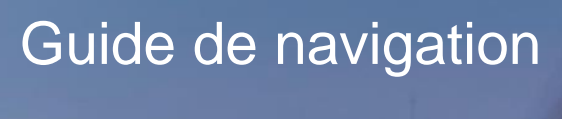

Voyageur

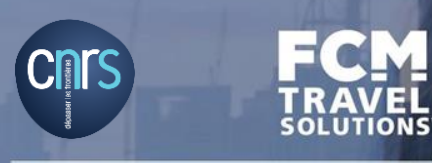

## Sommaire

| 1/ Aide à la réservation en ligne                            | Page 3         |
|--------------------------------------------------------------|----------------|
| 2/ Principaux services de l'agence de voyages d'affaires FCM | Page 7         |
| 3/ Mettre à jour son profil voyageur dans SIMBAD             | Page 9         |
| 4/ Choix du mode de réservation (on-line ou off-line)        | Page 14        |
| 5/ Se connecter et commencer une réservation                 | <u>Page 21</u> |
| 4/ La réservation de billets d'avion                         | <u>Page 25</u> |
| 5/ La réservation de billets de train                        | <u>Page 58</u> |
| 6/ La réservation de véhicules de location                   | <u>Page 71</u> |
| 7/ La gestion de vos réservations                            | <u>Page 80</u> |
| > Modifier ou annuler un voyage                              | Page 81        |
| > Historique des voyages                                     | Page 83        |
| > Modèles de voyages                                         | Page 85        |
| > Messages d'erreurs                                         | Page 86        |
| > Remboursements (dossiers on-line ou off-line)              | Page 88        |

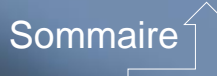

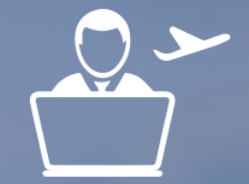

# Aide à la réservation en ligne

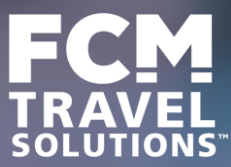

### Besoin d'aide avec votre outil de réservation en ligne ?

- Equipe Support On-line FCM
- > Navigation dans l'outil
- > Comment réserver un voyage dans l'outil
- > Problème de recherche de voyage non aboutie
- > Insatisfaction du résultat de la recherche
- > Problème de validation

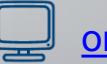

#### online.cnrs@fr.fcm.travel

01 56 56 18 15 (taper 2)

Du lundi au vendredi de 9h30 à 18h

- Assistance DSI pour les problèmes dans le portail Simbad (<u>www.simbad.cnrs.fr</u>)
- > Problème de connexion
- > Problème de profils
- > Problème d'attribution de rôle

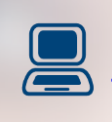

Formulaire de demande d'aide en ligne : https://support.dsi.cnrs.fr/webassistance/in dex.htx?prod=6063

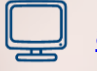

assistance@dsi.cnrs.fr

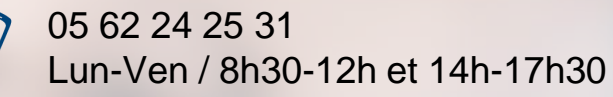

### Informations sur SIMBAD et l'intranet CNRS

SIMBAD est l'outil CNRS de gestion des profils voyageurs et des rôles (habilitations).

Il se synchronise avec l'outil de réservation en ligne Transport de FCM Travel Solutions (et l'outil de réservation d'hébergement d'iAlbatros).

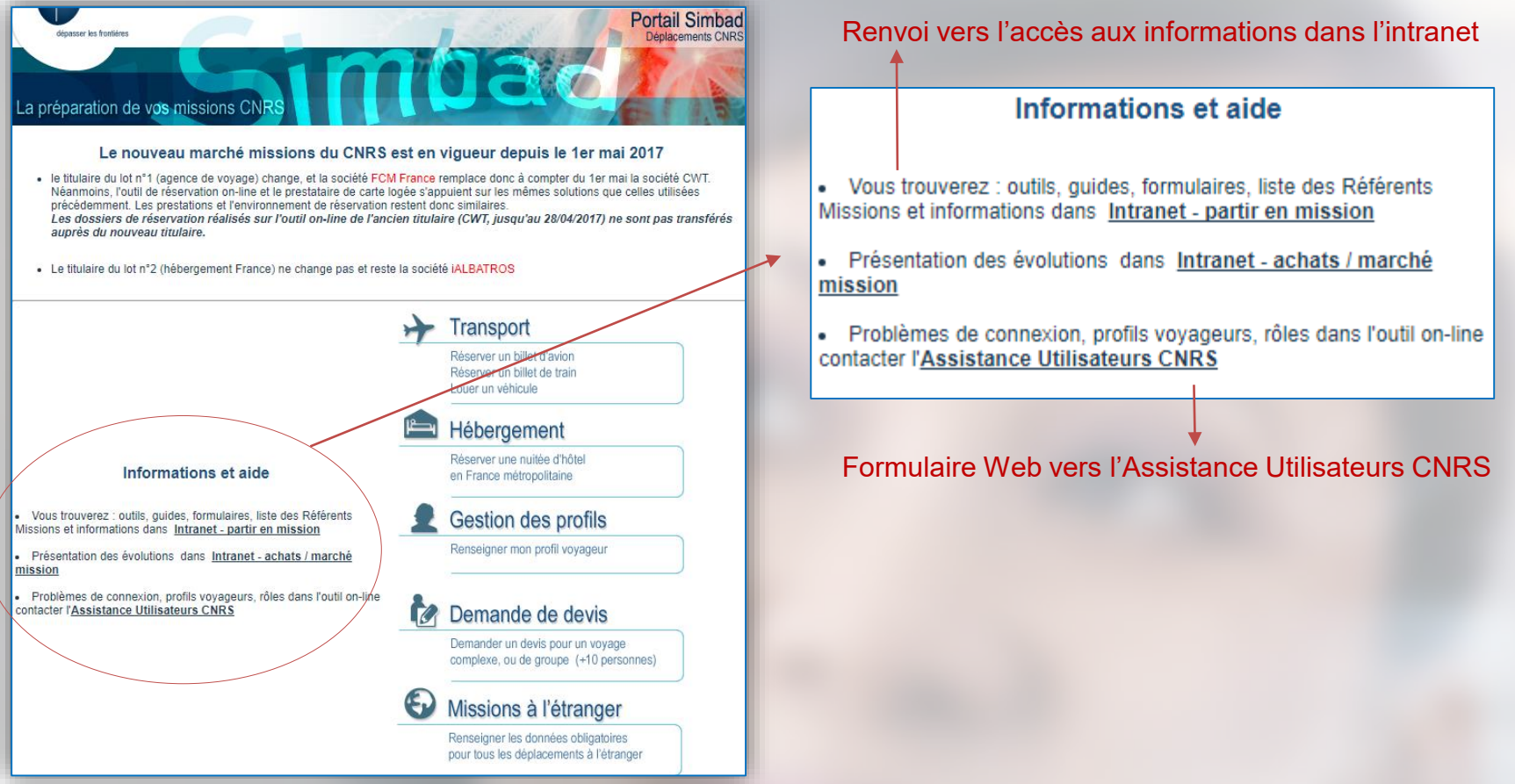

### Informations sur SIMBAD et l'intranet CNRS

Les informations pratiques et guides utilisateurs sont regroupés dans l'Intranet du CNRS, en rubrique « Partir en mission » / Avant la mission / Transport et hébergement : portail SIMBAD

#### Lien vers la page intranet

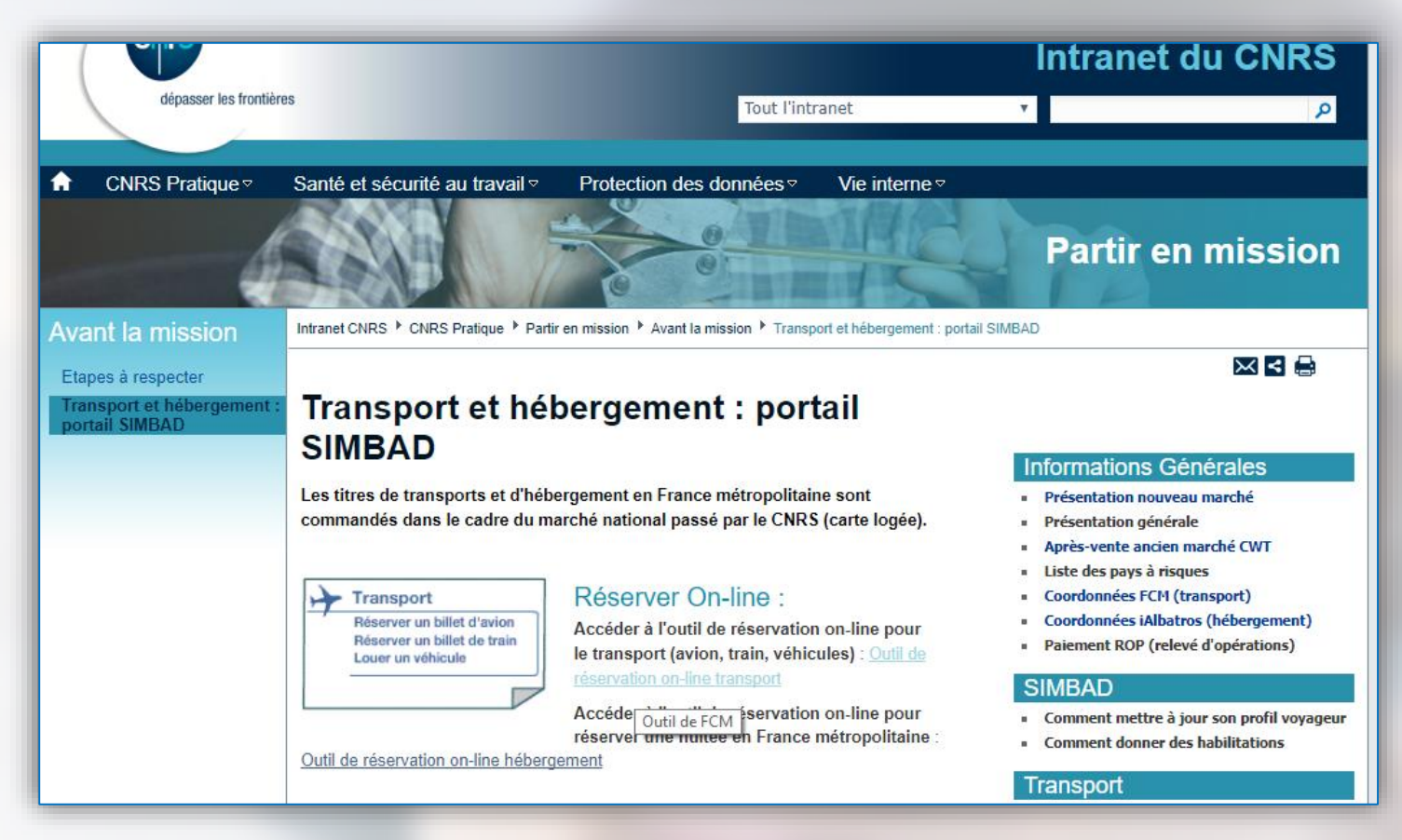

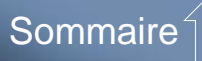

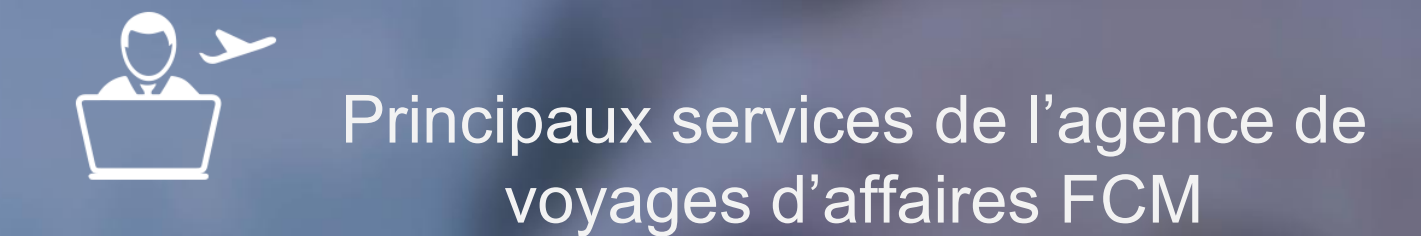

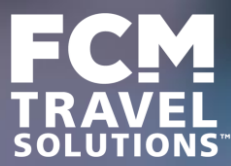

### Principaux services de l'agence de voyages d'affaires FCM

- Réservation de billets d'avion
- Réservation de billets de train
- Location de véhicules
- Assurance facultative annulation (rubrique dans l'intranet)
- Demande de visas avant de réserver un billet (rubrique dans l'intranet)

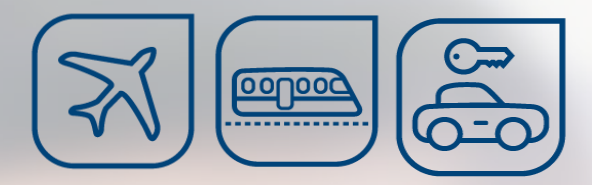

#### Comment réserver un déplacement professionnel avec FCM ?

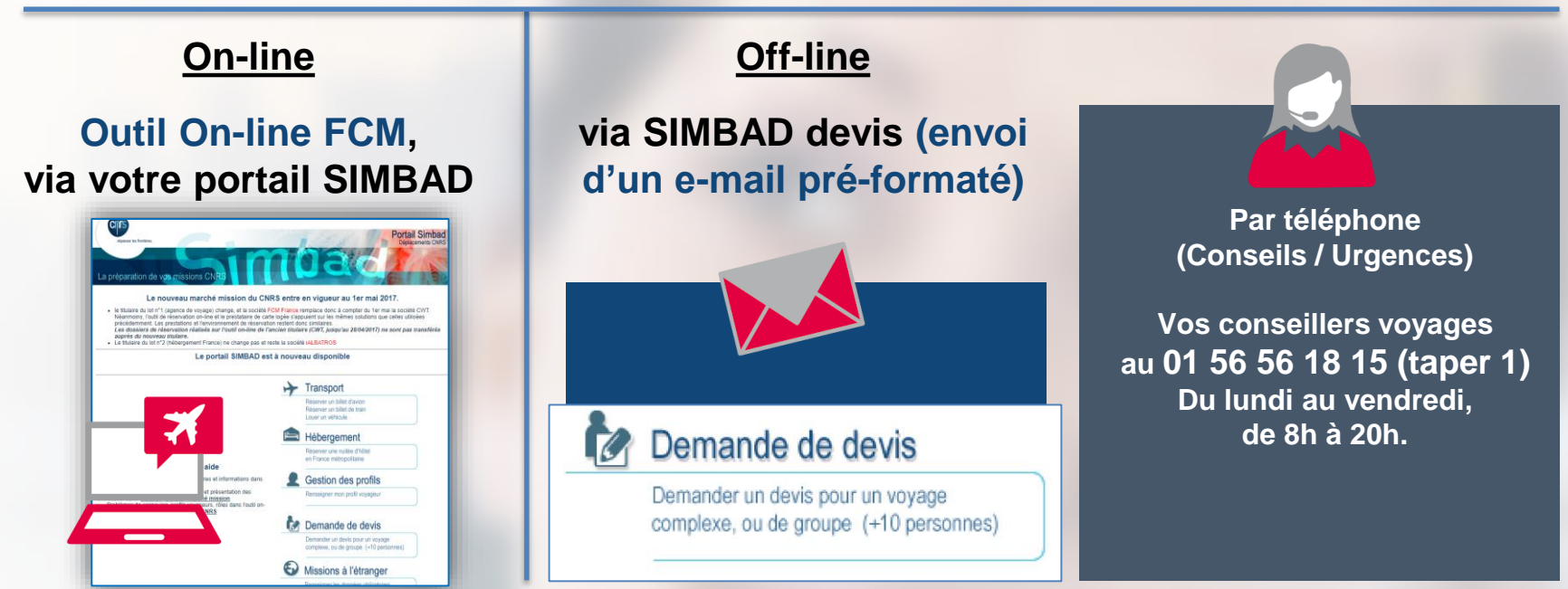

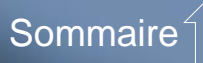

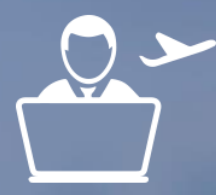

## Mettre à jour son profil voyageur dans SIMBAD

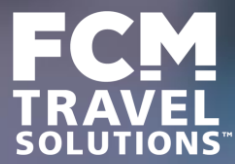

### Mettre à jour votre profil voyageur dans SIMBAD

Pour effectuer une mise à jour, connectez-vous directement dans <u>SIMBAD</u>, en rubrique « **Gestion des profils** » ou faites-en la demande auprès d'un **Gestionnaire SIMBAD** de votre unité.

Il est indispensable que le profil soit correct et complet avant toute réservation.

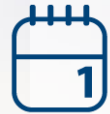

**Date de naissance : obligatoire** pour les e-billets SNCF et certaines réductions

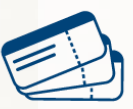

Création / renouvellement cartes d'abonnement, de réduction Ne pas oublier d'insérer le n° et la date d'expiration

Passeport / carte d'identité selon les formalités obligatoires à la destination

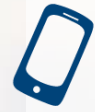

Numéro de portable recommandé : indispensable en cas de grève ou de modification d'horaire, de porte, etc.

**Cartes de fidélité :** si vous en détenez (Voyageur ou Grand Voyageur SNCF, Flying Blue Air France...)

Numéro de permis de conduire : si vous louez un véhicule

Consultez la rubrique SIMBAD « Comment mettre à jour son profil voyageur » dans l'intranet pour accéder au guide détaillé pas-à-pas.

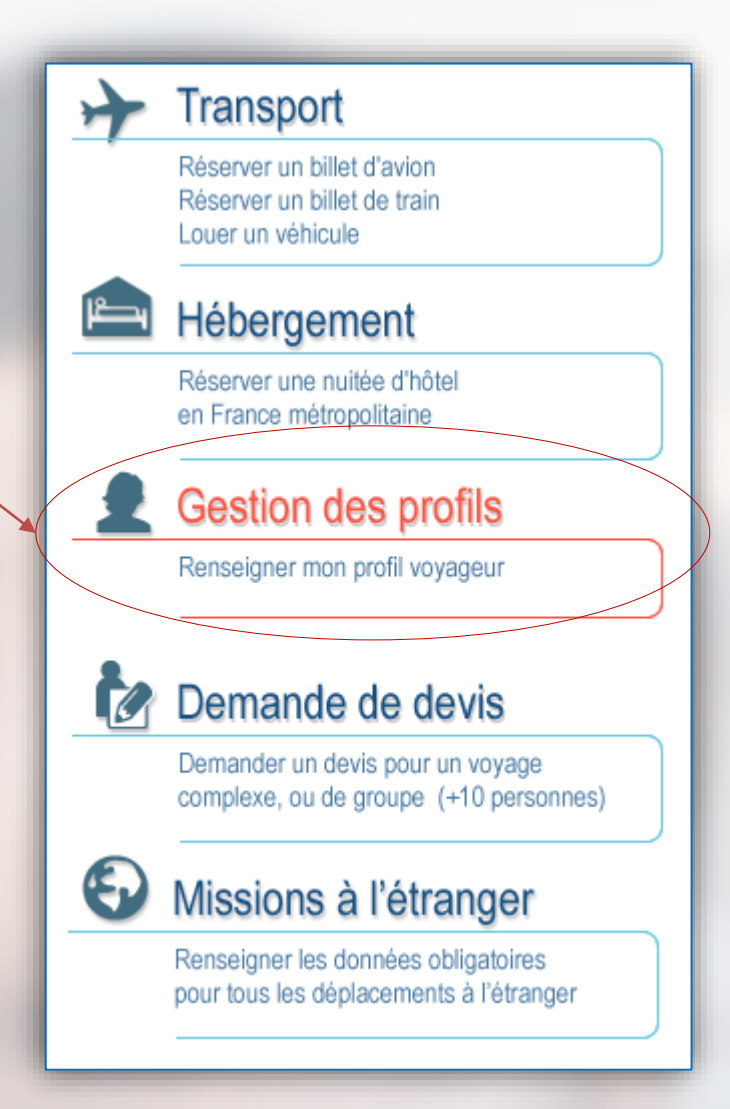

### Mettre à jour votre profil voyageur

| tières                           | Simbad profils                                                                       |
|----------------------------------|--------------------------------------------------------------------------------------|
| Profil de Jean-L                 | uc MARCHON                                                                           |
| Informations générales           | Coordonnées Pièces d'identité Préférences Rôles Historique                           |
| Informations générales           |                                                                                      |
| Nom d'usage :                    | MARCHON                                                                              |
| Prénom :                         | Jean-Luc                                                                             |
| Courriel :                       | Jean-Luc.marchon@cnrs.fr                                                             |
| ld Ebooking :                    | JL00061930                                                                           |
| Identifiant Janus :              | jean.luc.marchon                                                                     |
| Unité :                          | MOY1649 Direction de la stratégie financière, de l'immobilier et de la modernisation |
| Délégation principale<br>unité : | DR16 - Paris Michel-Ange                                                             |
| Délégation de facturation :      | DR16 - Paris Michel-Ange                                                             |
| Fonctions :                      | Pour éditer votre profil, cliquez sur                                                |
| Présent dans l'unité :           | oui l'onglet à mettre à jour puis « Modifier »                                       |
| Verrouillé :                     | Non verrouillé                                                                       |
| Date de naissance :              | 14/11/1972                                                                           |
|                                  | Modifier                                                                             |

Pour plus d'informations sur ce sujet, consultez sur l'intranet les guides sur la gestion des profils voyageurs et des habilitations

### Mettre à jour votre profil voyageur

### Remarque importante

L'Etat civil doit être identique entre SIMBAD d'une part et les cartes d'abonnement et de fidélité d'autre part (prénoms composés, nom de jeune fille / d'épouse, etc.) pour éviter toute anomalie ou problème d'envoi du billet.

=> Si nécessaire, demandez la mise en conformité de votre carte auprès de la compagnie de transport (SNCF, Air France, etc.) pour qu'elle soit le reflet exact de votre état civil dans SIMBAD.

### Restitution sur l'outil on-line FCM post synchronisation

| Bonjour Jean-Luc MARCHON CNRS DR16 PARIS MICH              |                   |                     |                           |               |             |                      |        |                    | 5 PARIS MICH  |
|------------------------------------------------------------|-------------------|---------------------|---------------------------|---------------|-------------|----------------------|--------|--------------------|---------------|
| Solutio                                                    | NS                |                     |                           |               |             | FAQ                  | Aide   | Contact            | Deconnexion 😃 |
|                                                            | Accueil           | Réserver            | Mes voyages               | Chargé de vo  | oyage Pro   | fil                  |        | Aide               | Information   |
|                                                            | Personnel         | \$<br>Paieme        | ent Livrais               | on Préfér     | ences       | Autres<br>formations |        |                    |               |
| Ne pas mettre à jo<br>en ligne mais dan                    | our vot<br>s SIME | re profil<br>BAD    | ici sur l'o               | util de rés   | ervatior    | *                    | Indiqu | Si<br>e le(s) chan | auvegarder    |
| Informations sur le voyageur                               |                   |                     |                           |               |             |                      |        |                    |               |
| Titre                                                      | •                 |                     |                           |               |             |                      |        |                    |               |
| Prénom                                                     | * Jean-Luc        |                     | Sync                      | hronisation   | depuis SI   | MBAD                 | ver    | s l'out            | il            |
| Nom de famille                                             | * MARCHON         |                     | ,<br>On-li                | ne qui restit | ue le profi | l et les             | réd    | luction            | s             |
| Sexe                                                       |                   |                     | (abo                      | no qui roolle | ao io pion  |                      | , 100  |                    | 10            |
| Date de naissance                                          | 14 🔻 N            | ovembre 🔻 🕅         |                           | ine, jeune,   | senior)     |                      |        |                    |               |
| Type de passager 1                                         | T                 | ]                   |                           |               |             |                      |        |                    |               |
| Absent                                                     |                   |                     |                           |               |             |                      |        |                    |               |
| Valideur désigné(1)                                        | Cliquez ici       | pour sélectionner v | votre responsable de voya | age désigné   |             |                      |        |                    |               |
| (1) Applicable lorsque l'option Absent est<br>sélectionnée |                   |                     |                           |               |             |                      |        |                    |               |
| Contact                                                    |                   |                     |                           |               |             |                      |        |                    |               |
| Téléphone personnel                                        |                   |                     |                           |               |             |                      |        |                    |               |
| Téléphone portable 1                                       |                   |                     |                           |               |             |                      |        |                    |               |
| Téléphone portable 2                                       | 336XXXXX          | XXX                 |                           |               |             |                      |        |                    |               |
| Autre téléphone                                            |                   |                     |                           |               |             |                      |        |                    |               |
| Téléphone professionnel                                    | * 33-XXXXXX       | XXXX                |                           |               |             |                      |        |                    |               |
| Fax                                                        |                   |                     |                           |               |             |                      |        |                    |               |
| Personne à contacter en cas<br>d'urgence                   |                   |                     |                           |               |             |                      |        |                    |               |
| N° de la personne à contacter en<br>cas d'urgence          |                   |                     |                           |               |             |                      |        |                    |               |

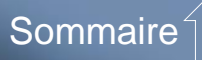

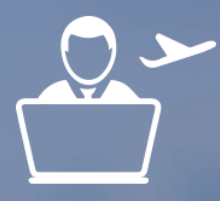

## Choix du mode de réservation (on-line ou off-line)

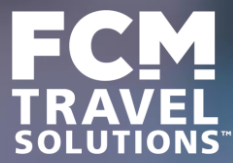

### Choix du mode de réservation

### 1ère possibilité : Réservation ON-LINE via SIMBAD Transport Pour tous les voyages simples et non urgents : à privilégier

> Voyages individuels Aller ou Aller / Retour sur une même origine / destination
 > Prestations : aérien, rail national, location de véhicules, assurance annulation facultative

# 2ème possibilité : Réservation OFF-LINE via SIMBAD "Demande de devis" à un conseiller voyages

Pour les voyages complexes et/ou urgents, demandes spécifiques.

- > Voyages avec plus de 2 segments de vols
- > Urgences (départ sous 24h)
- > Modifications après l'émission des billets
- > Choix multiple de ville de départ / d'arrivée / de mode de transport
- > Création ou renouvellement de création de carte d'abonnement ou carte de réduction
- > Bagages supplémentaires ou excédents de bagages, sièges payants
- > Compagnie Low cost Ryanair, companies ferroviaires étrangères
- > Groupes ou réservation simultanée de plusieurs passagers
- > Personnes à mobilité réduite (type d'assistance à préciser)

> Congés bonifiés (fonctionnaires originaires d'un département d'outre-mer ou fonctionnaires de métropole travaillant dans un DOM)

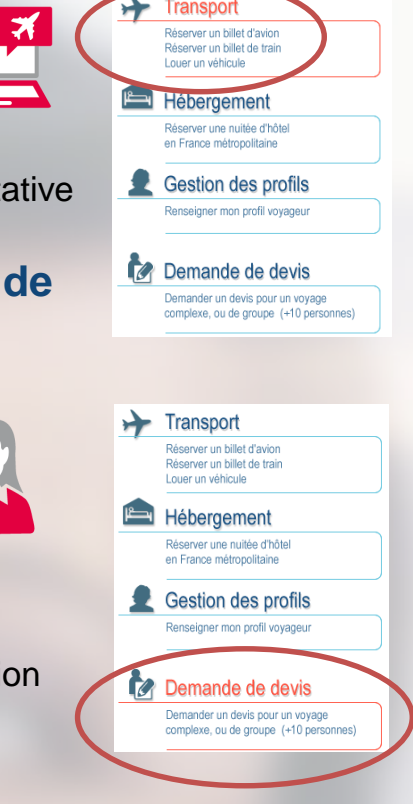

### ON-LINE : délais de reservation sur l'outil

### Réservation

**Anticipation** : pour une gestion optimale (disponibilité et tarifs) de votre dossier, il est préconisé de commander vos prestations le plus en amont possible de la date de départ.

### Délais (pré-réservation + validation)

Le voyageur ou le chargé de voyages peut passer une commande **jusqu'à 03 heures ouvrées avant** le départ (horaires agence : 08h00-20h00), **sous réserve d'approbation du valideur sous ce** même délai. C'est la validation qui déclenche l'émission des billets.

#### Attention aux dates limites d'émission des billets

Exemple : pour un départ le lundi à 7h00 ou une émission de billet fixée par la compagnie de transport au plus tard le samedi 8 heures, la validation doit être effectuée au plus tard le vendredi à 16h59.

# OFF-LINE : Etapes de reservation auprès d'un conseiller

### Pour les voyages complexes et/ou urgents

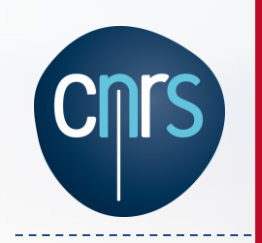

#### Demande de réservation

- > Envoi de la demande via Simbad devis (si nécessaire, appel préalable à l'agence pour les urgences ou un conseil)
- > Précision des horaires, modes de transport, type de tarif et classe de réservation

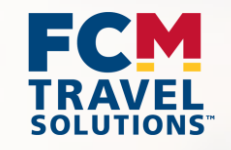

#### **Traitement et expertise**

- > Accès aux tarifs préférentiels du CNRS, FCM et tarifs publics
- > Proposition du tarif le moins cher (pré-reservation) et jusqu'à deux propositions alternatives non réservées
- > Envoi de propositions tarifaires par mail et de l'itinéraire

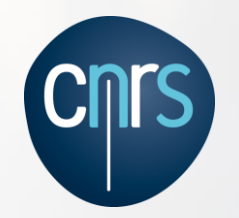

#### Approbation par le valideur

- > Choix d'une proposition de l'agence
- > Envoi obligatoire du numéro de bon de commande créé dans Geslab, accompagné des éléments de facturation (nom du valideur, code unite, numéro de commande) à <u>cnrs.voyages@fr.fcm.travel</u>, puis validation du voyage sur l'interface du valideur dans l'outil de réservation en ligne

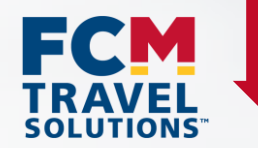

#### **Emission – Facturation - Livraison**

> La validation déclenche l'émission du billet, l'envoi du billet et la facturation. Envoi du billet au voyageur + valideur, et de la facture au valideur

### OFF-LINE : Délais de réservation auprès d'un conseiller

#### Proposition FCM Travel Solutions – Itinéraire Délai de réponse :

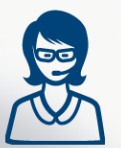

4 heures ouvrées pour un départ sous 24h00 (pour ce cas, appeler l'équipe de conseillers voyages CNRS par sécurité suite à l'envoi du devis via SIMBAD)

24h00 ouvrées pour un départ à plus de 24h00

la date prévue d'émission du billet est imposée par le tarif et/ou le transporteur

#### Approbation par le valideur (CNRS)

Envoyer par /e-mail à l'agence le numéro de bon de commande créé dans Geslab en notant le numéro de dossier et le tarif choisi.

Validation = Émission immédiate (veuillez apporter toute attention à la date limite d'émission indiquée sur l'itinéraire pour éviter les annulations des réservations aériennes et ferroviaires).

#### Service off-line 24/7

Le numéro d'appel est identique hors heures ouvrées. Il est ouvert à tout collaborateur du CNRS. Ce service permet uniquement de prendre conseil ou demander l'ajout d'une remarque au dossier voyages pour autoriser le voyageur à modifier en urgence son billet directement auprès d'une compagnie aérienne.

### **OFF-LINE** : Traitement des urgences

### Définition d'une urgence

Voyages dont le départ est à H-24

Préciser "Urgent - départ sous 24h" dans SIMBAD devis puis appeler l'agence par téléphone pour contrôler la bonne reception du message

### Comment réserver une urgence ?

Contacter l'agence par téléphone au : 01 56 56 18 15 (taper 1 pour joindre un conseiller voyages)

Attention aux commandes après 18h30 : toujours prévenir l'agence par téléphone en plus de l'envoi du bon de commande par mail.

#### Livraison

Billet électronique (avion) ou e-billet (SNCF) à réception du bon de commande.

### Modalités de livraison de billets

### AVION :

<u>Délai classique avant le départ en mission</u> : à la date d'émission demandée par le chargé de voyage, sous réserve d'approbation du valideur.

<u>Délai d'urgence avant le départ en mission</u> : H-3 avant le départ en mission, sous réserve d'approbation du valideur.

### TRAIN :

<u>Délai classique avant le départ en mission</u> : à la date d'émission demandée par le chargé de voyage, sous réserve d'approbation du valideur.

Délai d'urgence avant le départ en mission : H-3 avant le départ en mission, sous réserve d'approbation du valideur.

### TRAIN :

Billet papier (pour les billets non éligibles en e-billet) Envoi par courrier suivi dans délai de 72h00

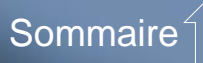

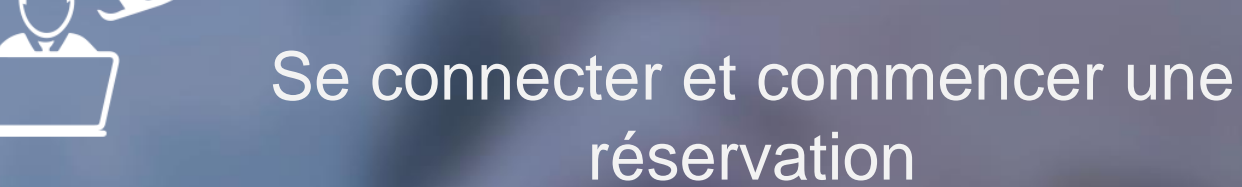

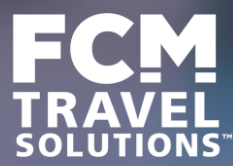

### 1. Connexion à SIMBAD

Afin d'accéder à votre outil de réservation en ligne, connectez-vous à votre portail Simbad.

#### Lien vers portail SIMBAD

Il existe aussi un lien direct vers la réservation en ligne de transport depuis l'intranet : « *Partir en mission » / Avant la mission / Transport et hébergement : portail SIMBAD* 

### 2. Accès à votre site de réservation en ligne FCM

Cliquez sur l'icône Transport depuis le portail SIMBAD.

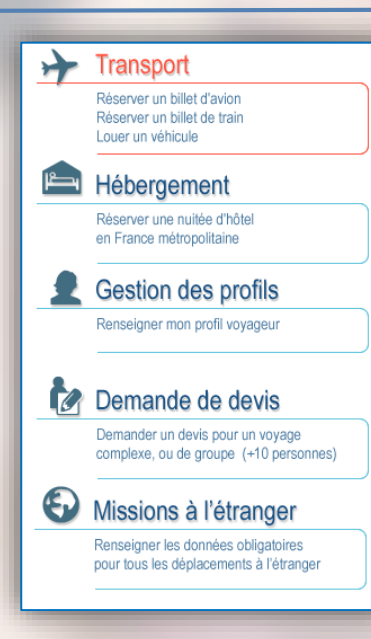

### **3.** Authentification JANUS

Renseignez ensuite votre e-mail et votre mot de passe afin de vous authentifier.

| C     | dépesser les frontières                                   |             |
|-------|-----------------------------------------------------------|-------------|
|       | leave Oestien des identitée                               |             |
|       | Janus - Gestion des identites                             | ? Aide      |
|       |                                                           |             |
|       | Vous devez vous authentifier pour accéder à l'application |             |
|       | Identifiant: adresse e-mail ⑦                             |             |
|       | Mot de passe:                                             |             |
|       | SE CONNECTER                                              |             |
| Janus | Demander ou changer un mo                                 | ot de passe |

### 4. Connexion à votre site de réservation en ligne FCM

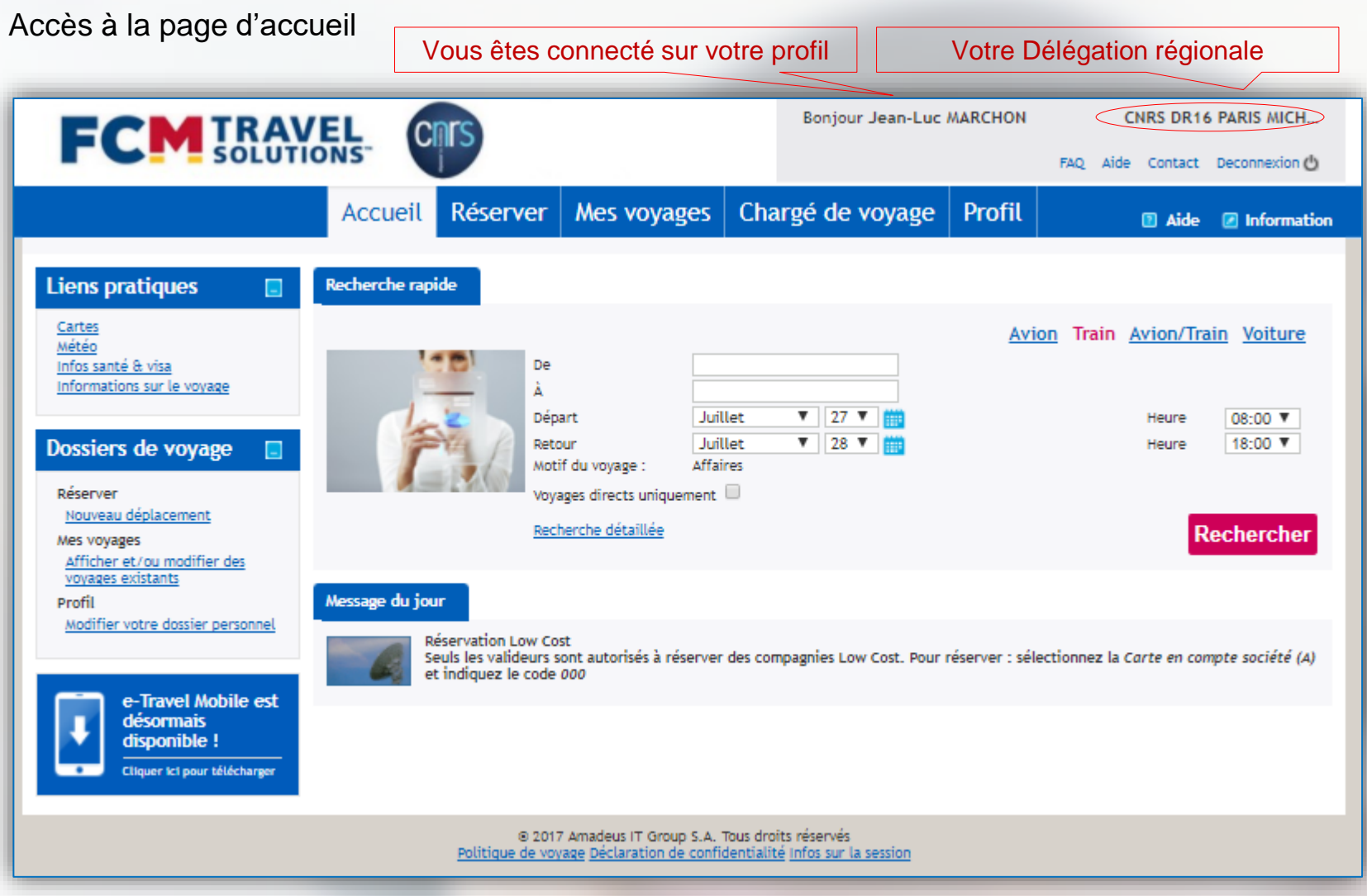

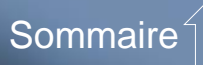

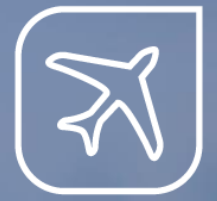

### La réservation de billets d'avion

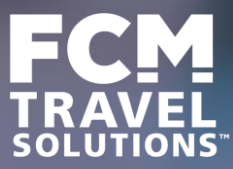

### La recherche d'un billet d'avion

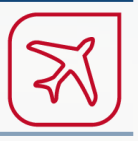

#### Pour effectuer une recherche, deux possibilités s'offrent à vous :

La recherche rapide, directement accessible sur votre page d'accueil.

Vous pouvez afficher vos options de recherche détaillée et affiner ensuite vos critères.

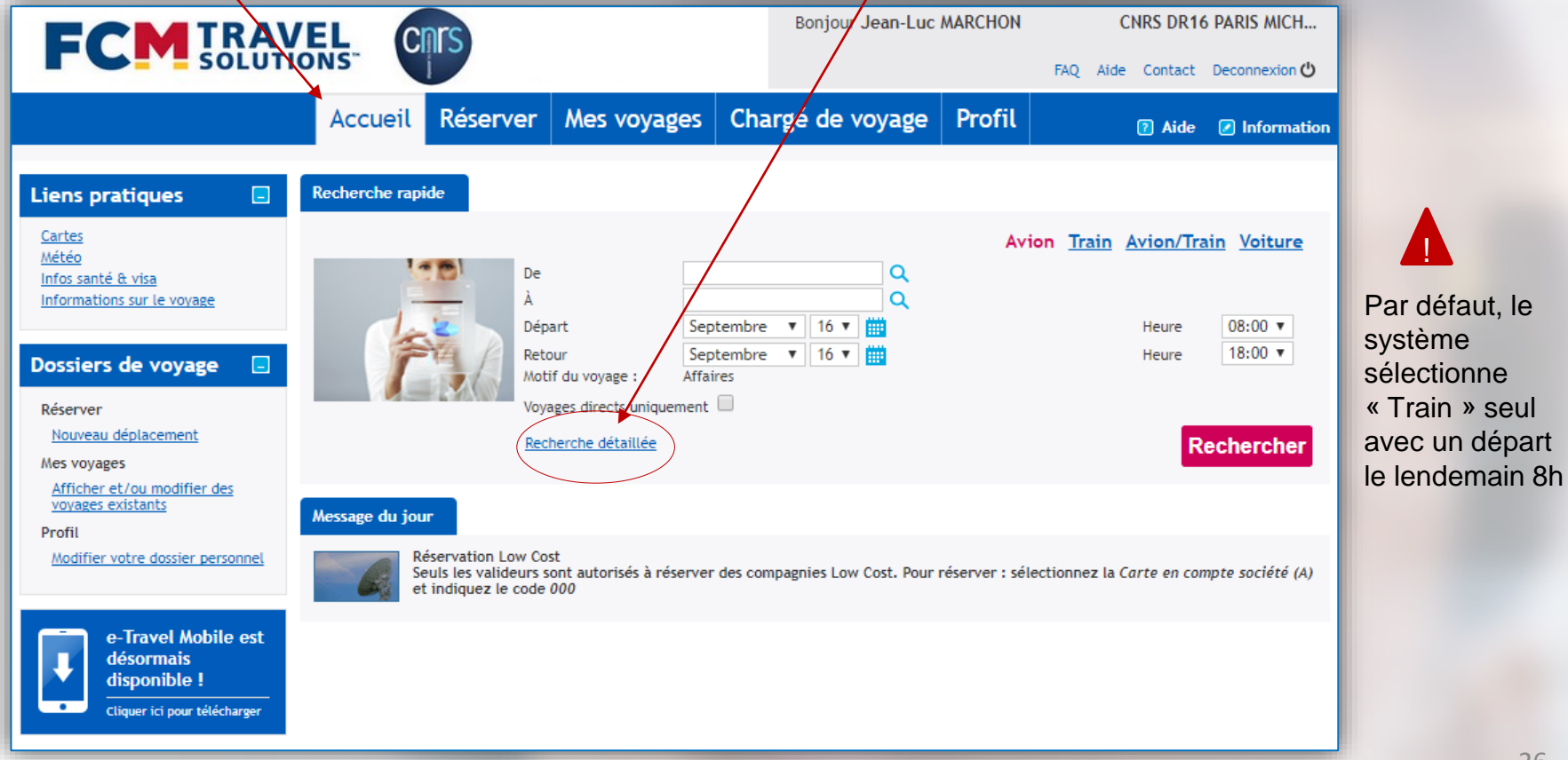

# ×

#### La recherche rapide

Sélectionner **Avion** et saisissez votre voyage. **Avion/Train** affiche un comparatif Avion/Train uniquement sur les destinations desservies par les deux modes de transport.

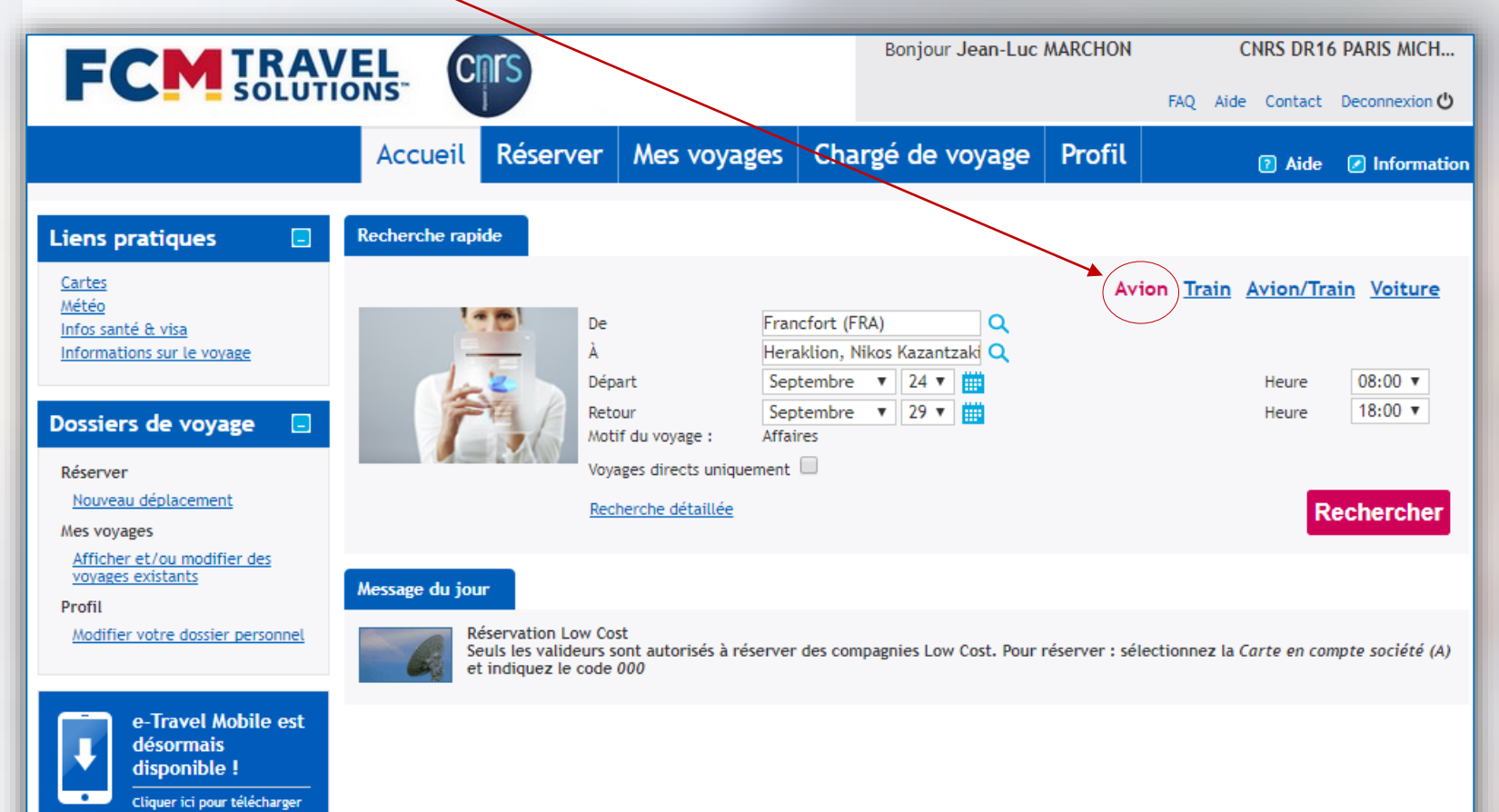

#### La recherche détaillée

Dans votre onglet «Réserver», sélectionnez le type de prestation que vous souhaitez afficher : **Avion/Train** ou **Avion** seul, selon la destination.

L'affichage propose les combinaisons tarifaires disponibles sur les bases d'un aller / retour. **Pour une demande faite en aller simple**, une fois le tarif sélectionné, s'il existe un tarif moins cher, ce-dernier s'affiche dans les autres tarifs sous la sélection.

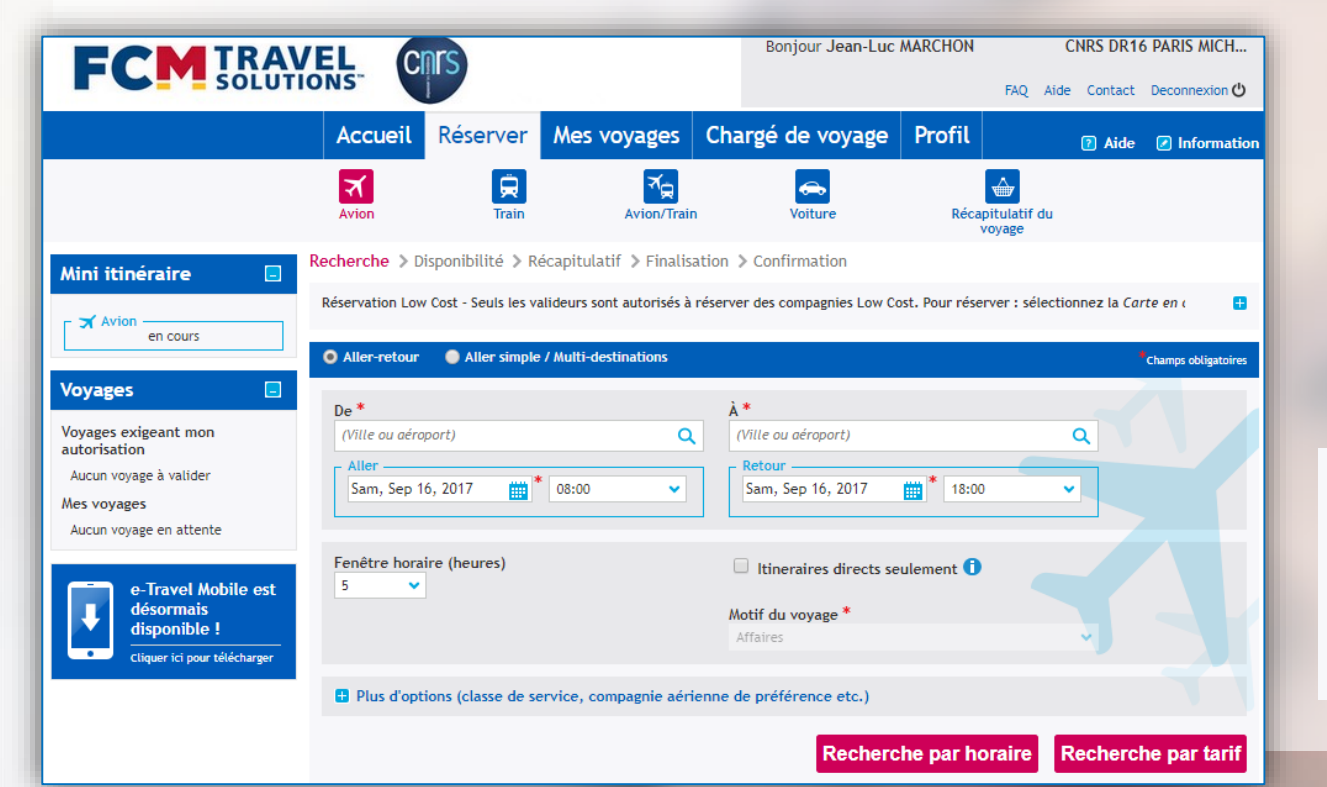

Optionnel : pour faire afficher une autre classe que la classe économique, il est conseillé d'indiquer une **option de vol** au stade de la recherche.

| - | Masquer les critères de recherche avancée |   |  |
|---|-------------------------------------------|---|--|
|   | Classe                                    |   |  |
|   | Premium économique                        | * |  |
|   | Affaires                                  |   |  |
|   | Premium économique                        |   |  |
|   | Economique                                |   |  |

# X

#### **Recherche Avion / Train**

Lors d'une recherche combinée **Avion/Train**, sélectionner les **villes génériques** proposées par la saisie semi-automatique, non un aéroport ou une gare précise.

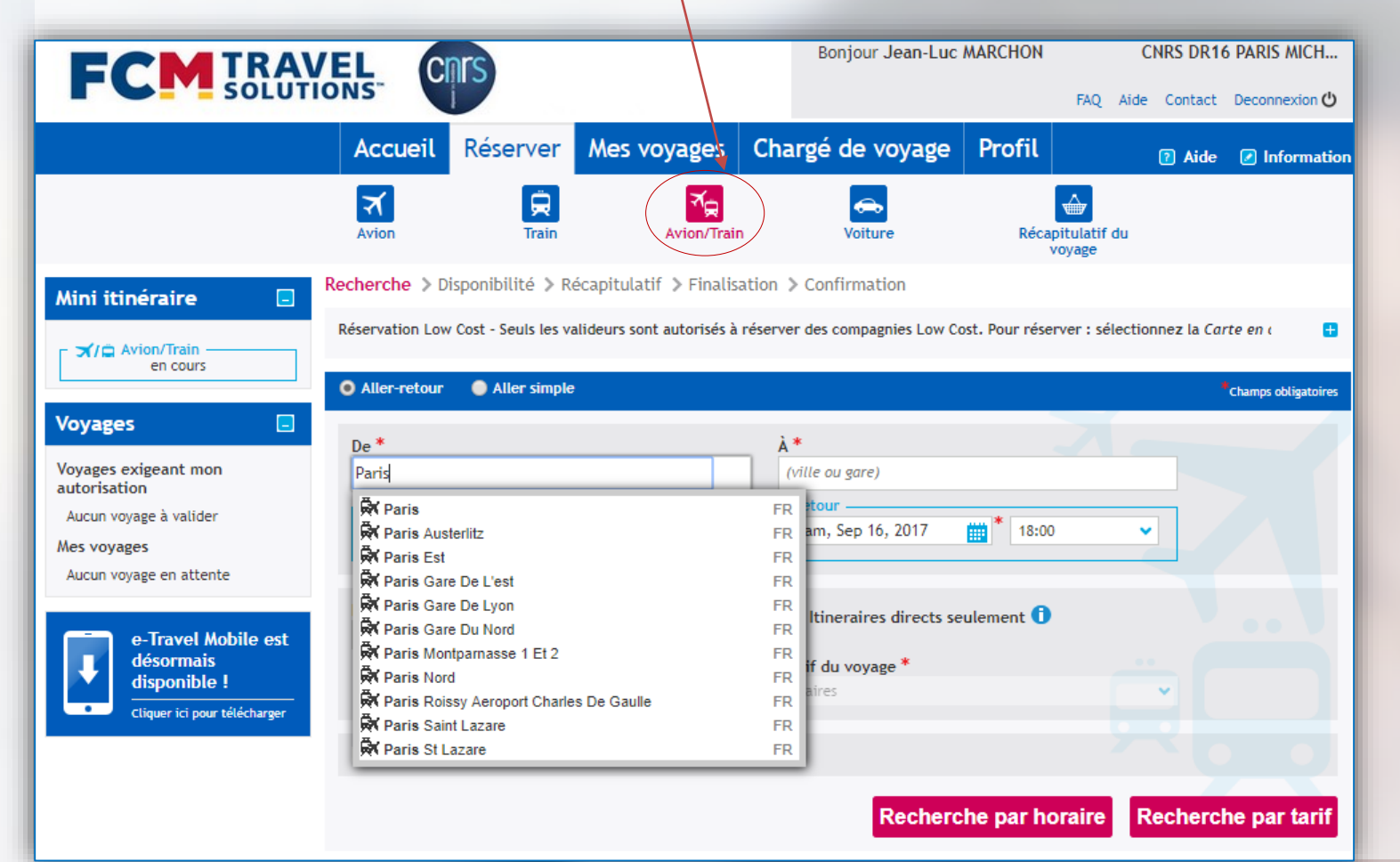

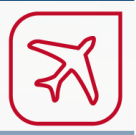

Recherche Avion (seul) : il est généralement conseillé d'opter pour la ville générique.

Choisir « Avion » seul pour les pré-acheminements Province-Paris suivis d'un vol international (le choix « Avion/Train » ne donne pas de résultat et nécessite de décomposer le trajet ou recourir au service Off-line).

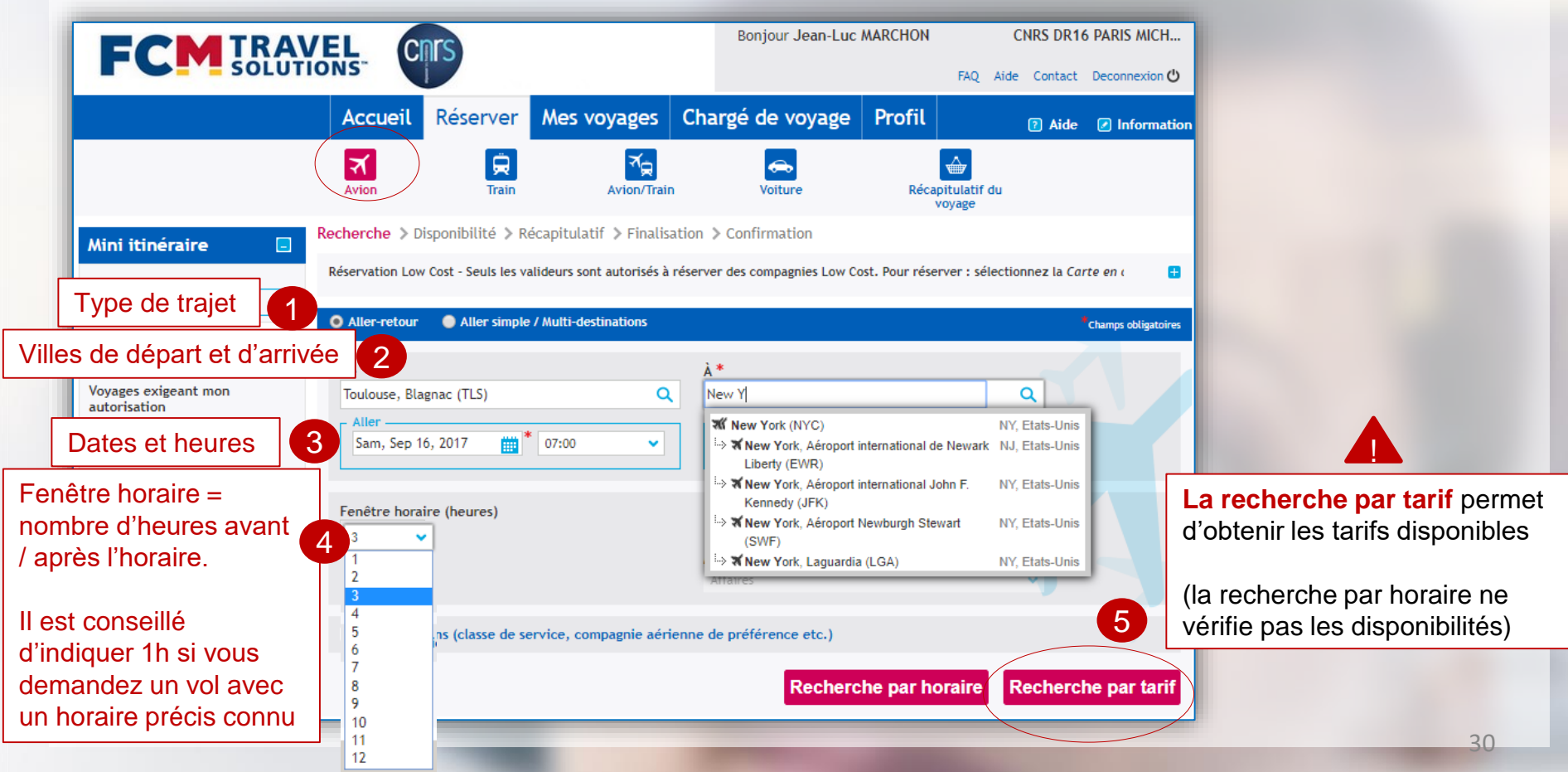

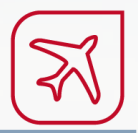

#### Exemple de recherche rapide A/R Grenoble / Brest du 12 au 13 septembre

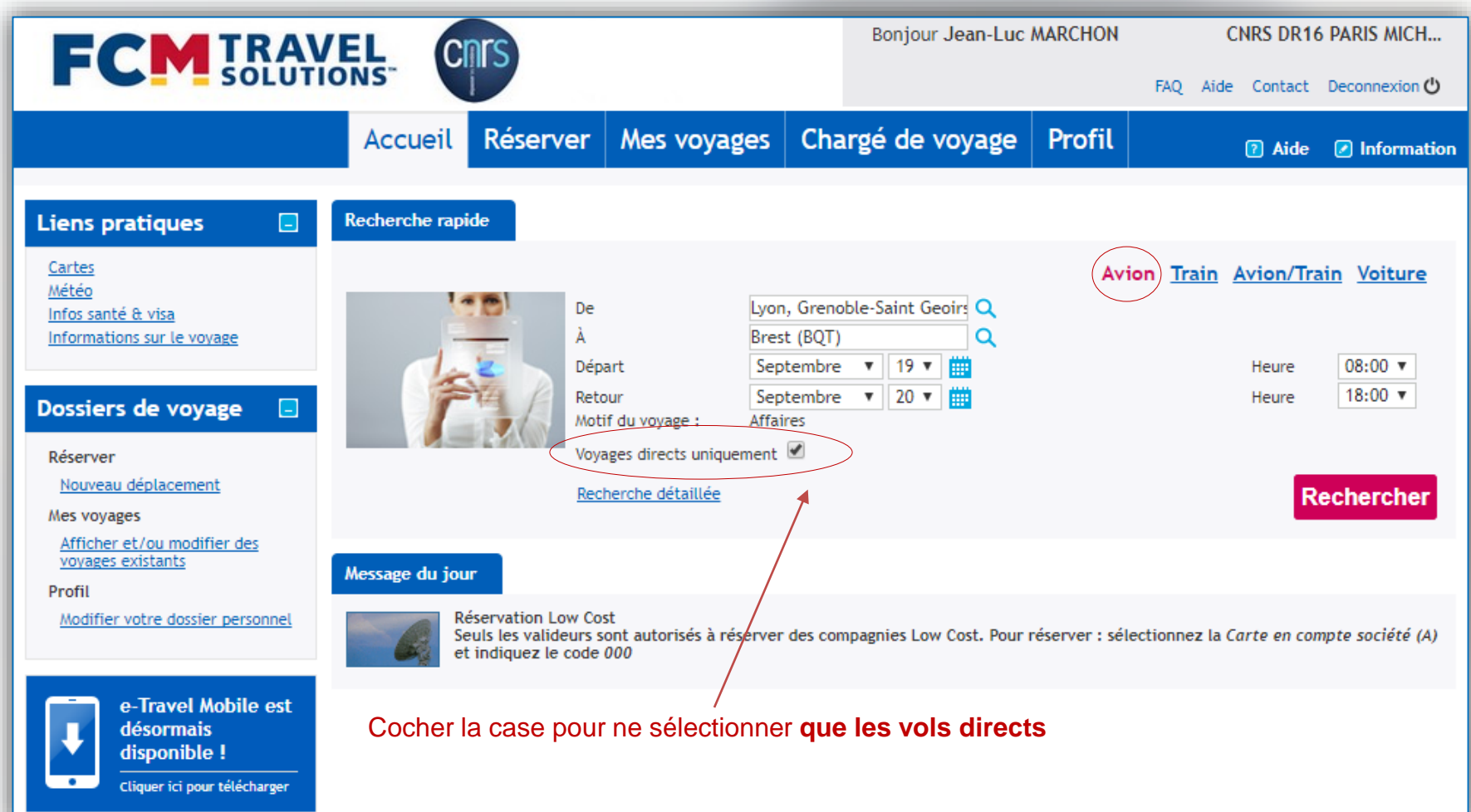

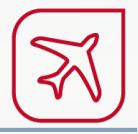

#### Même exemple en mode recherche détaillée depuis l'onglet « Réserver »

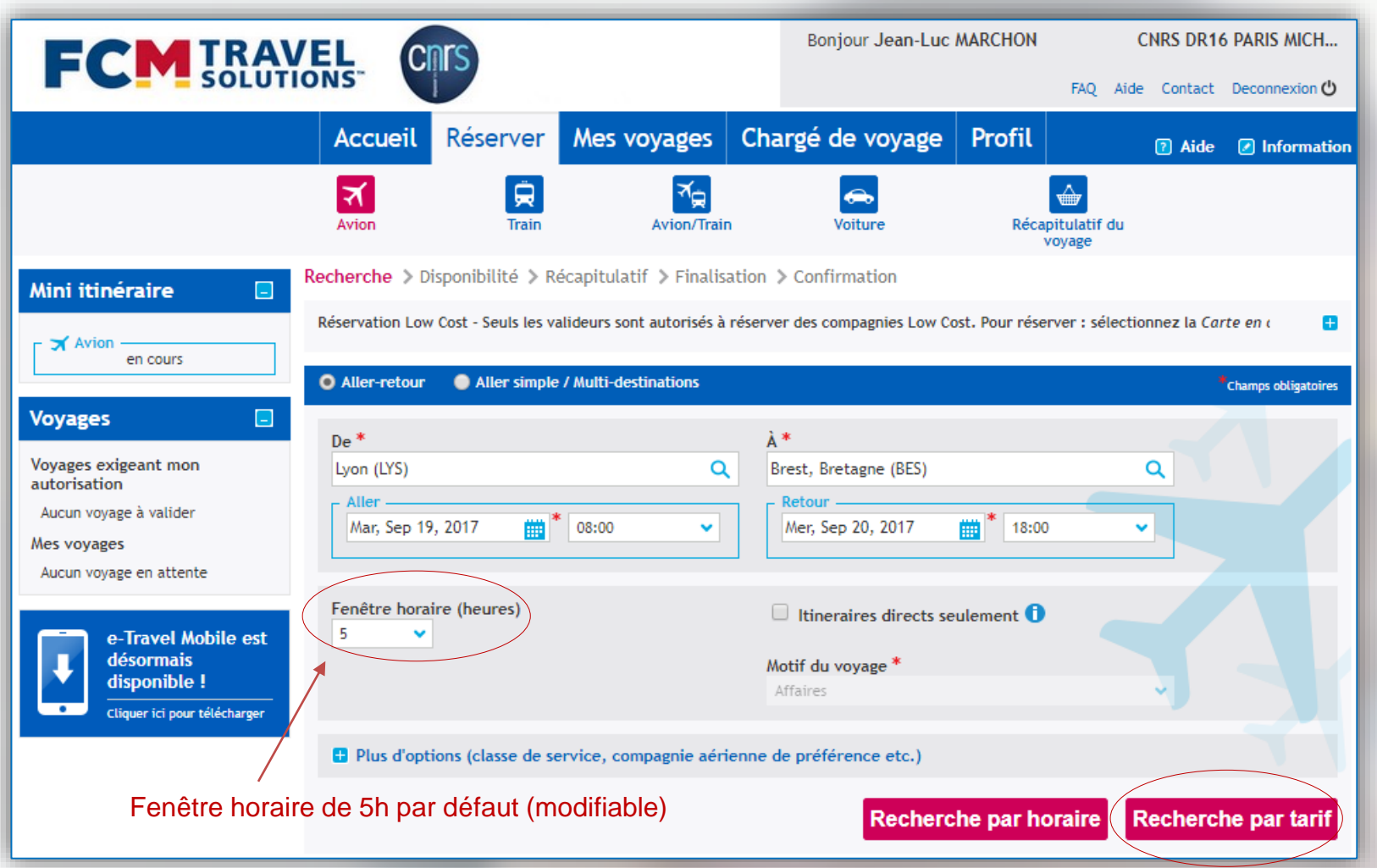

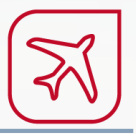

### Exemple de recherche détaillée à l'international (Paris-Tokyo)

| Bonjour Jean-Luc MARCHON CNRS DR16 PARIS                  |                 |                     |                             |                                |                            |                  |                     |
|-----------------------------------------------------------|-----------------|---------------------|-----------------------------|--------------------------------|----------------------------|------------------|---------------------|
| Solut                                                     | IONS"           |                     |                             |                                | FAQ A                      | ide Contact      | Deconnexion 🖒       |
|                                                           | Accueil         | Réserver            | Mes voyages                 | Chargé de voyage               | Profil                     | Aide             | Information         |
|                                                           | Avion           | <b>Ä</b><br>Train   | Avion/Train                 | Voiture                        | Récapitulatif du<br>voyage | ı                |                     |
| Mini itinéraire 📃                                         | Recherche > Di  | sponibilité > Re    | écapitulatif > Finalisa     | ation > Confirmation           |                            |                  |                     |
| Avion en cours                                            | Réservation Low | Cost - Seuls les va | alideurs sont autorisés à i | réserver des compagnies Low Co | ost. Pour réserver : séle  | ctionnez la Carl | teen ( 🛨            |
| Voyages 🔄                                                 | • Aller-retour  | Aller simple        | / Multi-destinations        | À*                             |                            |                  | Champs obligatoires |
| Voyages exigeant mon<br>autorisation                      | Paris (PAR)     |                     | ۹                           | Tokyo (TYO)                    |                            | ۹                |                     |
| Aucun voyage à valider<br>Mes voyages                     | Sam, Nov 18     | 3, 2017 🛗 *         | 12:00 🗸                     | Mar, Nov 28, 2017              | <b>12:00</b>               | ~                |                     |
| Aucun voyage en attente                                   |                 |                     |                             |                                |                            | _ /              |                     |
| e-Travel Mobile est                                       | Fenêtre horai   | re (heures)         |                             | Itineraires directs se         | eulement 🛈                 |                  |                     |
| désormais<br>disponible !<br>Cliquer ici pour télécharger |                 |                     |                             | Motif du voyage *<br>Affaires  |                            |                  |                     |
|                                                           | 🛨 Plus d'opti   | ons (classe de se   | ervice, compagnie aérie     | enne de préférence etc.)       |                            |                  |                     |
|                                                           |                 |                     |                             | Rechero                        | the par horaire            | Recherch         | e par tarif         |

র্ন

Avion

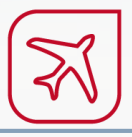

34

Voyages complexes (Multi-destinations) : il est recommandé de recourir au service Off-line pour une optimisation tarifaire. Idem si vous hésitez entre différentes villes de départ et/ou moyens de transport.

L'outil On-line permet néanmoins de tarifer certains itinéraires avec l'icône « Avion » seul.

| Re | echerche > Disponibilité > Récapitulatif > Finalisat                               | on > Confirmation                                                    |     |                                                                     |
|----|------------------------------------------------------------------------------------|----------------------------------------------------------------------|-----|---------------------------------------------------------------------|
| Ŀ  | Aller-retour     Aller simple / Multi-destinations                                 | * Champs obligatoires                                                |     | Cochez « Multi-destinations                                         |
|    | De *                                                                               | À*                                                                   |     |                                                                     |
| 2  | Paris (PAR) Q Date et heure de départ du vol Jeu, Sep 7, 2017                      | Kiev (IEV)                                                           | 2   | Indiquez le premier trajet                                          |
| 3  | De<br>Kiev (IEV) Q<br>Date et heure de départ du vol<br>Mar, Sep 12, 2017 (08:00 ) | À<br>Moscou (MOW)                                                    | 3   | Ajouter les trajets<br>successivement en<br>tenant compte des dates |
|    | De<br>Moscou (MOW) Q<br>Date et heure de départ du vol                             | À<br>Paris (PAR)                                                     |     | la fenêtre horaire.                                                 |
| <  | Ajouter un trajet     Supprimer la destination                                     |                                                                      |     | Si nécessaire, cliquez sur<br>« Ajouter un trajet »                 |
|    | Fenêtre horaire (heures)                                                           | □ Itineraires directs seulement ①<br>Motif du voyage *<br>Affaires ✓ | - 4 | Cliquez sur « Recherche<br>par tarif »                              |
|    | Plus d'options (classe de service, compagnie aérier                                | ne de préférence etc.)                                               |     |                                                                     |
|    |                                                                                    | Recherche par horaire Recherche par tarif                            |     |                                                                     |

# AVION > Étape 2 : Affichage des résultats

#### Légende des icônes

- 😴 Si une icône verte est affichée, la réservation est conforme à la politique voyages du CNRS (classes autorisées).
- Réservation non conforme à la politique voyages (motif de dérogation à indiquer lors de la demande de validation)
  Tarif négocié CNRS (remise ou conditions d'utilisation du billet assouplies)
- 🔝 Tarif abonné
- 📉 Tarif sans bagage
- Tarif bagage inclus
- w Tarif web (compagnie Low Cost)
- Services facultatifs (réservation de siège, bagage supplémentaire)
- Mesure du niveau d'émission de CO<sup>2</sup>

| De *<br>TLS Q                        | Aller                                                   | Toulouse (TLS - Tous les<br>Geoirs)<br>2 Octobre 2017 | <u>Trop de résultats ? Appliquez des filtres</u><br>Affichage de 5 résultat(s) sur 5 |                 |                            |                     |                              |
|--------------------------------------|---------------------------------------------------------|-------------------------------------------------------|--------------------------------------------------------------------------------------|-----------------|----------------------------|---------------------|------------------------------|
| À*                                   | Heure de départ                                         | Heure d'arrivée                                       | Fournisseur                                                                          | Durée           | <u>No bag</u>              | Eco Rest            | EcoFlex                      |
| GNB Q                                | Toulouse (TLS)<br>Blagnac                               | Lyon (LYS)<br>Saint Exupery                           | easyJet                                                                              | 1h00m<br>Direct | Le moins cher<br>36<br>EUR | 63<br>EUR           |                              |
| 08:00                                | Afficher les d                                          | étails                                                |                                                                                      |                 | <b>v</b>                   | <b>v</b>            |                              |
| Retour                               | Toulouse (TLS)<br>Blagnac<br>06:50                      | Lyon (LYS)<br>Saint Exupery<br>07:50                  | AIRFRANCE                                                                            | 1h00m<br>Direct | 52<br>EUR                  | 62<br>EUR           | FLEX<br>198<br>EUR           |
| 18:00 🗸                              | 🗄 Afficher les d                                        | étails HOP assure le vol. AF 70                       | 037.                                                                                 |                 | V 🐚 😢                      | 🦁 💼 😘               | 🛡 💼 😪                        |
| Directs et/ou non stop<br>uniquement | Toulouse (TLS)<br>Blagnac                               | Lyon (LYS)<br>Saint Exupery                           | HOP/                                                                                 | 1h00m           | 52                         | Le moins cher<br>62 | FLEX<br>198                  |
| 2                                    | 06:50                                                   | 07:50                                                 | HOP 4211                                                                             | Direct          |                            |                     | EUR                          |
| Afficher les critères de             | Afficher les détails Air France assure le vol. A5 4211. |                                                       |                                                                                      |                 |                            | · - ·               | 💙 💼 😘                        |
| recherche avancée                    | Toulouse (TLS)<br>Blagnac                               | Lyon (LYS)<br>Saint Exupery                           |                                                                                      | 0h55m           | 107                        | 117                 | Le moins cher<br>FLEX<br>172 |
| Rechercher                           | 08:40                                                   | 09:35                                                 | Air France 5400                                                                      | Direct          |                            | EUR                 | EUR                          |
| 🚍 . o Trovol Mobilo ort              | 🗄 Afficher les d                                        | étails HOP assure le vol. AF 54                       | 400.                                                                                 |                 | V 🔳 👒                      | V 🔲 👒               | 💙 💼 👒                        |
| désormais<br>disponible !            | Toulouse (TLS)<br>Blagnac                               | Lyon (LYS)<br>Saint Exupery                           | HOP./                                                                                | 0h55m           | <b>107</b><br>EUR          | 117<br>EUR          | Le moins cher<br>FLEX<br>172 |
| Cliquer ici pour télécharger         | U8:40                                                   | U9:35<br>étails                                       | <u>HOP 4111</u>                                                                      | Direct          | V 💼 V                      | V9 💼 V9             | EUR                          |

# AVION > Étape 2 : Affichage des résultats

Les résultats sont listés par prix croissant par défaut

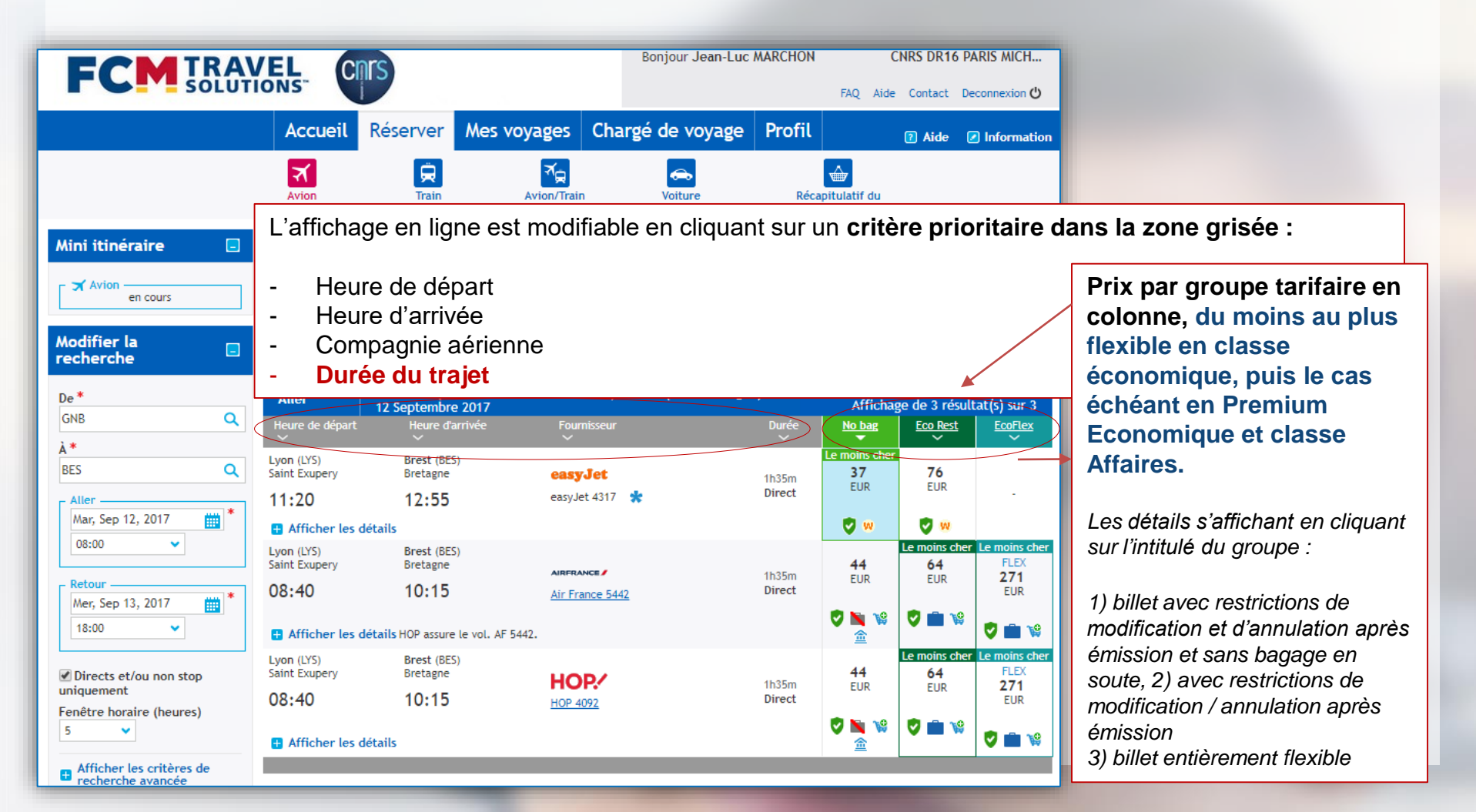
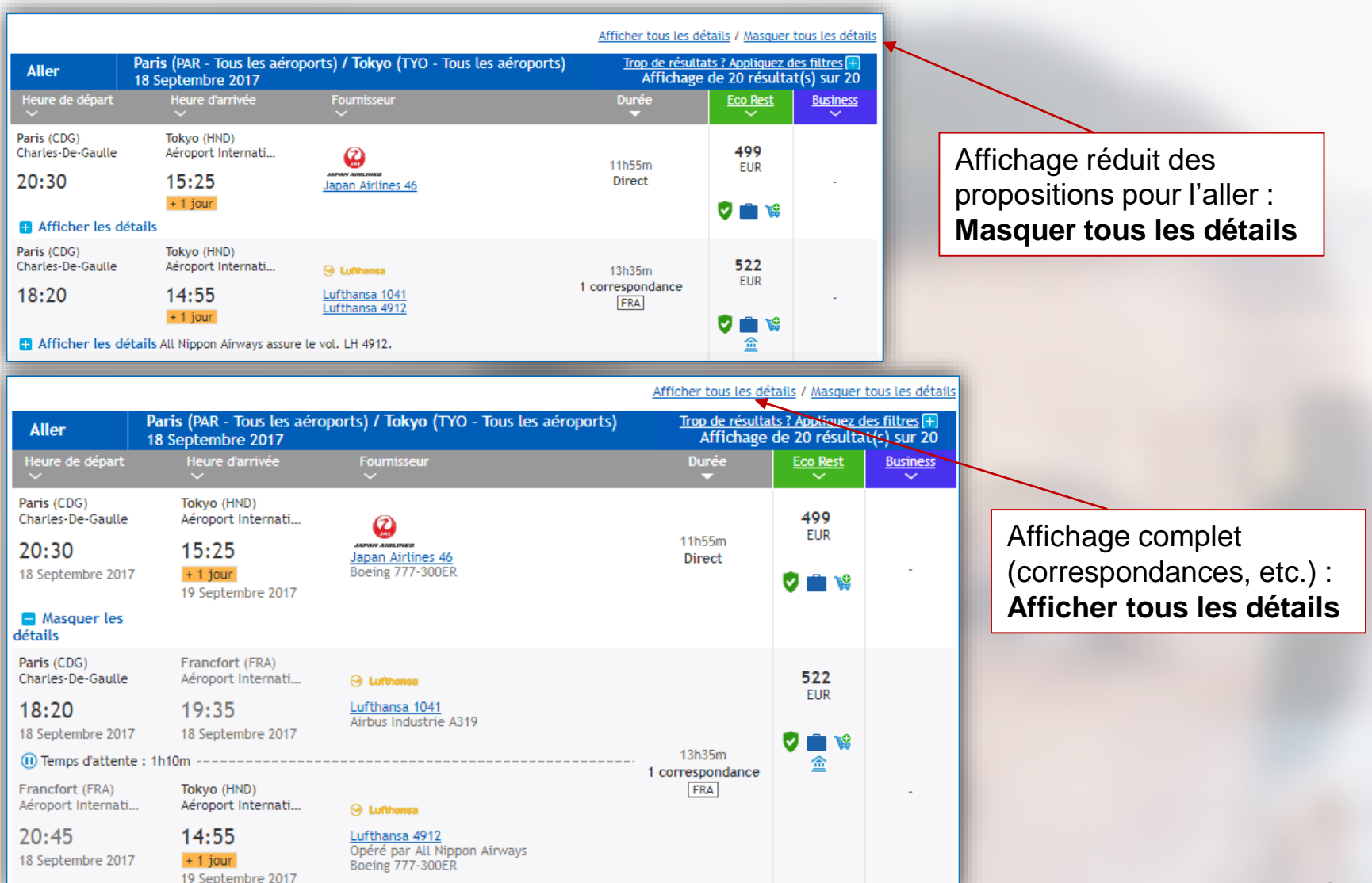

Facultatif : filtrer un grand nombre de résultats d'affichage lors d'une recherche par tarif

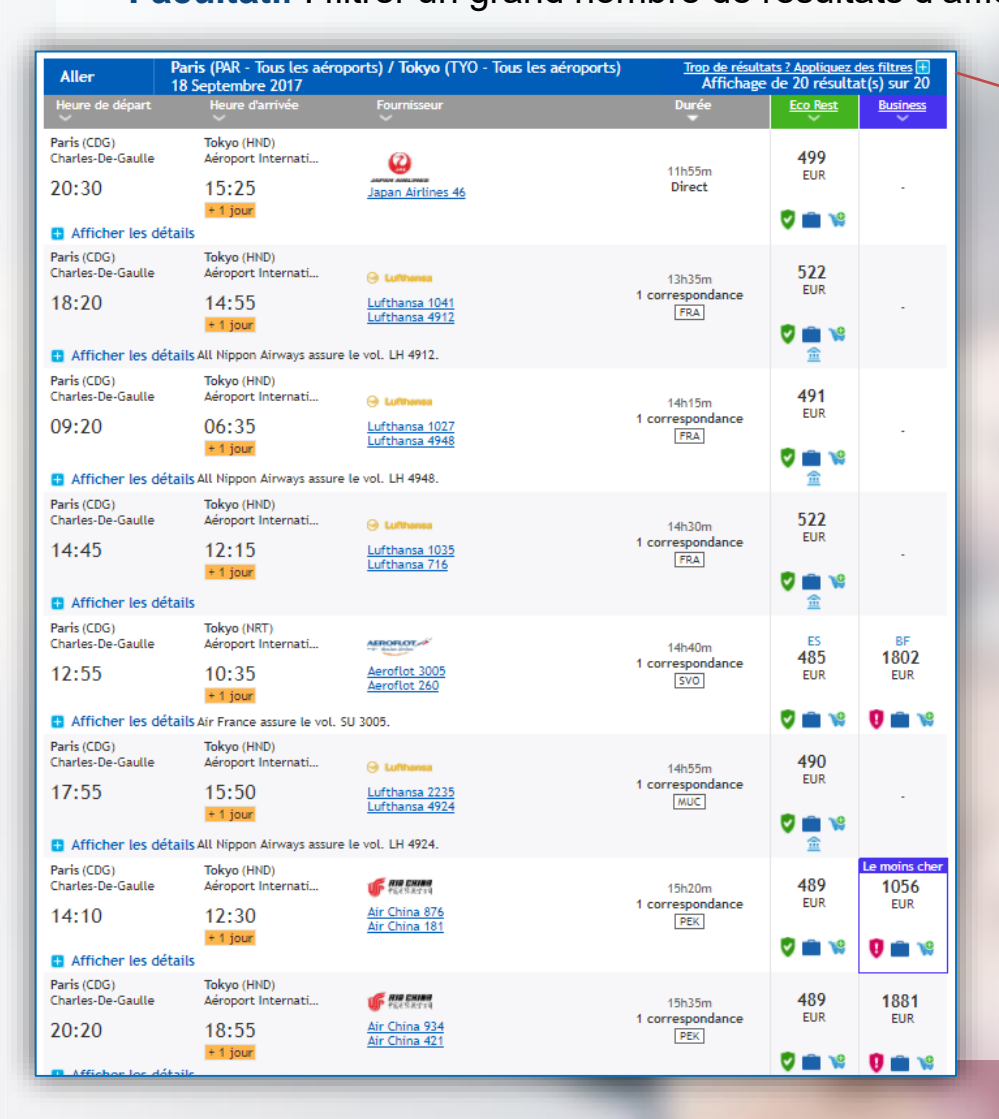

| <u>Trop de résulta</u><br>Affic <u>hage</u> | ts ? Appliquez o<br>de 20 résulta | des filtres +<br>ht(s) sur 20 |
|---------------------------------------------|-----------------------------------|-------------------------------|
| Durée                                       | Eco Rest                          | Business                      |
| 11h55m<br>Direct                            | <b>499</b><br>EUR                 | -                             |
| 13h35m<br><b>1 correspondance</b><br>FRA    | 522<br>EUR<br>♥ ■ ¥<br>金          | -                             |

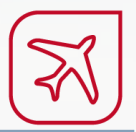

Appliquez les filtres de votre choix pour réduire le nombre de résultats

| Aller                                                                                                    | Paris (PAR - Tous les aérop<br>18 Septembre 2017                                                                                   | orts) <b>/ Tokyo</b> (TYO - Tous les aéroports)                                                                                                    | <u>Trop de résultats ? Appliquez des filtres</u><br>Affichage de 20 résultat(s) sur 20                |
|----------------------------------------------------------------------------------------------------|----------------------------------------------------------------------------------------------------|----------------------------------------------------------------------------------------------------|----------------------------------------------------------------------------------------------------|
| <ul> <li>Fournisseu</li> <li>Aeroflot</li> <li>China Ea</li> <li>Etihad A</li> <li>Qatar Aa</li> <li>(Tout sélection)</li> </ul> | ur<br>t<br>astern Airlines<br>Airways<br>irways<br>i <u>onner)</u>                                                                 | <ul> <li>Air China</li> <li>China Southern Airlines</li> <li>Japan Airlines</li> </ul>                                                                                                    | <ul> <li>Alitalia S.P.A. IN A.S.</li> <li>Emirates</li> <li>Lufthansa</li> </ul>                      |
| Heure de (     Sans préfére     Sans préfére     Sans préfére     Sans préfére     Sans préfére     (Tous les prix               | départ<br>09:10 - 21:50<br>ence)<br>0 EUR - 2347 EUR<br>22<br>24<br>24<br>24<br>24<br>24<br>24<br>24<br>24<br>24<br>24<br>24<br>24 | <ul> <li>Aéroport de départ</li> <li>Paris - Charles-De-Gaulle</li> <li>Aéroport d'arrivée</li> <li>Tokyo - Aéroport International De Narita</li> <li>Aéroport International De Tokyo-Haneda</li> <li>(Tout sélectionner)</li> </ul> | <ul> <li>Connection</li> <li>Direct</li> <li>1 Correspondance</li> <li>(Tout sélectionner)</li> </ul> |

Sous l'affichage principal des tarifs, une **liste d'autres tarifs existants** s'affiche pour information avec leurs conditions d'achats.

| Économique<br>v<br>Public Dernier délai pour l'émission du billet 31/07    | Conditions d'achat | LH 1027 2<br>LH 4948 2<br>LH 4921 2<br>LH 1026 2 | 1417.97 EUR |
|----------------------------------------------------------------------------|--------------------|--------------------------------------------------|-------------|
| Économique<br>v<br>Public Dernier délai pour l'émission du billet 31/07    | Conditions d'achat | LH 1027 2<br>LH 4948 2<br>LH 4921 2<br>LH 1026 2 | 1517.97 EUR |
| Économique<br>v 19<br>Public Dernier délai pour l'émission du billet 31/07 | Conditions d'achat | LH 1027 2<br>LH 4948 2<br>LH 4921 2<br>LH 1026 2 | 1632.97 EUR |

Voir tous les tarifs

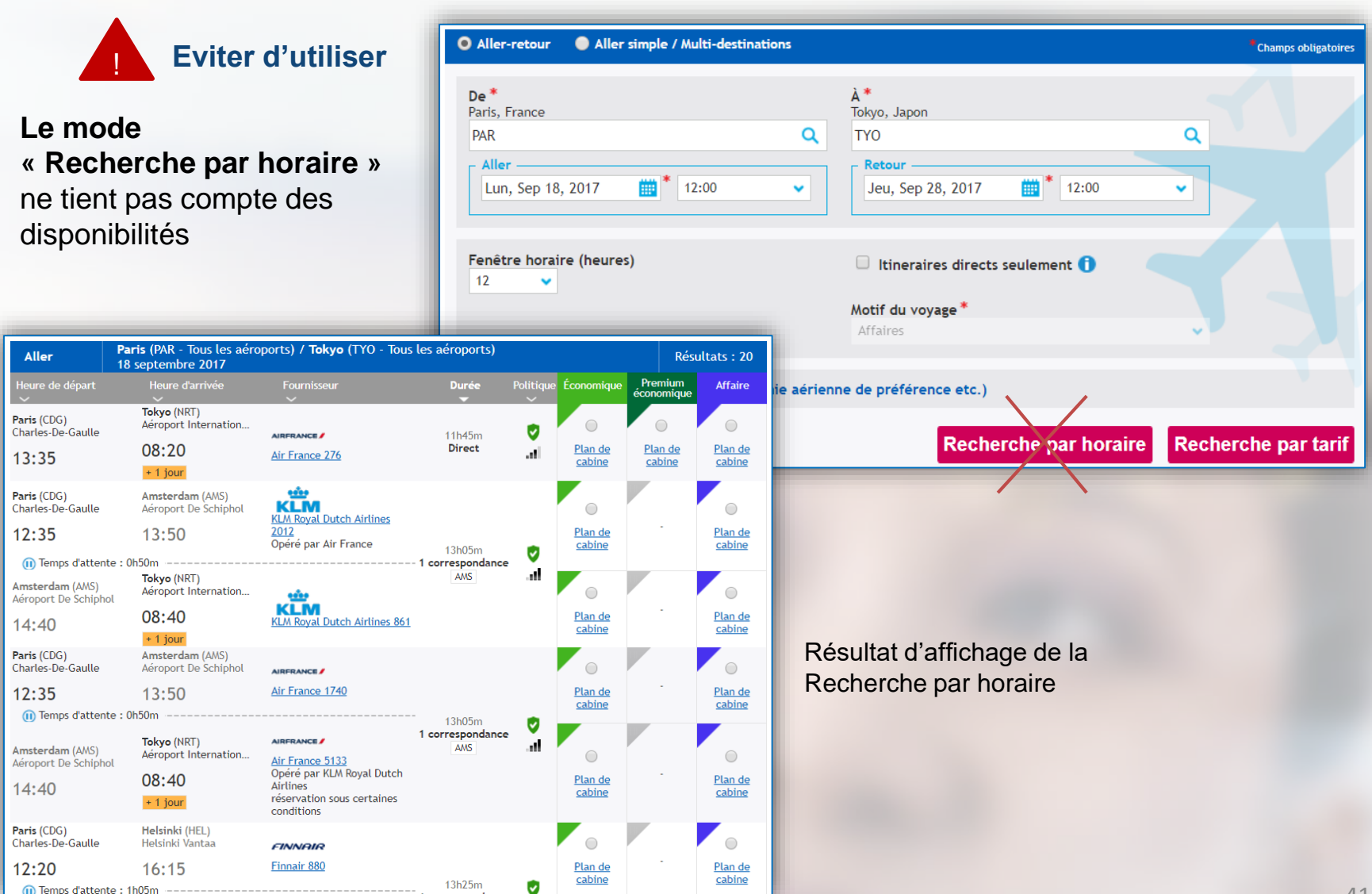

En mode « Recherche par horaire », **une matrice de filtre** apparaît en bas de l'affichage (tableau des prix au moment de la recherche avec filtres par critères)

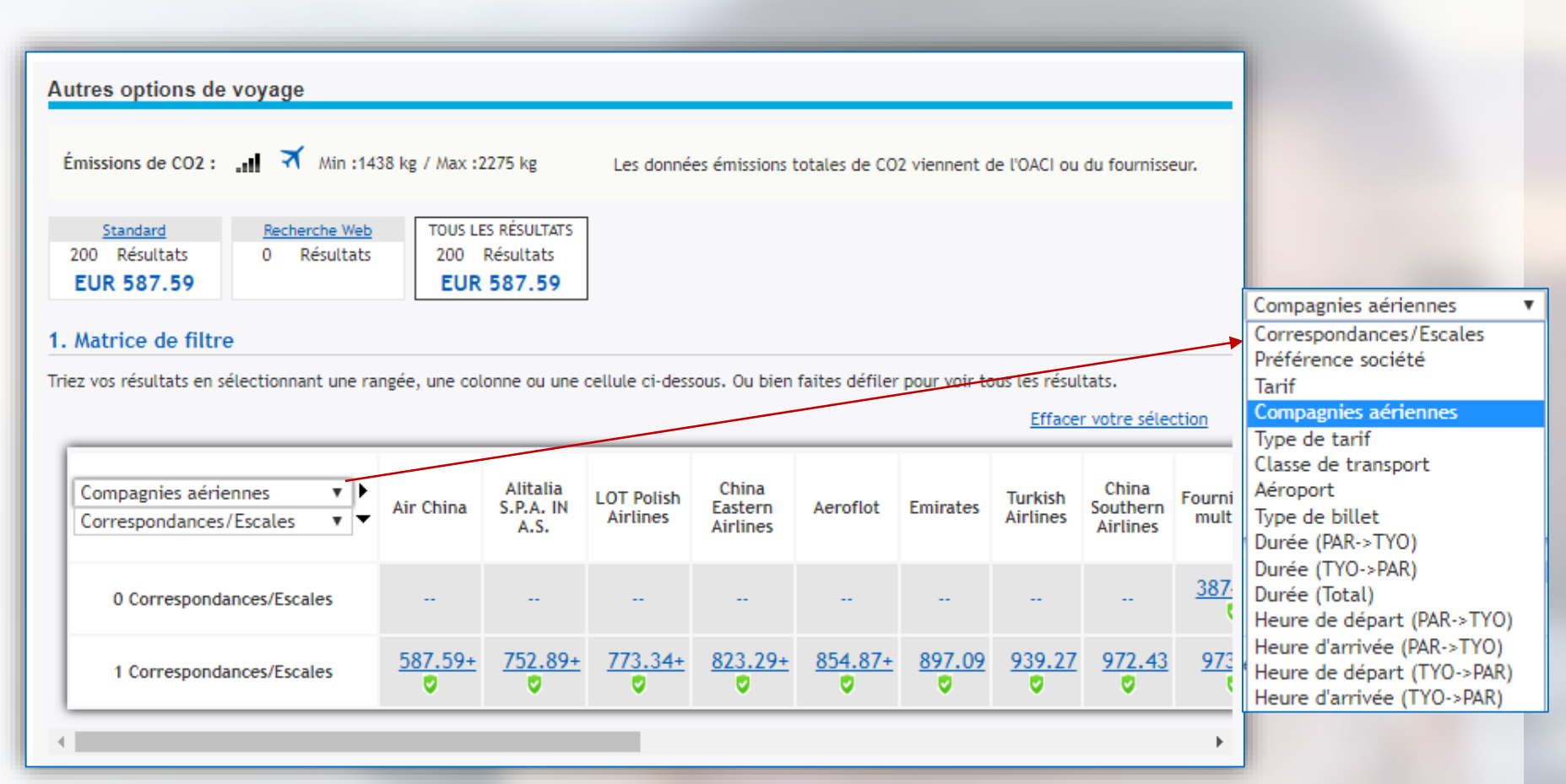

42

#### Passagers détenteurs d'un abonnement

Si vous possédez une carte d'abonnement à jour pour une compagnie aérienne (exemple : Air France), votre tarif abonné s'affiche pour cette compagnie.

AF 6109

AF 6134 💼

Conditions d'achat

1

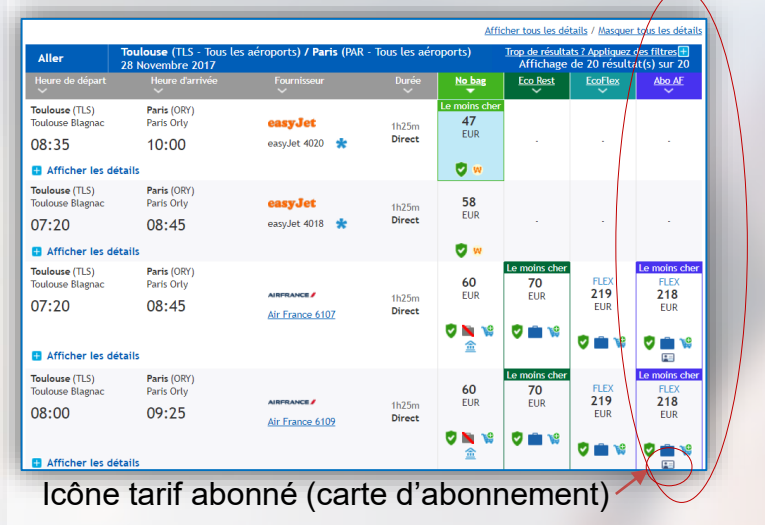

Économique | FLEX

Public Dernier délai pour l'émission du billet 28/11

U 🔮

Sélection du tarif abonné (modifiable et remboursable) aller et retour

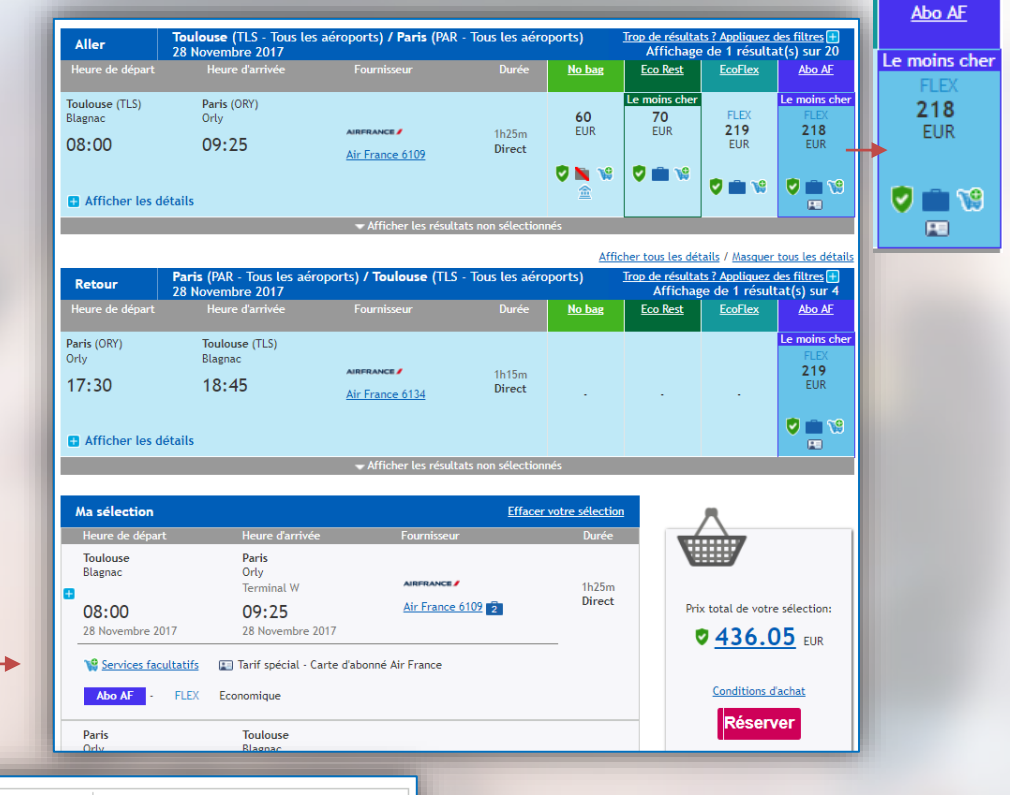

559.05 EUR

Réserver

43

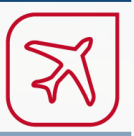

Après une recherche par tarif, **cliquez sur votre choix de vol aller** (ici, le meilleur prix absolu au moment de la recherche), **puis votre choix de vol retour** 

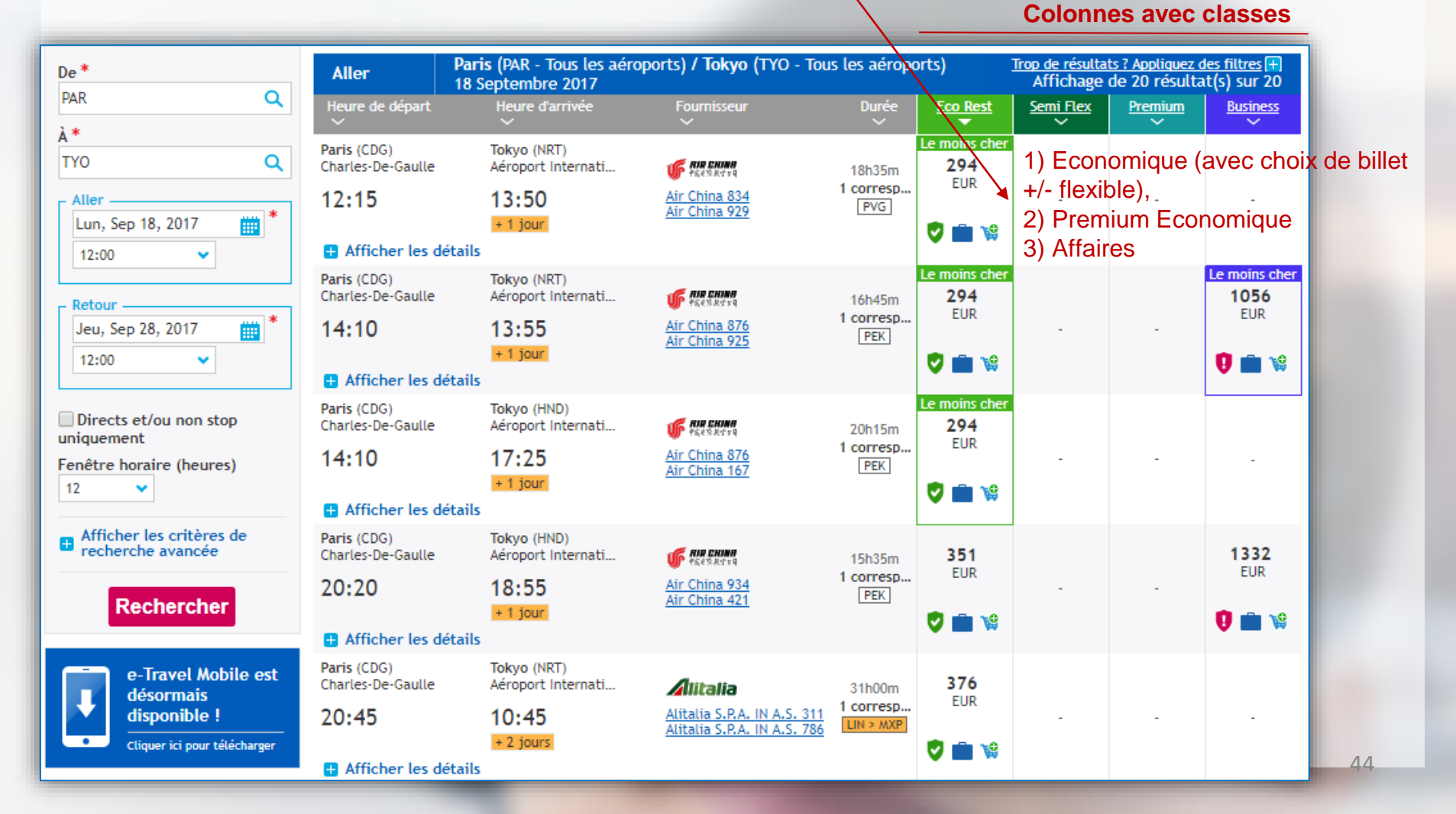

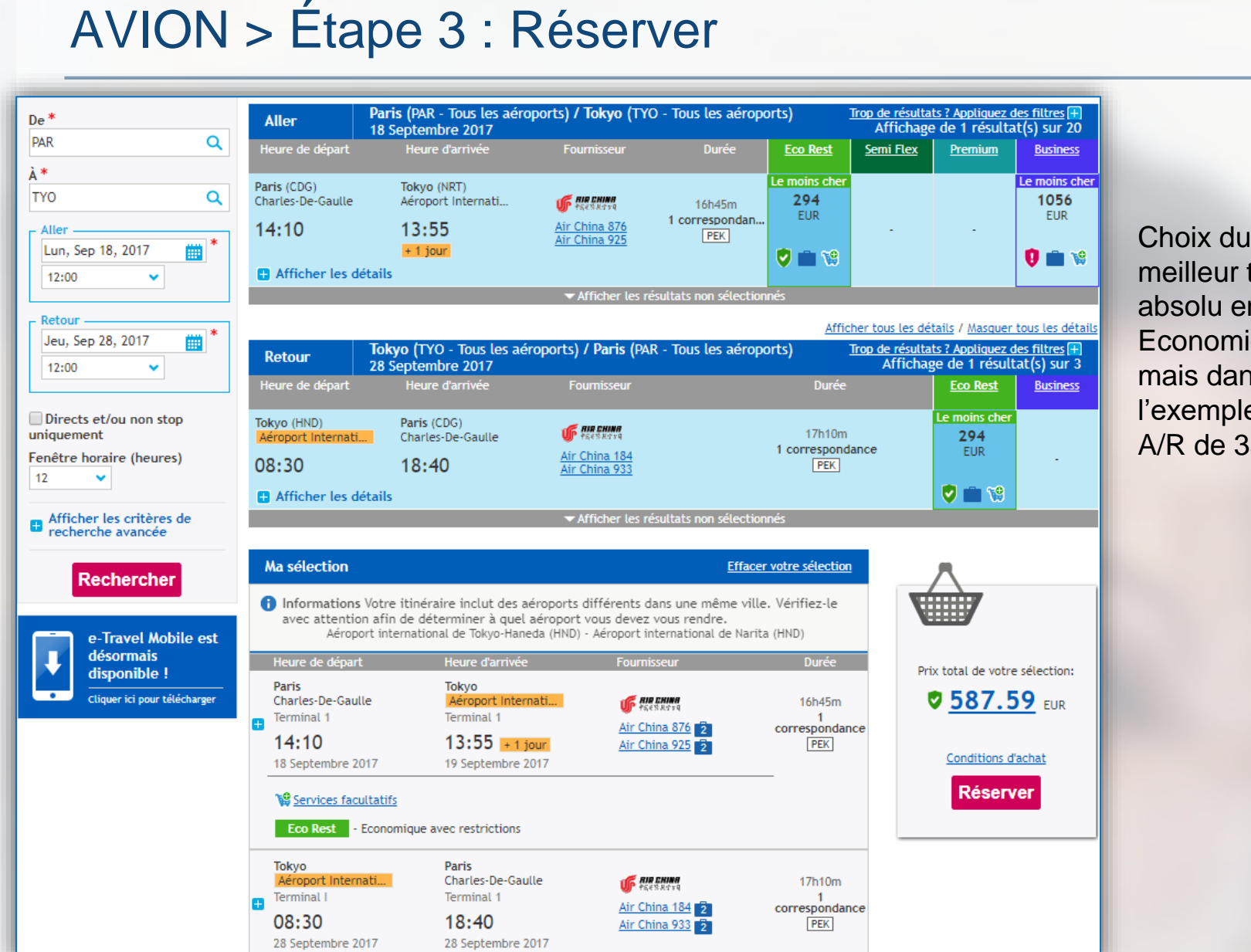

#### meilleur tarif absolu en classe Economique mais dans l'exemple trajet A/R de 35h

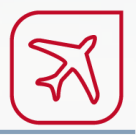

#### Affichage par durée de vol pour choisir le meilleur rapport durée du voyage / prix

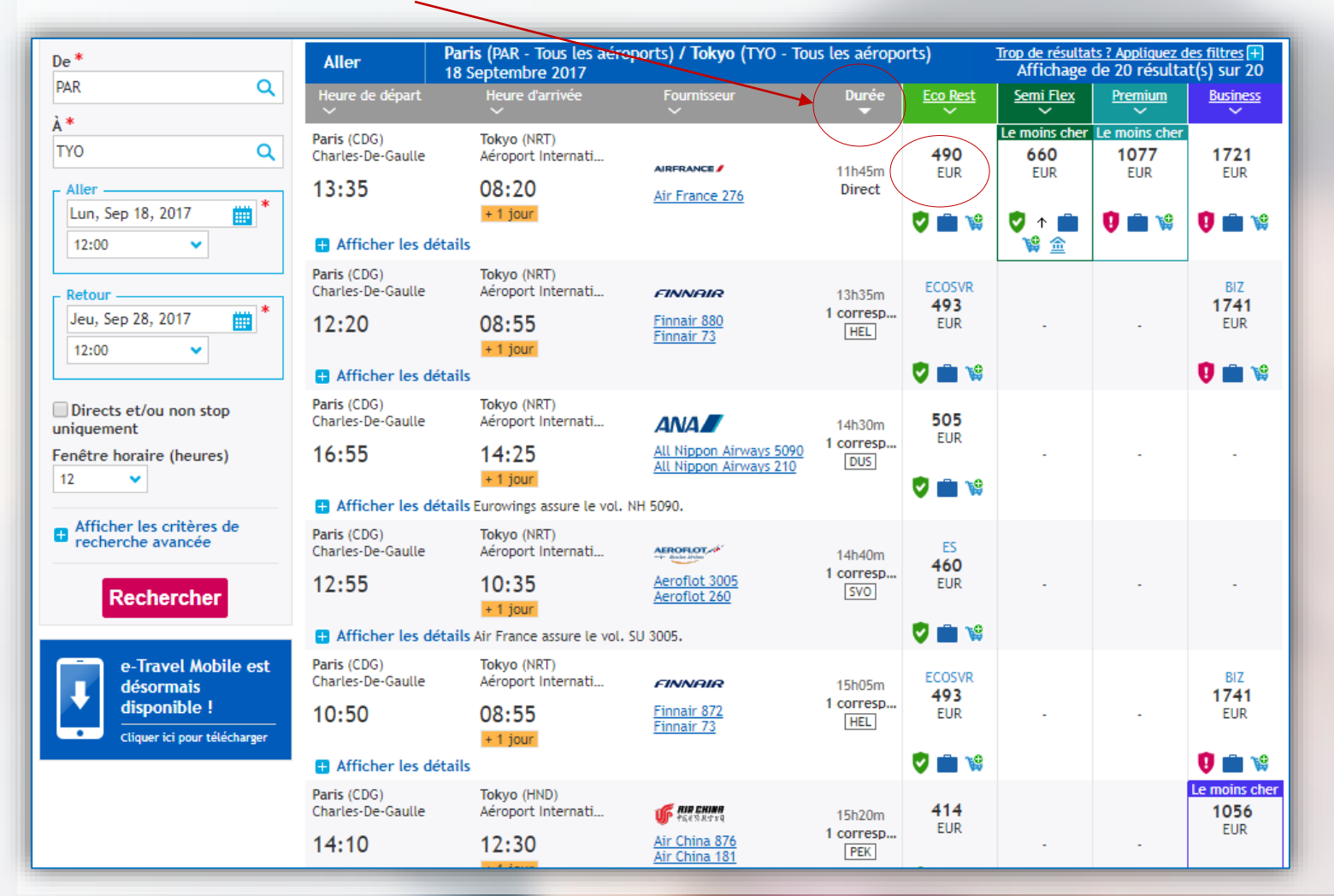

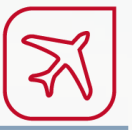

#### Sélectionnez les vols (ici, Air France / KLM)

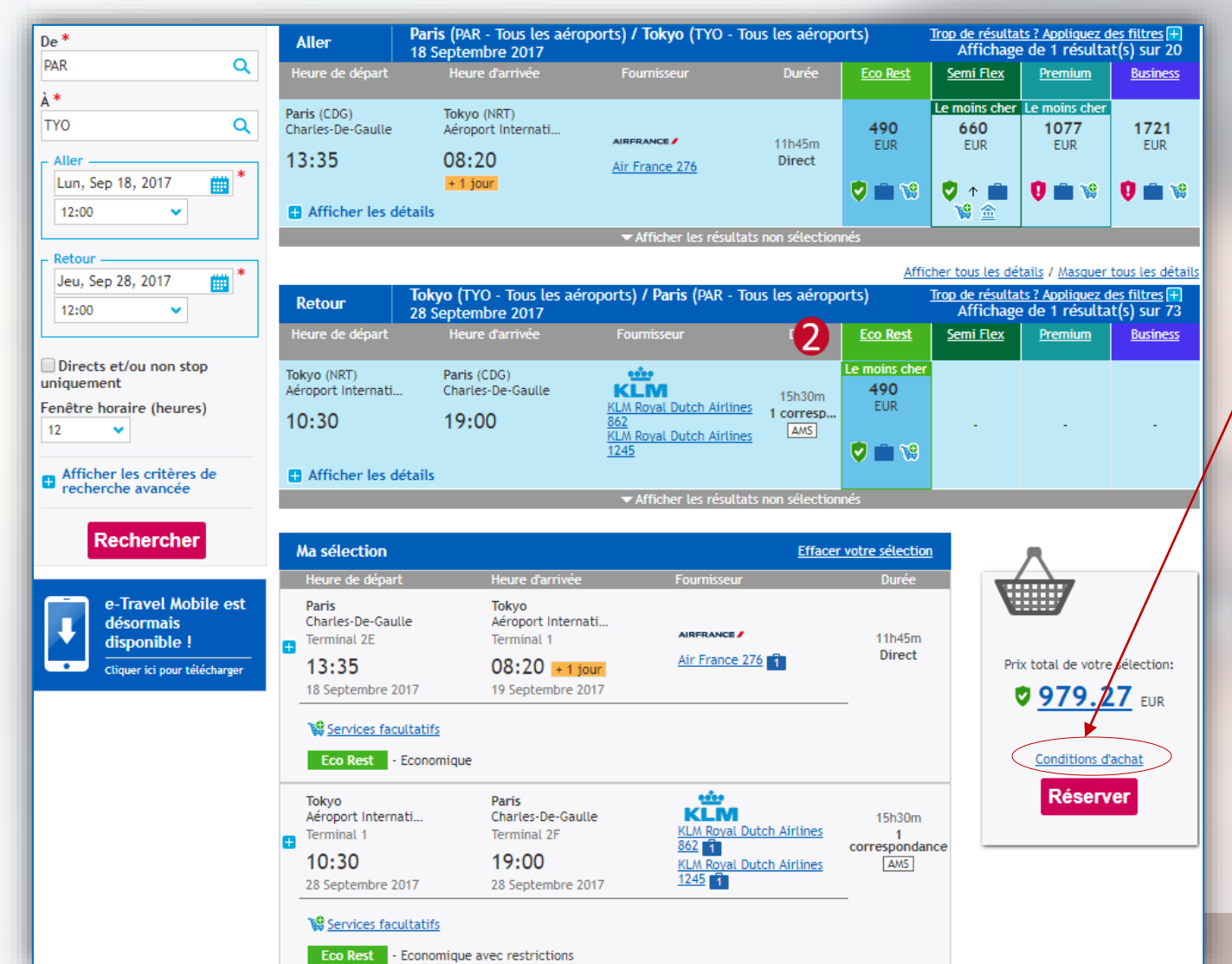

#### **2** Vérifiez les conditions d'achat

(modalités de modification et annulation après émission du billet)

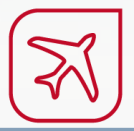

Conditions d'achat Résumé des conditions d'achats Conditions d'achats Vérifiez les conditions d'achats pour obtenir un complément d'informations Adulte PARIS - TOKYO Informations tarifaires: HLSRFR CONDITIONS DE MODIFICATION Avant le départ du premier vol - Revalidation : non applicable (voir conditions de réémmission) - Réémission : Autorisée sous conditions - Pénalités : 150.00 EUR - Pénalités maximum de réémission pour l'intégralité du billet : 150.00 EUR - La demande de revalidation/réémission doit être effectuée avant le : 28 juillet 2018 Après le départ du premier vol - Revalidation : non applicable (voir conditions de réémmission) Réémission : opération non autorisée CONDITIONS DE REMBOURSEMENT Veuillez vous reporter aux conditions tarifaires complètes pour plus de renseignements Avant le départ du premier vol Remboursement : non autorisé Après le départ du premier vol - Remboursement : non autorisé DÉLAI MINIMUM ENTRE L'ACHAT ET LE VOYAGE Dernière date de réservation avant le départ : 4 septembre 2017 23:59 Dernière date d'émission avant le départ : 4 septembre 2017 23:59 TOKYO - PARIS Informations tarifaires: VPRFR CONDITIONS DE MODIFICATION Avant le départ du premier vol Revalidation : non applicable (voir conditions de réémmission) Réémission : opération non autorisée - Pénalités maximum de réémission pour l'intégralité du billet : 150.00 EUR - La demande de revalidation/réémission doit être effectuée avant le : 28 juillet 2018

#### Après le départ du premier vol

# Détail des conditions d'achat de la compagnie aérienne pour ce tarif

150€ de pénalités en cas de modification après émission du billet + différentiel tarifaire éventuel avec un nouveau billet

#### Annulation non autorisée

Les conditions d'achat ne sont pas présentes dans l'historique des voyages. Veuillez en faire une copie à ce stade si nécessaire.

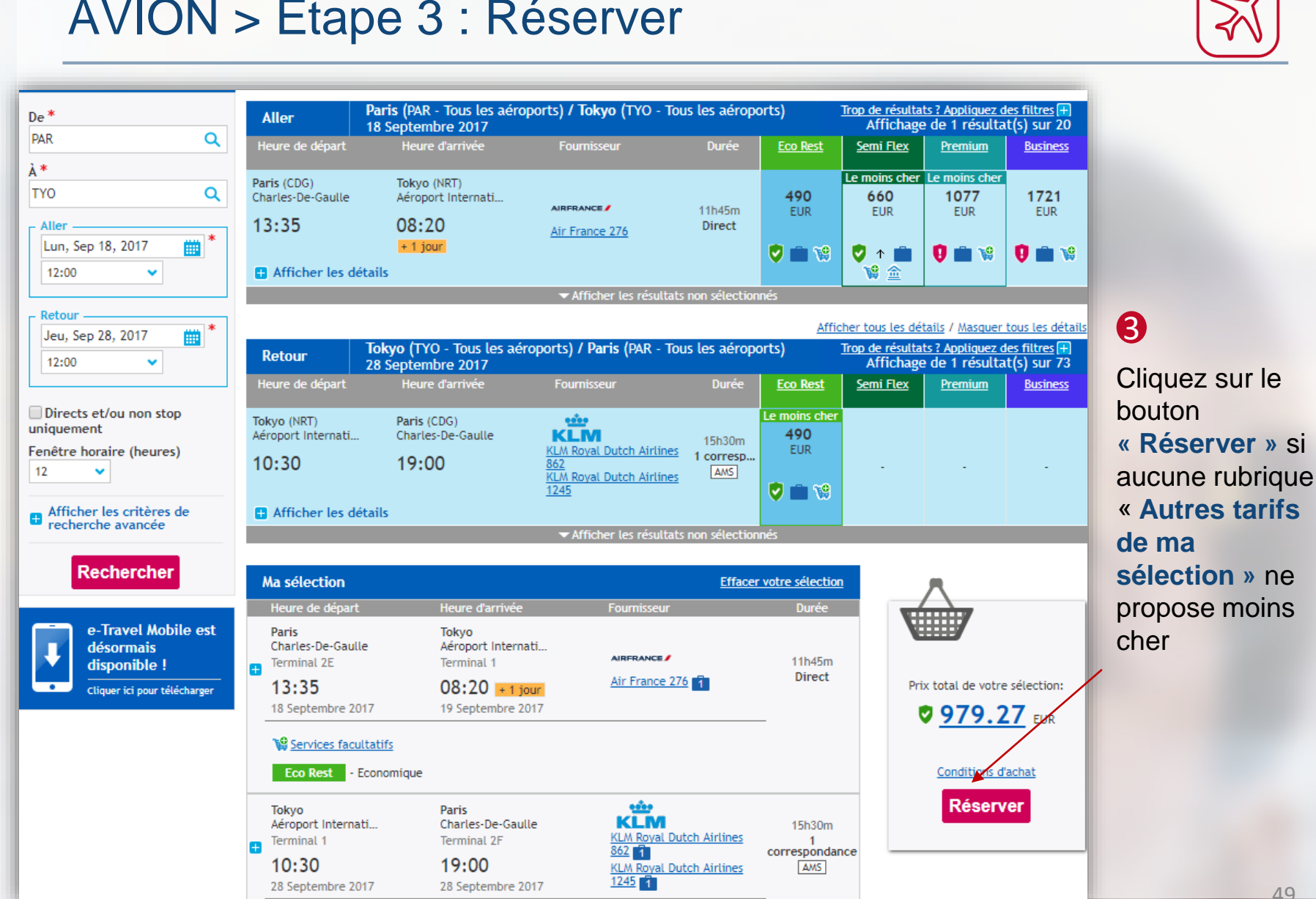

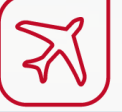

## AVION > Étape 3 : Réserver (alternative)

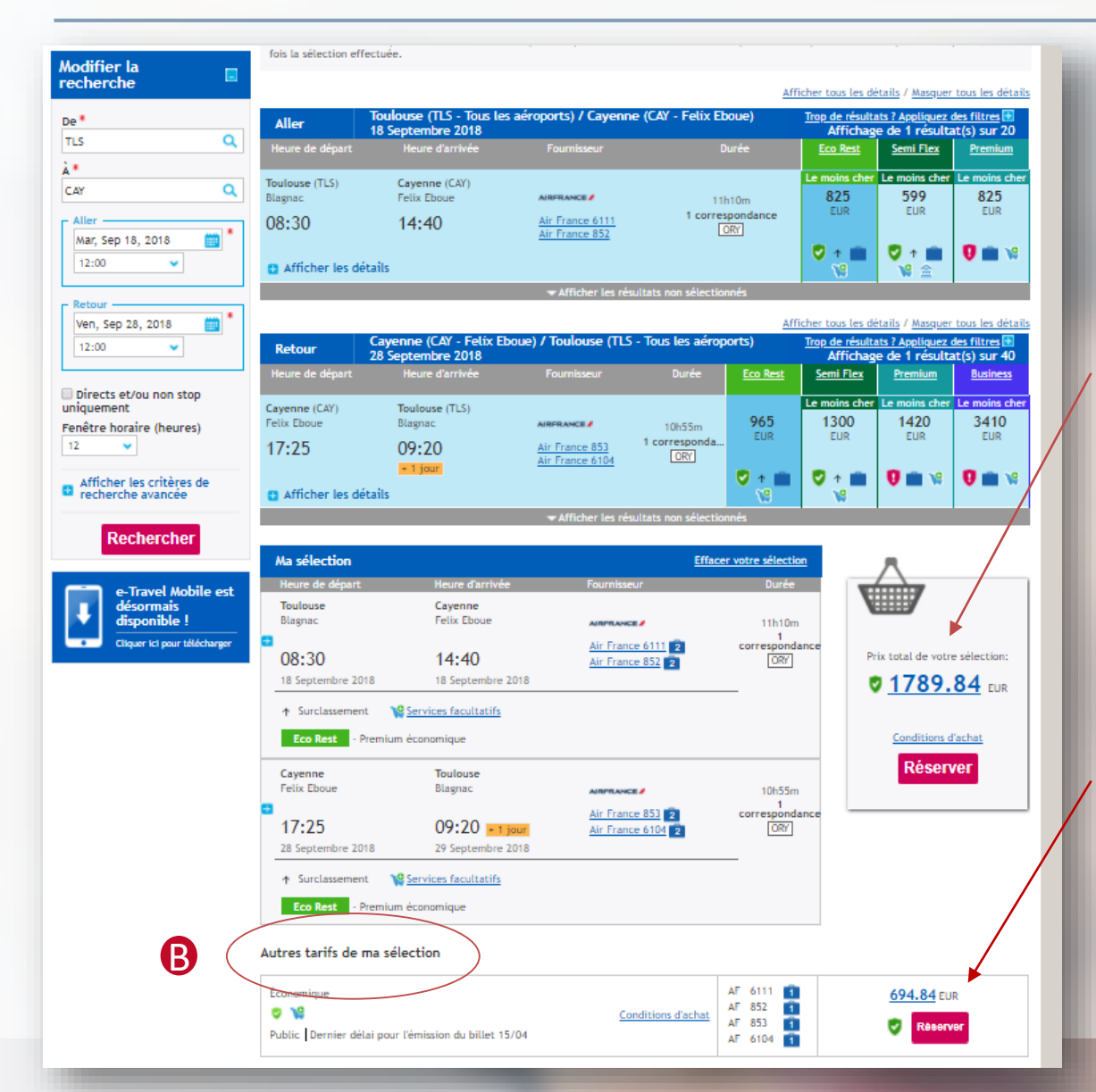

#### A

Sélectionner les propositions horaires (le tarif s'affiche ici à 825€ aller puis 965€ retour, soit 1789,84€ A/R) Puis sélectionner le prix le moins cher en B

B

Autres tarifs de ma sélection : vérification des meilleurs tarifs

Liste des tarifs les moins chers avec les conditions d'achat

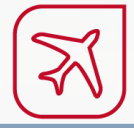

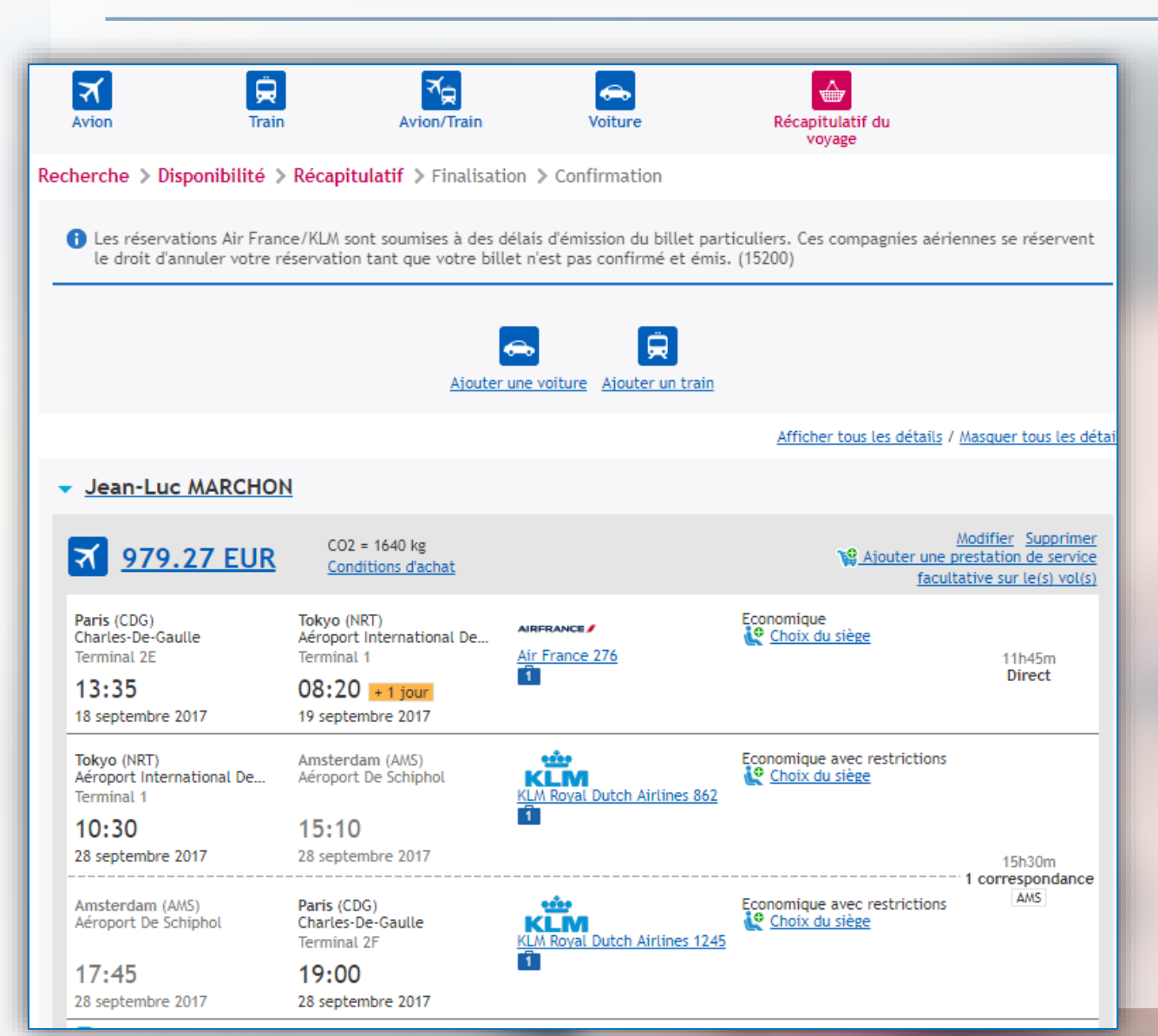

# Affichage du récapitulatif de voyage

L'outil On-line propose l'ajout d'autres types de prestations au dossier voyages (facultatif).

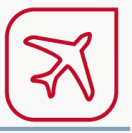

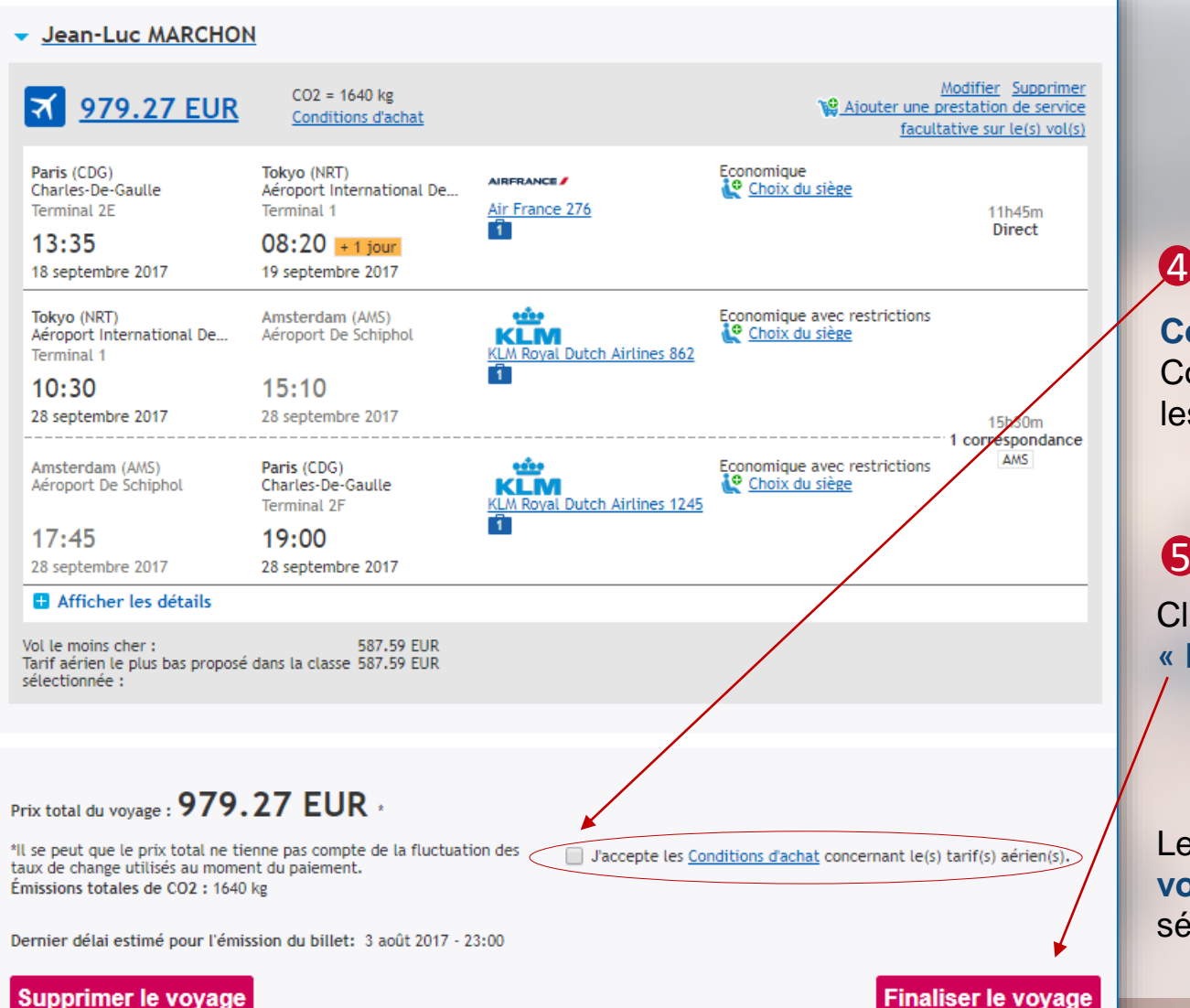

**Cocher** « J'accepte les Conditions d'achat concernant les tarifs aériens »

6

Cliquer sur le bouton « Finaliser le voyage ».

Le bouton « Supprimer le voyage » efface votre sélection

# AVION > Étape 4 : Envoi pour approbation

| Recherche 🔉 Disponibilité                                    | > Récapitulatif > Finalisation >       | Confirmation                                                                    |                         |                    |
|--------------------------------------------------------------|----------------------------------------|---------------------------------------------------------------------------------|-------------------------|--------------------|
| Nom du voyage<br>Motif du voyage A<br>Code d'obligation T    | ffaires<br>EST                         | Remarque destinée à<br>l'agence<br>Remarque 1 :<br>Remarque 2 :<br>Remarque 3 : | * Indique le(s) champ(  | (s) obligatoire(s) |
| ▼ Sylvie Test                                                |                                        | Envoyer pour autorisa                                                           | tion à :                | 2                  |
| Informations sur la rés                                      | e 🗋 Recherche de valideurs - Google    | Chrome                                                                          | -                       | Π×                 |
| Pour les vols depuis/v                                       | 🔒 Sécurisé   https://e-travelm         | nanagement22.amadeus.co                                                         | m/portalApp/application | n?portletid=Poj    |
| Initiale du deuxième<br>prénom ou deuxième<br>prénom<br>Sexe | Recherche de valideurs                 |                                                                                 |                         | 2                  |
| Date de naissance                                            |                                        | ~                                                                               |                         |                    |
| Mode de paiement                                             | Prénom: Identif<br>Nom: E-mail         | ïant:                                                                           | Centre de coûts:        |                    |
| Paiement du billet d'avion<br>Paiement du billet<br>d'avion  | Vous pouvez utiliser une astérisque (* | ) pour élargir votre demande.                                                   | R                       | echercher          |
| Mode de livraison                                            |                                        |                                                                                 |                         |                    |

#### 1

Pour que votre billet puisse être émis, vous devez sélectionner votre valideur en effectuant une recherche :

soit par son nom, prénom, email, soit par le centre de coût associé.

# AVION > Étape 4 : Envoi pour approbation

La livraison s'effectue avec l'envoi d'un e-billet par e-mail. La date limite de validation et la date limite d'émission du billet apparaissent sur l'écran de validation du déplacement.

lettre le voyage en attent

|           | Pour les vols depuis/vers/via les États-Unis, je confirme l'exactitude des informations personnelles. Cliquez ici pour en savoir plus.                  |
|-----------|----------------------------------------------------------------------------------------------------|
|           | Initiale du deuxième<br>prénom ou deuxième<br>prénom<br>Sexe                                                                                            |
|           | Date de naissance                                                                                                    |
| (         | Mode de livraison                                                                                                    |
|           | Informations relatives au vol<br>Sélectionnez le mode de Billetterie électronique ▼<br>Itivraison                                                       |
| $\langle$ | Préférences, cartes et abonnements                                                                                                    |
|           | Préférences Avion                                                                                                    |
|           | Préférence siège                                                                                                    |
|           | Préférence repas Les calles (d'aborniternent ou de nuelle) ne                                                                                           |
|           | doivent etre saisies que dans le profil                                                                                                    |
|           | voyageur SIMBAD avant la réservation                                                                                                    |
|           | Q                                                                                                    |
|           |                                                                                                    |
|           |                                                                                                    |
|           |                                                                                                    |
|           |                                                                                                    |
|           |                                                                                                    |
|           |                                                                                                    |
|           | Champs de personnalisation Le numéro de commande est géré par                                                                                           |
|           | Numéro de commande                                                                                                    |
|           | Unique ID valideur , validation                                                                                                    |
|           | Assurance , Validation                                                                                                    |
|           | otre voyage est en attente d'approbation. Si vous êtes satisfait de votre voyage, veuillez sélectionner un responsable de voyage et cliquez sur Envoyer |
|           | our approbation ann de proceder a retape finale. Vous pouvez egalement mettre le voyage en attente, repoussant ainsi la dernière étape.                 |
|           | Envoyer pour autorisation                                                                                                    |

C'est la date limite de validation qui détermine l'annulation du dossier.

Cliquez sur le bouton « **envoyer pour autorisation** » pour poser une option et que le dossier de réservation soit envoyé au valideur pour approbation. La validation génère l'émission du billet.

« Mettre le voyage en attente » : vous pourrez demander une validation plus tard en retournant dans l'onglet « Mes voyages ».

Un premier email de rappel est envoyé au valideur 24 heures après la dépose du dossier. Puis, un second email 10 heures après la première relance et un dernier rappel 10 heures après la seconde relance. En cas de non approbation, le dossier est annulé définitivement.

#### AVION > Étape 4 : Réception de la demande d'approbation

Le valideur reçoit le détail du voyage sous forme d'itinéraire

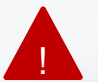

L'itinéraire n'est pas un document à présenter à la compagnie aérienne ! C'est le e-billet qui est présenté par le voyageur.

# Itinéraire **Bordeaux** DATES: 27 AVRIL 2017 - 28 AVRIL 2017 568.98 EUR (TTC) Dernier délai pour l'émission du billet: 26 Avril 2017 17:00

Voyage pour: Nicolas Trois Motif de déplacement: Affaires

Tarif estimé pour le voyage: 568.98 EUR Emissions totales de CO2 en kg : 130 kg Numéro de réservation: JSLC6Y Numéro de réservation Amadeus: JSLC6Y Air France: JSLC6Y Autorisation en attente pour un plan de voyage: Nicolas Trois . Confirmation obligatoire avant le 26 Avril 2017 16:00 (ville de départ (Paris) fuseau horaire) où il sera automatiquement mis en file d'appel Le délai d'approbation est de 26 Avril 2017 14:00 (GMT). Informations sur la billetterie/la livraison: Ticket électronique (Vol)

Vols

#### AVION > Étape 4 : APPROBATION

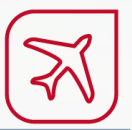

Le récapitulatif du voyage indique que le statut de la réservation est « confirmé ».

#### Le billet n'est pas encore émis par le valideur.

| Nom du voyageur                                                                                  | Numéro                                   | de réservation du voyage       | Informations sur la billetteri               | e/livraison                                                                                                    |
|--------------------------------------------------------------------------------------------------|------------------------------------------|--------------------------------|----------------------------------------------|----------------------------------------------------------------------------------------------------|
| Nicolas Guettier                                                                                 | JG7K35                                   |                                | Ticket électronique (Vol)                    |                                                                                                    |
| Etat du voyage : Autorisation en a<br>Motif du voyage :Affaires<br>Ce voyage est hors politique. | ttente                                   | Villes de des<br>Dates : 26 Ac | tination: Bucarest<br>út 2017 à 27 Août 2017 |                                                                                                    |
|                                                                                                  |                                          |                                | Afficher tous les détails /                  | Masquer tous les détails                                                                                                   |
| <ul> <li><u>Nicolas Guettier</u> (J</li> </ul>                                                   | G7K35)                                   |                                |                                              |                                                                                                    |
| ₹ <u>1351.91 EUR</u>                                                                             | Conditions d'achat                       |                                | Blu<br>V <u>Aiouter une j</u><br>facul       | Confirmé<br>AROM: DXH8E<br>e Air Airline: AAN95I<br>Modifier Supprimer<br>prestation de service<br>tative sur le(s) vol(s) |
| Bruxelles (BRU)<br>Aéroport De Bruxelles                                                         | Bucarest (OTP)<br>Henri Coanda           | TIMOM                          | Economique avec restrictions                 | 2540m                                                                                                    |
| <b>10:20</b><br>26 août 2017                                                                     | <b>14:00</b><br>26 août 2017             | TAROM 372                      |                                              | Direct                                                                                                    |
| Bucarest (OTP)<br>Henri Coanda                                                                   | Bruxelles (BRU)<br>Aéroport De Bruxelles | BlueAir                        | Economique avec restrictions                 | 2b55m                                                                                                    |
| 16:00                                                                                            | 17:55                                    | Blue Air Airline 123           |                                              | Direct                                                                                                    |
| 27 août 2017                                                                                     | 27 août 2017                             |                                |                                              |                                                                                                    |
| + Afficher les détails                                                                           |                                          |                                |                                              |                                                                                                    |
| Vol le moins cher :<br>Tarif aérien le plus bas proposé d<br>sélectionnée :                      | 210.91 EUR<br>lans la classe 210.91 EUR  |                                |                                              |                                                                                                    |

#### Prix total du voyage : 1351.91 EUR +

\*Il se peut que le prix total ne tienne pas compte de la fluctuation des taux de change utilisés au moment du paiement.

Délai pour l'émission du billet : 26 août 2017 - 10:20

Dans un même temps, vous recevez par email un message d'information pour vous indiquer que le voyage est en attente d'approbation.

Le valideur reçoit également un message l'invitant à approuver le voyage.

Vous recevrez un mail de confirmation une fois que votre valideur aura approuvé le déplacement. Le billet sera émis et sera envoyé au voyageur, avec une copie au valideur.

Si le déplacement est refusé, la réservation sera automatiquement annulée.

#### Comment effectuer une réservation pour un Low Cost ?

Seul le valideur est autorisé à réserver un vol low cost.

Le guide de réservation vols Low Cost posté sur l'intranet accompagne le valideur dans la réservation de ce type de vol.

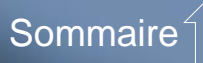

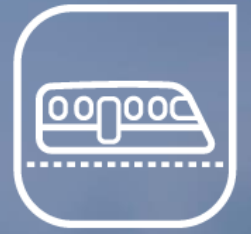

#### La réservation de billets de train

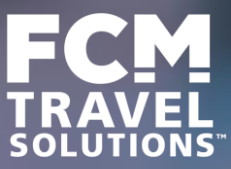

#### TRAIN > Etape 1 : Rechercher

Par défaut, le système se positionne sur **Train** seul (sans comparatif avec l'avion). Choisir le **type de trajet** (gares multiples = départ de gares différentes au sein d'une même ville entre l'aller et le retour).

၀၀႐၀၀

On-line, réserver pour un passager à la fois (passer Off-line en cas de réservation simultanée de plusieurs passagers)

| Accueil                                | Réserver              | Mes voyages               | Chargé de voyage                                               | Profil                     | Aide            | Information |                                                                               |
|----------------------------------------|-----------------------|---------------------------|----------------------------------------------------------------|----------------------------|-----------------|-------------|-------------------------------------------------------------------------------|
| Avion                                  | Train                 | Avion/Train               | Noiture                                                        | Récapitulatif du<br>voyage | ı               |             |                                                                               |
| Recherche 🔉 🛛                          | Disponibilité 🔉 Ro    | écapitulatif 🗦 Finalis    | ation > Confirmation                                           |                            |                 |             |                                                                               |
| Réservation Lov                        | • Cost - Seuls les va | alideurs sont autorisés à | réserver des compagnies Low Co<br>gares multiples              | ost. Pour réserver : sélec | ctionnez la Car | te en ( 🕂   | Dans le filtre facultatif<br>« <b>Connexion »,</b><br>3 choix sont proposés : |
| De *<br>Orléans<br>Aller<br>Mer, Sep 2 | 7, 2017               | * 08:00 🗸                 | A *<br>Tours Ville                                             |                            |                 |             | - Tous trains (directs ou non)                                                |
| Faa ôtaa haa                           | in (hanna)            |                           |                                                                |                            |                 |             | - Voyages directs                                                             |
| 2                                      | are (neures)          | (                         | Tous trains<br>Tous trains<br>Voyages directs<br>Voyages via : |                            | ×               |             | - Voyages via une ville à renseigner.                                         |
| Indiquer le                            | nombre d'h            | eures de reche            | rche                                                           |                            |                 |             |                                                                               |
| avant et a                             | orès l'horaire        | e (par défaut : 5         | h)                                                             |                            |                 |             | 59                                                                            |

#### TRAIN > Etape 1 : Rechercher

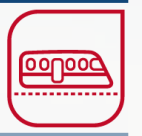

Une recherche combinée **Avion/Train** est possible sur les destinations desservies par les 2 modes de transport.

|                                                                                                    | Accueil                               | Réserver                                | Mes voyages                                          | Chargé de voyage                                                                        | Profil                     | 🕐 Aide         | Information         |
|----------------------------------------------------------------------------------------------------|---------------------------------------|-----------------------------------------|------------------------------------------------------|-----------------------------------------------------------------------------------------|----------------------------|----------------|---------------------|
|                                                                                                    | Avion                                 | <b>F</b><br>Train                       | Avion/Train                                          | voiture                                                                                 | Récapitulatif du<br>voyage |                |                     |
| Mini itinéraire                                                                                          | Recherche > Di<br>Réservation Low     | sponibilité » Re<br>Cost - Seuls les va | écapitulatif > Finalisa<br>alideurs sont autorisés à | ation > Confirmation                                                                    | ost. Pour réserver : sélec | tionnez la Car | teen ( 🕂            |
| en cours Voyages                                                                                         | • Aller-retour                        | Aller simple                            | ;                                                    |                                                                                         |                            |                | Champs obligatoires |
| Voyages exigeant mon<br>autorisation<br>Aucun voyage à valider<br>Mes voyages<br>Aucun voyage en attente | De *<br>Lille<br>Aller<br>Mer, Sep 27 | , 2017 📺 🎽                              | ▶ 08:00 ►                                            | À *<br>Strasbourg (toutes Gares<br>Retour<br>Jeu, Sep 28, 2017                          | )<br>14:00                 | •              |                     |
| e-Travel Mobile est<br>désormais<br>disponible !<br>Cliquer ici pour télécharger                         | Fenêtre horai                         | re (heures)                             |                                                      | <ul> <li>Itineraires directs se</li> <li>Motif du voyage *</li> <li>Affaires</li> </ul> | eulement 🚺                 |                |                     |
|                                                                                                    | 🖶 autres opt                          | ions                                    |                                                      |                                                                                         |                            |                |                     |
|                                                                                                    |                                       |                                         |                                                      | Rechero                                                                                 | the par horaire            | Recherch       | ne par tarif        |

#### Légende des icônes

- 😴 Si une icône verte est affichée, la réservation est conforme à la politique voyages du CNRS (classes autorisées).
- 😲 Réservation non conforme à la politique voyages (motif de dérogation à indiquer lors de la demande de validation)
- Un rond bleu indique que le billet est totalement flexible
- On rond bleu avec une croix indique que le billet est ni modifiable ni échangeable.
- Un rond avec un trait blanc à l'intérieur indique que le billet est échangeable ou remboursable sous conditions.
- Remise de carte de réduction rail
- Services facultatifs
- Tarif négocié CNRS
- Mesure du niveau d'émission de CO<sup>2</sup>

| Aodifier la 📃<br>recherche | Retour                                    |                                                                 |                                          |               |                |                   |                            |                                            |                                    |
|----------------------------|-------------------------------------------|-----------------------------------------------------------------|------------------------------------------|---------------|----------------|-------------------|----------------------------|--------------------------------------------|------------------------------------|
| De *                       | Choisissez vos tra<br>Tous les horaires s | ins aller et retour, puis cliqu<br>ont exprimés en heure locale | uez sur Réserver.<br>. Les prix indiqués | adans le tabl | eau sont estim | és par calcul. Le | e prix réel est i          | ndiqué dans le p                           | anier, une                         |
| STRASBOURG VILLE           | fois la sélection ef                      | ffectuée.                                                       |                                          |               |                |                   |                            |                                            |                                    |
| <b>.</b>                   |                                           |                                                                 |                                          |               |                | Affic             | her tous les dé            | tails / Masquer                            | tous les détails                   |
| LILLE                      | Aller                                     | Strasbourg Ville / Lille<br>7 Septembre 2017                    |                                          |               |                |                   | Trop de résulta<br>Afficha | <u>ats ? Appliquez c</u><br>ge de 3 résult | <u>les filtres</u><br>tat(s) sur 3 |
| Aller                      | Heure de départ                           | Heure d'arrivée                                                 | Fournisseur                              | Durée         | <u>No Flex</u> | 2de Loisir        | 2nde Pro                   | <u>1re Loisir</u>                          | <u>1ère Pro</u>                    |
| 08:00                      | Strasbourg                                | Lille                                                           |                                          |               | Le moins cher  | Le moins cher     | Le moins cher              | Le moins cher                              |                                    |
| 08.00                      | Strasbourg Ville                          | Lille Europe                                                    | SNCF                                     | 3h54m         | 92             | 96                | 135                        | 104                                        | 185                                |
| - Retour                   | 08:51                                     | 12:45                                                           | SNCF 9568<br>SNCF 7535                   | 1 correspo    | EUR            | EUR               | EUR                        | EUR                                        | EUR                                |
| Ven, Sep 8, 2017           | Afficher les<br>détails                   | Ticket électronique poss<br>e-Billet possible / Billet          | sible.<br>en ligne possible.             |               | 🦁 🙁            | <b>V</b> 🛇        | <b>V</b> 😑                 | 0 🛇                                        | 0                                  |
|                            | Strasbourg<br>Strasbourg Ville            | Lille<br>Lille Europe                                           | SNCF                                     | 3h26m         | 102            | 103               | 145                        | 154                                        | Le moins cher<br>157               |
| Connexion<br>Tous trains   | 07:19                                     | 10:45                                                           | SNCF 2350<br>SNCF 7223                   | 1 correspo    | EUR            | EUR               | EUR                        | EUR                                        | EUR                                |
| Fenêtre horaire (heures)   | Afficher les<br>détails                   | Ticket électronique poss<br>e-Billet possible / Billet          | sible.<br>en ligne possible.             |               | 🦁 🙁            | 🤝 😒               | <b>V</b> 🔵                 | 0 🛇 💖                                      | 0 💿 %                              |
| 1 🗸                        | Strasbourg                                | Lille                                                           |                                          |               |                |                   |                            |                                            |                                    |
| Classe                     | Strasbourg Ville                          | Lille Flandres                                                  | SNCF                                     | 3h29m         | 144            | 108               | 141                        | 116                                        | 185                                |
| ~                          | 08:19                                     | 11:48                                                           | SNCF 9578<br>SNCF 7033                   | 1 correspo    | EUK            | EUK               | EUK                        | EUK                                        | EUR                                |
|                            | Afficher les<br>détails                   | Ticket électronique poss<br>e-Billet possible / Billet          | sible.<br>en ligne possible.             |               | <b>U</b> 😒     | 🤝 😒               | 🤝 🔵                        | 0 🔊                                        | 0 🔵                                |
| Rechercher                 |                                           |                                                                 |                                          |               |                |                   |                            |                                            |                                    |

၀၀႐၀၀

Les propositions « **Aller** » sont suivies des propositions « **Retour** » en transparence lorsque l'affichage est court.

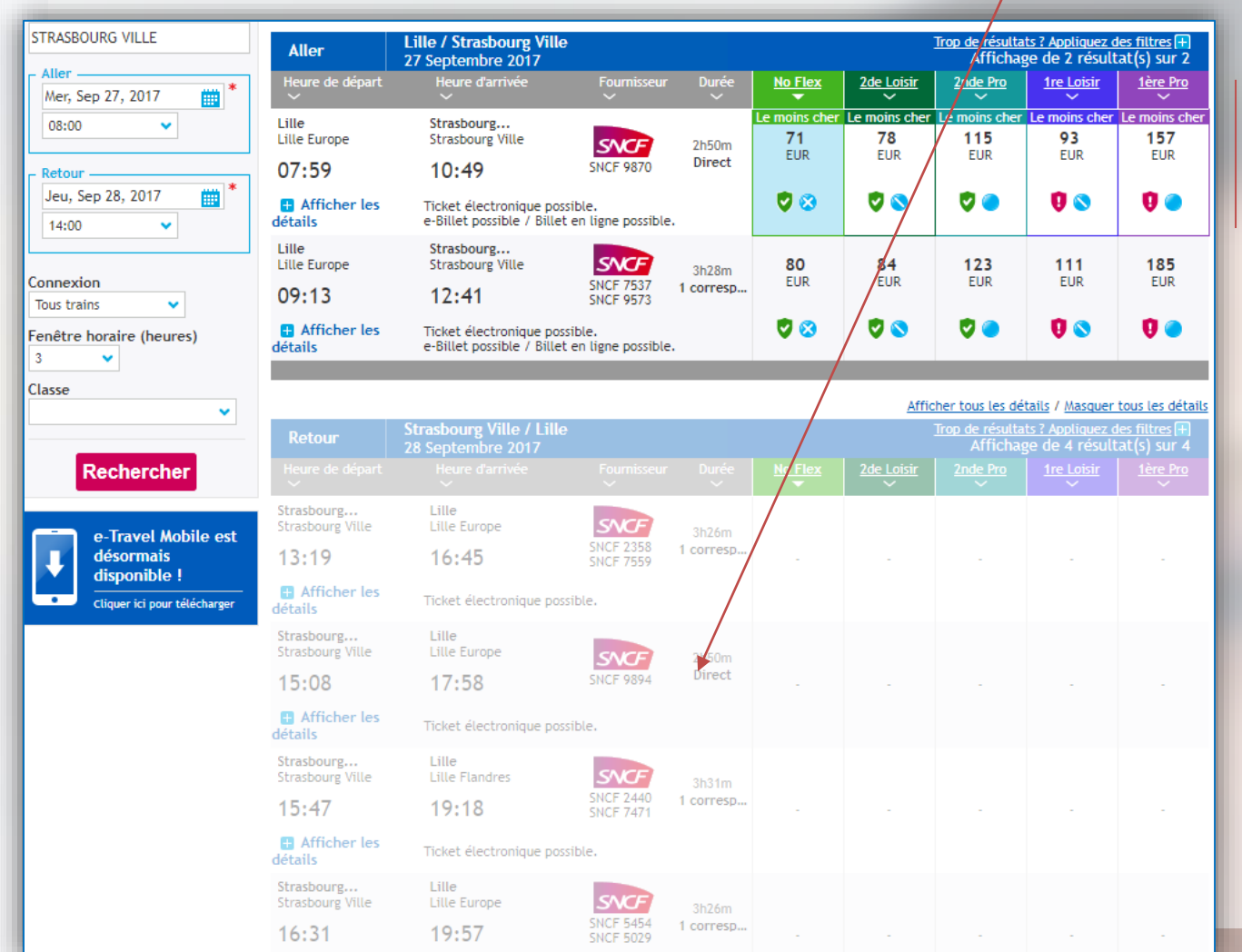

Les tarifs Pro (1<sup>ère</sup>/2<sup>nde</sup>), Loisirs (1<sup>ère</sup>/2<sup>nde</sup>) et Prem's 2<sup>nde</sup> (No Flex) s'affichent

<u>രംറ</u>രം

Lors de la proposition « Aller », un algorithme estime le prix allerretour et le divise pour avoir une estimation aller puis un prix retour.

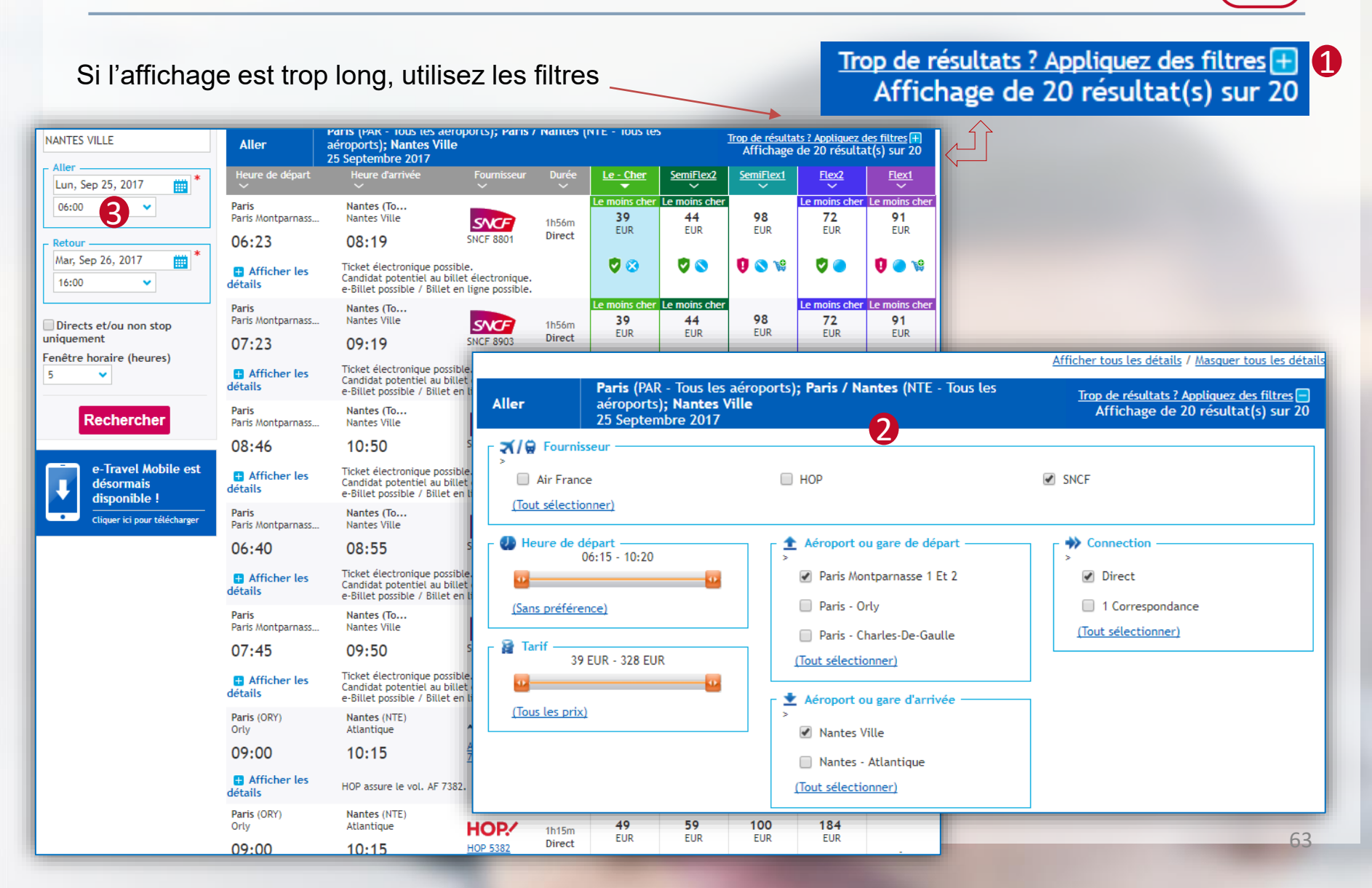

စစ႐စဝ

Après une recherche « Avion/Train », les tarifs Pro 2<sup>nde</sup>/1ère correspondent à Flex2/Flex1 (billets flexibles), les tarifs Loisirs 2<sup>nde</sup>/1<sup>ère</sup> à SemiFlex2/SemiFlex1 (billets semi-flexibles), et les billets Prem's 2<sup>nde</sup> à « Le – Cher ».

| Aller<br>Mer, Sep 27, 2017                   | Aller                                        | Lille (LIL - Tous les aéroports); Lille / Strasbourg (SXB - Tous les<br>aéroports); Strasbourg Ville<br>27 Septembre 2017 |                                              |                    |                            |                            |                            | p <u>de résultats ? Appliquez des filtres</u> ]<br>Affichage de 20 résultat(s) su- |                             |  |  |
|----------------------------------------------|----------------------------------------------|----------------------------------------------------------------------------------------------------|----------------------------------------------|--------------------|----------------------------|----------------------------|----------------------------|------------------------------------------------------------------------------------|-----------------------------|--|--|
|                                              | Heure de départ                              | Heure d'arrivée                                                                                                    | Fournisseur                                  | Durée<br>~         | Le - Cher                  | SemiFlex2                  | SemiFlex1                  | Flex2                                                                              | Flex1                       |  |  |
| Retour                                       | Lille<br>Lille Europe<br>07:59               | Strasbourg<br>Strasbourg Ville<br>10:49                                                                                   | SNCF 9870                                    | 2h50m<br>Direct    | Le moins cher<br>68<br>EUR | Le moins cher<br>75<br>EUR | <b>87</b><br>EUR           | Le moins cher<br>100<br>EUR                                                        | Le moins cher<br>121<br>EUR |  |  |
| Directs et/ou non stop                       | Afficher les<br>détails                      | Ticket électronique po<br>e-Billet possible / Bille                                                                       | ssible.<br>t en ligne possible               |                    | ଅ 😒                        | 🥏 🛇                        | 0 🛇                        | <b>V</b> 🔵                                                                         | 0                           |  |  |
| Fenêtre horaire (heures)                     | Lille<br>Lille Flandres<br>11:18             | Strasbourg<br>Strasbourg Ville<br>14:41                                                                                   | SNCF 5202<br>SNCF 5406                       | 3h23m<br>1 corresp | Le moins cher<br>68<br>EUR | <b>76</b><br>EUR           | Le moins cher<br>86<br>EUR | Le moins cher<br>100<br>EUR                                                        | Le moins cher<br>121<br>EUR |  |  |
| Rechercher                                   | Afficher les<br>détails                      | Ticket électronique po<br>e-Billet possible / Bille                                                                       | ssible.<br>t en ligne possible               |                    | <b>V</b> 😒                 | 🦁 🚫                        | 0                          | <b>V</b> 🔵                                                                         | <b>1</b> O                  |  |  |
| e-Travel Mobile est                          | Lille (LIL)<br>Lesquin<br>06:55              | Strasbourg (SXB)<br>Entzheim<br><b>07:50</b>                                                                              | AIRFRANCE /<br>Air France<br>4382            | 0h55m<br>Direct    | <b>75</b><br>EUR           | <b>85</b><br>EUR           | <b>162</b><br>EUR          | <b>250</b><br>EUR                                                                  |                             |  |  |
| disponible !<br>Cliquer ici pour télécharger | <ul> <li>Afficher les<br/>détails</li> </ul> | HOP assure le vol. AF 4                                                                                                   | 382.                                         |                    | V 🐚 😵                      | V 💼 V9                     | V 💼 V9                     | 💙 💼 📽                                                                              |                             |  |  |
|                                              | Lille (LIL)<br>Lesquin                       | Strasbourg (SXB)<br>Entzheim                                                                                              | HOP.                                         | 0h55m<br>Direct    | <b>75</b><br>EUR           | <b>85</b><br>EUR           | 162<br>EUR                 | <b>250</b><br>EUR                                                                  |                             |  |  |
|                                              | U6:DD                                        | 07:50                                                                                                    | <u>HOP 3430</u>                              |                    | V 🐚 😵                      | V 💼 😢                      | V 💼 😢                      | V 💼 😪                                                                              | -                           |  |  |
|                                              | Lille<br>Lille Europe                        | Strasbourg<br>Strasbourg Ville                                                                                            | SNCF 7537                                    | 3h28m<br>1 corresp | <b>76</b><br>EUR           | <b>82</b><br>EUR           | <b>104</b><br>EUR          | <b>109</b><br>EUR                                                                  | <b>150</b><br>EUR           |  |  |
|                                              | <ul> <li>Afficher les détails</li> </ul>     | Ticket électronique po<br>e-Billet possible / Bille                                                                       | SNCF 95/3<br>ssible.<br>t en ligne possible. |                    | 🦁 🙁                        | <b>V</b> 📎                 | 0                          | ଅ 🗢                                                                                | 0 💿                         |  |  |
|                                              | Lille<br>Lille Flandres                      | Strasbourg<br>Strasbourg Ville                                                                                            | SNCF 7248                                    | 4h00m              | <b>76</b><br>EUR           | <b>81</b><br>EUR           | <b>91</b><br>EUR           | 115<br>EUR                                                                         | 150<br>EUR                  |  |  |
|                                              | 11:41                                        | 15:41                                                                                                    | SNCE 9575                                    | , correspin        |                            |                            |                            |                                                                                    |                             |  |  |

64

00000

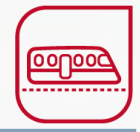

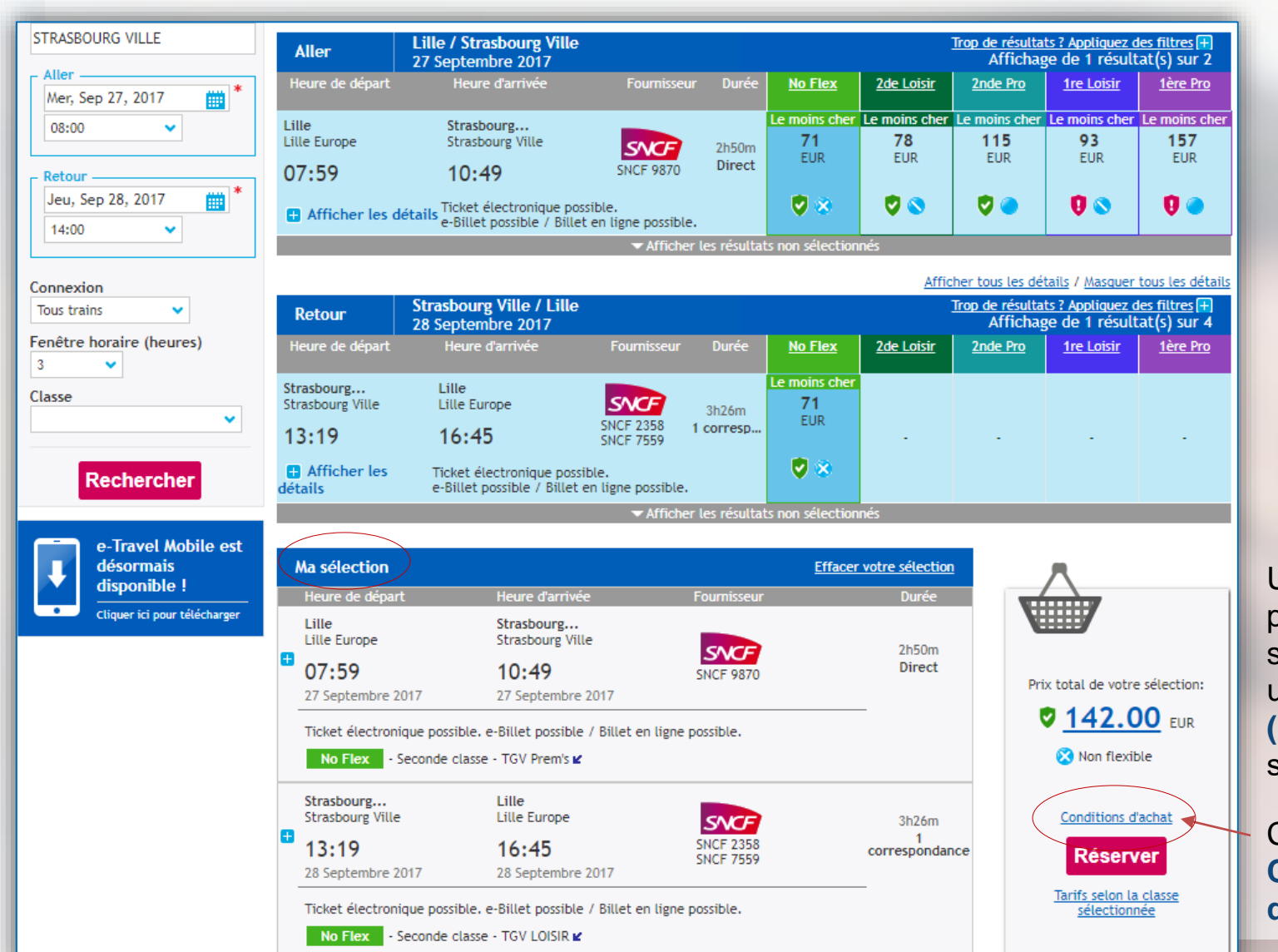

Une fois les propositions sélectionnées, un récapitulatif (Ma sélection) s'affiche

Cliquez sur Conditions d'achat

|                                                                                                    | Conditions d'achat                                                                                         |                                                                                                    |  |
|----------------------------------------------------------------------------------------------------|----------------------------------------------------------------------------------------------------|----------------------------------------------------------------------------------------------------|--|
| En fonction de votre                                                                                                    | Prix total par voyageur                                                                                    |                                                                                                    |  |
| sélection, vous                                                                                                    | Jean-Luc MARCHON: 142.00 EUR                                                                               |                                                                                                    |  |
| accédez aux conditions                                                                                                    | Conditions d'achat                                                                                         |                                                                                                    |  |
| de modification et<br>d'annulation                                                                                         | LILLE - STRASBOURG (Toutes gares)                                                                          |                                                                                                    |  |
|                                                                                                    | ▼Jean-Luc MARCHON                                                                                          |                                                                                                    |  |
|                                                                                                    | Tarif: TGV Prem's<br>Classe de service: Seconde classe                                                     | Code: MBVPRM13_TGV_PREMS                                                                                                    |  |
| •                                                                                                    | Billet non échangeable et non remboursable.                                                                |                                                                                                    |  |
| itions d'achat                                                                                                    |                                                                                                    |                                                                                                    |  |
| Prix total par voyageur                                                                                                    | STRASBOURG (Toutes gares) - PARIS                                                                          |                                                                                                    |  |
| Jean-Luc MARCHON: 259,10 EUR                                                                                               | ▼Jean-Luc MARCHON                                                                                          |                                                                                                    |  |
| Conditions d'achat                                                                                                    | Tarif: TGV LOISIR<br>Classe de service: Seconde classe                                                     | Code: PR11_TGV_PR11                                                                                                    |  |
| LILLE - STRASBOURG (Toutes gares)                                                                                          | Billet échangeable et remboursable avec retenue<br>départ. A ces frais s'ajoute l'éventuelle différence    | de 5 € à compter de 30 jours avant le départ, portée à 15 € la veille et le jour du<br>e de prix entre l'ancien et le nouveau billet. Billet non échangeable et non |  |
| ▼ Jean-Luc MARCHON                                                                                                    | remboursable après le départ.                                                                              |                                                                                                    |  |
| Tarif: TGV PRO 2nde<br>Classe de service: Seconde classe                                                                   | 1                                                                                                    |                                                                                                    |  |
| Billet échangeable et remboursable sans frais jusqu'au dép<br>échange sans frais jusqu'à 1h après le départ via l'applicat | part et jusqu'à deux heures après départ en gare de départ. En m<br>tion TGV Pro ou par téléphone au 3635. | obilité,                                                                                                    |  |
|                                                                                                    |                                                                                                    |                                                                                                    |  |
|                                                                                                    |                                                                                                    |                                                                                                    |  |
| STRASBOURG (Toutes gares) - PARIS                                                                                          |                                                                                                    |                                                                                                    |  |
| STRASBOURG (Toutes gares) - PARIS                                                                                          |                                                                                                    |                                                                                                    |  |

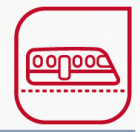

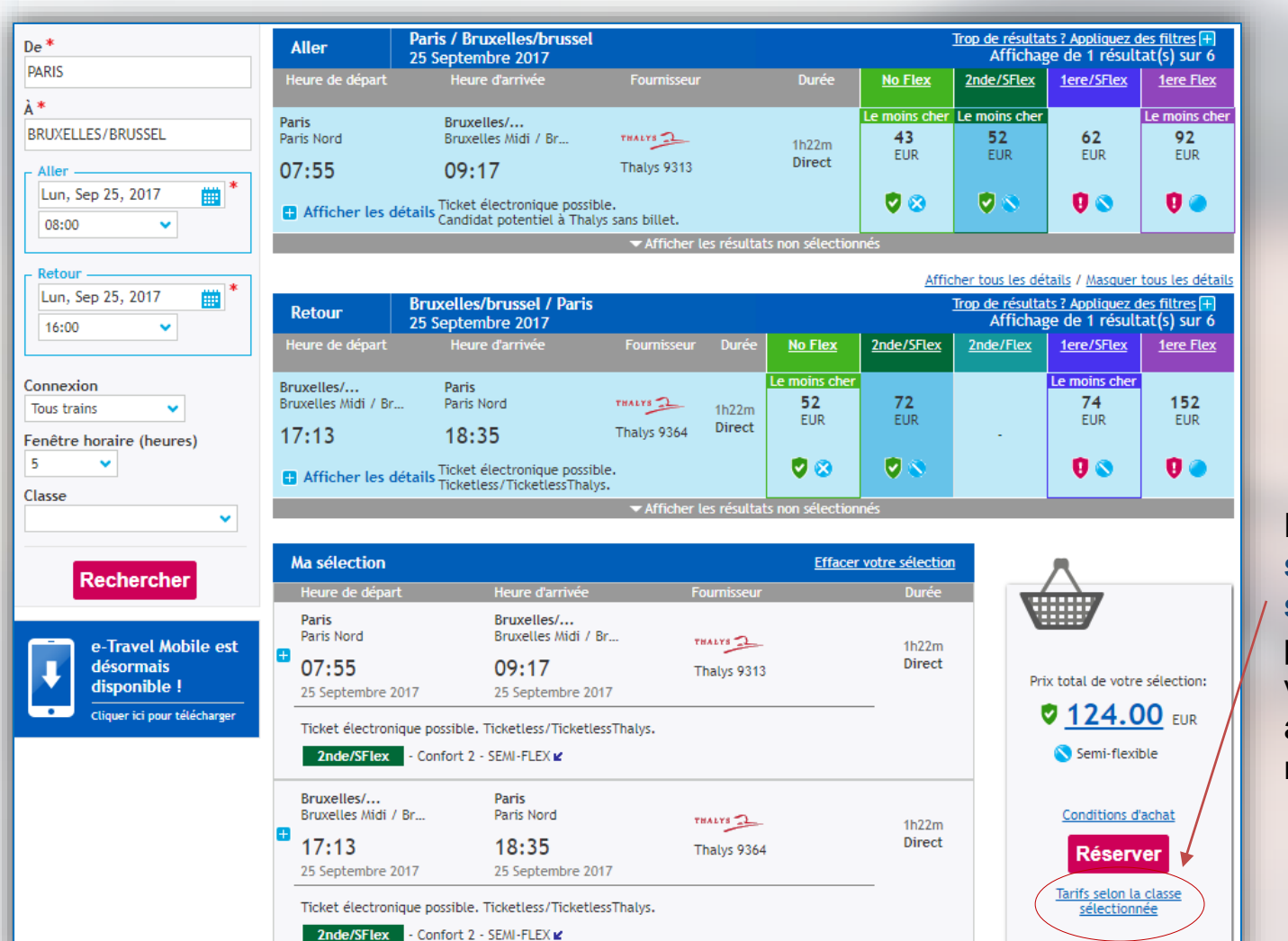

Le lien « Tarifs selon la classe sélectionnée » permet de visualiser les autres tarifs sur un même train

Choisissez votre tarif préféré puis cliquez sur Continuer. Tous les horaires sont exprimés en heure locale.

| Ma sélection                                        |                                                     |                                             |                                               |                                                          |                     |                                                          |
|-----------------------------------------------------|-----------------------------------------------------|---------------------------------------------|-----------------------------------------------|----------------------------------------------------------|---------------------|----------------------------------------------------------|
| Heure de départ                                     | Heure d'arrivée                                     | Fournisseur                                 |                                               |                                                          |                     | Durée                                                    |
| Paris Nord<br>07:55<br>25 septembre 2017            | Bruxelles Midi / Brus<br>09:17<br>25 septembre 2017 | THALYS<br>Thalys - TGV T<br>Ticket électror | <u>HALYS 9313</u><br>nique possible           |                                                          |                     | 1h22m<br>Direct                                          |
| Bruxelles Midi / Brus<br>17:13<br>25 septembre 2017 | Paris Nord<br>18:35<br>25 septembre 2017            | THALYS<br>Thalys - TGV T<br>Ticket électror | <u>HALYS 9364</u><br>nique possible           |                                                          |                     | 1h22m<br>Direct                                          |
|                                                     | Tarifs aller-retour                                 |                                             | Tarifs a                                      | aller simple (aller)                                     | Tarifs a            | ller simple (retour)                                     |
| <ul> <li>124.00 EUR</li> <li>S</li> </ul>           | Ticketless Thalys<br>SEMI-FLEX ⊯                    |                                             | <ul> <li>62.00<br/>EUR</li> <li>© </li> </ul> | <u>Conditions</u><br><u>d'achat</u><br>Ticketless Thalys | 62.00<br>EUR        | Ticketless Thalys                                        |
| 0 284.00 EUR                                        | Ticketless Thalys<br>FLEX <b>⊭</b>                  |                                             | 142.00                                        | SEMI-FLEX ■<br>Ticketless Thalys                         | 142.00              | Ticketless Thalys                                        |
| 146.00 EUR                                          | Ticketless Thalys<br>SEMI-FLEX ⊯                    |                                             | I I I I I I I I I I I I I I I I I I I         | FLEX 🕊                                                   | 0                   | FLEX 📽                                                   |
| <ul> <li>86.00 EUR</li> <li>86 S</li> </ul>         | Ticketless Thalys<br>NO-FLEX ⊯                      |                                             | 81.00<br>EUR<br>0 S                           | Ticketless Thalys<br>SEMI-FLEX <b>⊻</b>                  | 65.00<br>EUR<br>Ø S | Ticketless Thalys<br>SEMI-FLEX <b>⊭</b>                  |
|                                                     |                                                     |                                             | 43.00<br>EUR                                  | Ticketless Thalys<br>NO-FLEX <b>≌</b>                    | • 43.00<br>EUR      | <u>Conditions</u><br><u>d'achat</u><br>Ticketless Thalys |

Réserver

Détail des tarifs existants sur un même train par classe et niveau de flexibilité

Prix total de votre sélection 🔮 105.00 EUR

စစ႐စစ

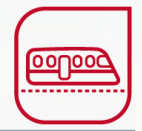

|                                                   |                                            | Ajouter un vol Ajouter une voiture                                  |                                                                    |                                   |
|---------------------------------------------------|--------------------------------------------|---------------------------------------------------------------------|--------------------------------------------------------------------|-----------------------------------|
|                                                   |                                            |                                                                     | Afficher tous les détail                                           | ls / <u>Masquer tous les déta</u> |
| <u>Sylvie Test</u>                                |                                            |                                                                     |                                                                    |                                   |
| 🛱 230.00 EUR                                      |                                            |                                                                     |                                                                    | Modifier Supprimer                |
| Paris Gare De Lyon<br>10:19<br>23 mai 2017        | Nice Ville<br>16:01<br>23 mai 2017         | SNCF - TGV Duplex 6175<br>Tricket électronique possible<br>E-billet | Seconde classe<br><u>Choix du siège</u> :<br>Sélection automatique | Direct                            |
| Nice Ville<br>17:25<br>24 mai 2017                | Valence - Gare Tgv<br>21:25<br>24 mai 2017 | SNCF - TGV Duplex 6806<br>Ticket électronique possible<br>E-billet  | Seconde classe<br><u>Choix du siège</u> :<br>Sélection automatique |                                   |
| Valence - Gare Tgv<br><b>21:42</b><br>24 mai 2017 | Paris Gare De Lyon<br>23:53<br>24 mai 2017 | SNCF - TGV Duplex 6224<br>Ticket électronique possible<br>E-billet  | Seconde classe<br><u>Choix du siège</u> :<br>Sélection automatique | 1 correspondance                  |

Vous pouvez ajouter un vol ou une voiture de location à votre réservation.

Après un dernier récapitulatif, cliquez sur « Finaliser le voyage ».

Prix total du voyage : 230.00 EUR \*

\*Il se peut que le prix total ne tienne pas compte de la fluctuation des taux de change utilisés au moment du paiement.

Supprimer le voyage

#### TRAIN > Etape 4 : Approbation

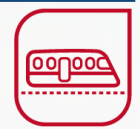

| Recherche > Disponibilit                                                                                                    | é > Récapitulatif > Final                                                             | isation > Co                                                                                                    | onfirmation                                                                                                    |                                                          |                                                                                                    |  |  |
|----------------------------------------------------------------------------------------------------|---------------------------------------------------------------------------------------|----------------------------------------------------------------------------------------------------|----------------------------------------------------------------------------------------------------|----------------------------------------------------------|----------------------------------------------------------------------------------------------------|--|--|
| Nom du voyage<br>Motif du voyage<br>Code d'obligation                                                                                                    | Affaires<br>TEST                                                                      |                                                                                                    | Remarque destinée à<br>l'agence<br>Remarque 1 :<br>Remarque 2 :<br>Remarque 3 :<br>I Envoyer pour autorisa                                                                                                    | * Indique le(s) champ(s) obligatoire(s                   | Pour soumettre le voyage à approbation, vous devez sélectionner votre valideur avec la loupe, en effectuant une recherche soit par son nom, prénom, email soit par le centre de coûts associé. |  |  |
| Informations sur la réservation Date de naissance * 12 V Juin V 1985 Mode de livraison Informations relatives au voyage en train Sélectionnez le mode de Livraison E-mail                                                                                                    |                                                                                       | ▼ 1985<br>▼                                                                                                    | La livraison s'effectue sous forme de <b>e-billet à imprimer</b> adressé par e-mail, ou <b>stockage dans une carte de fidélité (SNCF) / application mobile.</b> Le mode de livraison par défaut doit être conservé. Si le e-billet est impossible, le billet est à retirer à une borne libre-service en gare. Attention, ce mode de retrait n'est possible qu'en France métropolitaine. |                                                          |                                                                                                    |  |  |
| Téléphone portable                                                                                                    | Téléphone portable     Utiliser un autre numéro de téléphone portable      0156561818 |                                                                                                    |                                                                                                    |                                                          |                                                                                                    |  |  |
| Champs de personna<br>Numéro de commande                                                                                                    | lisation                                                                              | « Envoy valideur.                                                                                                    | ver pour autorisa<br>La validation én                                                                                                    | ation » : vous posez une<br>net le billet.               | option et le dossier est envoyé au                                                                                                    |  |  |
| Unique ID valideur<br>Assurance                                                                                                    | * * Sélectionnez ur                                                                   | « Mettre le voyage en attente » : vous pourrez envoyer en validation le voyage plus tard<br>en retournant dans l'onglet « Mes voyages ». |                                                                                                    |                                                          |                                                                                                    |  |  |
| Votre voyage est en attente d'approbation. Si vous êtes satisfait de votre voyage, veuillez sélectionner un responsable de voyage et cliquez sur Envoyer<br>pour approbation afin de procéder à l'étape finale. Vous pouvez également mettre le voyage en attente, repoussant ainsi la dernière étape. |                                                                                       |                                                                                                    |                                                                                                    |                                                          |                                                                                                    |  |  |
|                                                                                                    |                                                                                       |                                                                                                    | 3                                                                                                    | Envoyer pour autorisation<br>Mettre le voyage en attente | 70                                                                                                    |  |  |

#### TRAIN > Etape 4 : Approbation

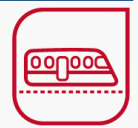

Le récapitulatif du voyage indique que le statut de la réservation est « confirmé ».

#### Le billet n'est pas encore émis par le valideur.

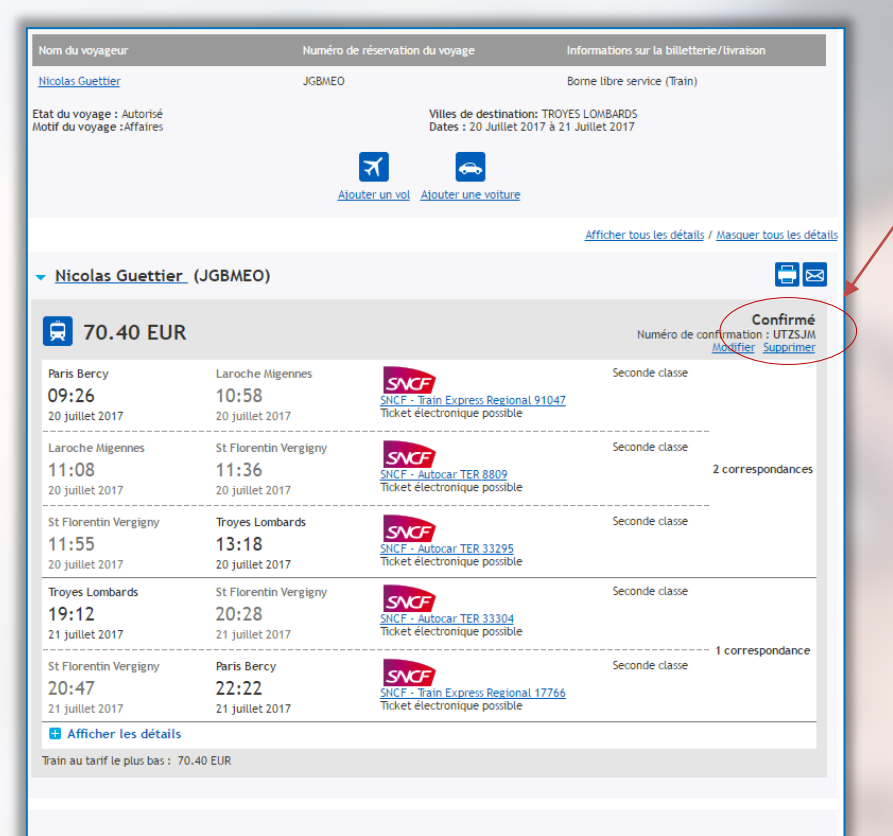

#### Prix total du voyage : 70.40 EUR

\*Il se peut que le prix total ne tienne pas compte de la fluctuation des taux de change utilisés au moment du paiement.

Dernier délai pour l'émission du billet de train : mercredi 29 mars 2017 - 09:26 Attention : si ce billet n'est pas émis avant cette date, il sera automatiquement annulé. Dans un même temps, vous recevez par email un message d'information pour vous indiquer que le voyage est en attente d'approbation.

Le valideur reçoit également un message l'invitant à approuver le voyage.

Vous mail de recevrez un confirmation fois que une votre valideur approuvé aura le déplacement. Le billet sera émis et sera envoyé au voyageur, avec une copie au valideur.

Si le déplacement est refusé, la réservation sera automatiquement annulée.

#### TRAIN > Etape 4 : Approbation

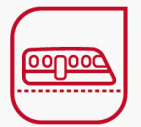

Un premier email de rappel est envoyé au valideur 24 heures après la dépose du dossier. Puis, un second email 10 heures après la première relance et un dernier rappel 10 heures après la seconde relance.

Le voyage peut être approuvé jusqu'à la date limite de validation. Au-delà, le dossier est annulé.
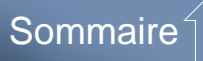

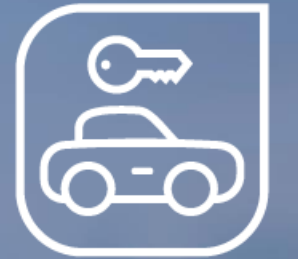

# La réservation de véhicules de location

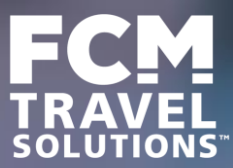

# LOCATION DE VEHICULE > Etape 1 : Rechercher

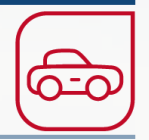

Indiquez le lieu, date, horaire de prise en charge, et de restitution.

Précisez si le lieu souhaité se trouve : à l'aéroport ou en dehors de l'aéroport. Vous pouvez demander la catégorie de voiture et les options, ainsi que des loueurs en particulier.

| Image: Source Source Sourc |                                                                                                    | Accueil                                    | Réserver                                 | Mes voyages                                         | Chargé de vo                                    | yage Profil                                            | D                                             |
|----------------------------------------------------------------------------------------------------|----------------------------------------------------------------------------------------------------|--------------------------------------------|------------------------------------------|-----------------------------------------------------|-------------------------------------------------|--------------------------------------------------------|-----------------------------------------------|
| sini itinéraire     Recherche > Disponibilité > Récapitulatif > Finalisation > Confirmation     Réservation Low Cost - Seuls les valideurs sont autorisés à réserver des compagnies Low Cost. Pour réserver : sélectionnez     oyages     oyages     oyages     oyages     oyages     oyages     oyages     oyages     oyages     oyages     oyages     oyages     oyages     oyages     oyages     oyages     ucun voyage a valider   es voyages   ucun voyage en attente     Otace et heure   Date et heure   Mar, Oct 3, 2017   main ottic   otiguer Ici pour télécharger     Motif du   Citiquer Ici pour télécharger     Motif du     Citiquer Ici pour télécharger     Notif du     Citiquer Ici pour télécharger     Notif du     Citiquer Ici pour télécharger     Notif du     Citiquer Ici pour télécharger     Notif du     Citiquer Ici pour télécharger     Notif du     Citiquer Ici pour télécharger     Notif du     Citiquer Ici pour télécharger     No                                                                                                    |                                                                                                    | Avion                                      | Train                                    | Avion/Trai                                          | n Voiture                                       | Réd                                                    | capitulatif du<br>voyage                      |
| oyages   oyages exigeant mon   utorisation   Aucun voyage à valider   es voyages   Aucun voyage en attente     Implacement   Implacements   Implacements   Implacements                                                                                                    | Mini itinéraire 📃                                                                                                    | Recherche > Di                             | isponibilité > R<br>v Cost - Seuls les v | écapitulatif > Finali:<br>alideurs sont autorisés à | ation > Confirmatio                             | n<br>ies Low Cost. Pour ré                             | server : sélectionne:                         |
| es voyages<br>Aucun voyage en attente<br>Aucun voyage en attente<br>Pate et heure<br>Mar, Oct 3, 2017 ************************************                                                                                                    | Voyages     Image: Constraint of the second second se | Prise en cha<br>Destination<br>Toulouse (T | rge<br>*<br>'LS)                         | ۹                                                   | Restitution —<br>Destination *<br>Toulouse (TLS | )                                                      | ٩                                             |
| désormais<br>disponible !<br>Cliquer ici pour télécharger                                                                                                    | Mes voyages Aucun voyage en attente                                                                                                    | Emplaceme<br>Date et heu<br>Mar, Oct 3,    | nts en dehors de l'a<br>ure<br>2017      | aéroport                                            | Emplacements<br>Date et<br>Mer, Ot              | en dehors de l'aéropo<br>placement<br>entique à l'empl | acement de pri                                |
| Emplacements d'aéroports                                                                                                    | désormais<br>disponible !<br>Cliquer ici pour télécharger                                                                                                    | Emplacemen<br>Emplacemen<br>Emplaceme      | nt<br>nts d'aéroports<br>nts d'aéroports | ~                                                   | Motif du<br>Affaires                            | entique à l'emp<br>oplacements d'<br>oplacements e     | placement de<br>'aéroports<br>n dehors de l'a |

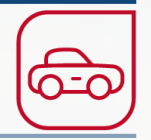

75

Avant l'affichage des véhicules disponibles, votre outil vous propose les lieux de location.

#### Sélectionnez le lieu de retrait et lieu de restitution (ici, filtre par emplacement à la gare).

|                              | Accuei                               | l Réserver <i>I</i>                                      | Nes voyages                                        | Chargé de voyage                            | Profil                                 | Aide           | Information              |
|------------------------------|--------------------------------------|----------------------------------------------------------|----------------------------------------------------|---------------------------------------------|----------------------------------------|----------------|--------------------------|
|                              | Avion                                | <b>R</b><br>Train                                        | Avion/Train                                        | Voiture                                     | Récapitulatif du voyage                |                |                          |
| Mini itinéraire              | Recherche >                          | Disponibilité 📏 Réca                                     | pitulatif 📏 Finalisa                               | tion > Confirmation                         |                                        |                |                          |
| r 🚗 Voiture —                | Réservation L                        | ow Cost - Seuls les valid                                | eurs sont autorisés à r                            | réserver des compagnies Low C               | Cost. Pour réserver : sélecti          | ionnez la Cari | te en c 🚦                |
| en cours                     | Voici les résulta<br>Sélectionnez ur | ats de votre recherche de<br>ne prise en charge et un li | loueurs en fonction du<br>ieu de restitution corre | I lieu.<br>Ispondant au loueur et cliquez s | ur Continuer.                          |                |                          |
|                              | Prise en charg                       | e : Toulouse                                             |                                                    | Fi                                          | ltrer par emplacement 🔻                |                | Supprimer les<br>filtres |
| Cliquer ici pour télécharger |                                      | Légende                                                  | ə : 🛛 🚼 Option préfér                              | rée 🛛 🦁 Conforme à la politiqu              | e Sud de la ville<br>Ouest de la ville |                |                          |
|                              | Optic                                | on Compagnie                                             |                                                    | Adresse                                     | ✓ Gare<br>Centre ville                 | Des            | tination                 |
|                              | ۲                                    | AVIS<br>AVIS                                             | Gare De Tou                                        | ılouse Matabiau 64 Bld Pierre               | Semard, 31500 Toulouse                 | Gare           |                          |
|                              | • •                                  | ENTERPRISE                                               | Matabiau Sr                                        | ocf 64 Boulevard Pierre Semar               | d, 31500 Toulouse                      | Gare           |                          |
|                              | • •                                  | EUROPCAR                                                 | 64 Boulevar                                        | d Pierre Semard, 31500 Toulo                | use                                    | Gare           |                          |
|                              | • •                                  | Hertz.                                                   | 64 Boulevar                                        | d Pierre Semard - Railway Sta               | ation, 31500 Toulouse                  | Gare           |                          |
|                              | • •                                  | SIXT ****                                                | Toulouse-Ma                                        | atabiau, 64 Bd Pierre Semard,               | 31500 Toulouse                         | Gare           |                          |
|                              | Restitution :                        |                                                          |                                                    | F                                           | iltrer par emplacement 🔻               | 2              | upprimer les filtres     |
|                              |                                      | Légende                                                  | e : 🛛 🛃 Option préfér                              | rée 🛛 🦁 Conforme à la politiqu              | e 🏮 Hors politique                     |                |                          |

Une fois choisie la station de location d'un loueur, les catégories de voitures disponibles vous sont proposées avec le contenu des offres (types d'assurances et kilométrages inclus), et les tarifs associés.

|                                                  | Avio                          | on                                                 | Train                                           | Avion/Train                                                                  | Coiture                              | Réc                      | apitulatif du<br>voyage |                    |                  |                                                              |
|--------------------------------------------------|-------------------------------|----------------------------------------------------|-------------------------------------------------|------------------------------------------------------------------------------|--------------------------------------|--------------------------|-------------------------|--------------------|------------------|--------------------------------------------------------------|
| Mini itinéraire 📃                                | Recher                        | che > Disp                                         | onibilité > Ré                                  | capitulatif > Finalisation > C                                               | onfirmation                          |                          |                         |                    |                  |                                                              |
| en cours                                         | Prise e<br>Restitu<br>Meiller | en charge : G<br>ution : Aerop<br>ur tarif : 78.00 | are De Toulouse /<br>ort De Blagnac Ha<br>0 EUR | Watabiau 64 Bld Pierre Semard, 3150<br>Ill B Parking P2, 31700 Blagnac le 29 | 0 Toulouse le 29 s<br>septembre 2017 | eptembre 2017<br>à 18:00 | à 08:00                 |                    |                  |                                                              |
| Modifier la 📃                                    |                               |                                                    | Légen                                           | de : 🔀 Option préférée 🛛 🕏                                                   | Conforme à la polit                  | ique 🏮 Hor               | s politique             |                    |                  | Cliquez sur le tarif                                         |
| Voiture<br>Prise en charge                       |                               | Option                                             | Loueur de<br>voitures                           | Informations                                                                 | Tarif<br>Journalier<br>du véhicule   | Prix total<br>estimé     | Km gratuit              | Supplémer<br>au Km | <sup>it</sup> Li | de l'offre                                                   |
| 08:00 V                                          |                               | 0                                                  | AVIS<br>Avis ***                                | <u>Mini, 2-3 portes, Manuelle,</u><br><u>Climatisation</u>                   | 65.30 EUR*<br>Tarif FCM              | 78.00 EUR *              | Illimité                |                    | Gare             | Conditions de location                                       |
| Septembre V 29 V III<br>18:00 V                  | 0                             | 0                                                  | AVIS<br>Avis ***                                | Économique, 2-4 portes,<br>Manuelle, Climatisation                           | 70.30 EUR *<br>Tarif FCM             | 84.00 EUR *              | Ittimité                | -                  | Gare             | Compagnie                                                    |
| Rechercher                                       | 0                             | 0                                                  | AVIS<br>Avis                                    | Économique, Spécial, Manuelle<br>Climatisation                               | , 71.97 EUR *<br>Tarif FCM           | 86.00 EUR *              | Illimité                |                    | Gare             | Avis<br>Blagnac (TLS), Toulouse, France                      |
|                                                  | 0                             | 0                                                  | AVIS<br>Avis                                    | Compacte, 4-5 portes,<br>Manuelle, Climatisation                             | 75.30 EUR *<br>Tarif FCM             | 90.00 EUR *              | Illimité                |                    | Gare             | Tarif de Km gratuits<br>location                             |
| e-Travel Mobile est<br>désormais<br>disponible l | 0                             | 0                                                  | AVIS<br>Avis ***                                | Compacte, 4-5 portes,<br>Automatique, Climatisation                          | 91.97 EUR *<br>Tarif FCM             | 110.00 EUR *             | Illimité                | -                  | Gare             | Journalier: 65.30 EUR Illimité<br>Journée 37.44 EUR Illimité |
| Cliquer ici pour télécharger                     | 0                             | 0                                                  | AVIS <sup>®</sup><br>Avis ***                   | Compacte, Spécial, Manuelle,<br>Climatisation                                | 91.97 EUR *<br>Tarif FCM             | 110.00 EUR *             | Illimité                | -                  | Gare             | supplémentaire : 37.44 EUR Illimité                          |
|                                                  | 0                             | ٢                                                  | AVIS<br>Avis 🗱                                  | Intermédiaire, 4-5 portes,<br>Manuelle, Climatisation                        | 91.97 EUR *<br>Tarif FCM             | 110.00 EUR *             | Illimité                | -                  | Gare             | Suppléments                                                  |
|                                                  | 0                             | 0                                                  | AVIS <sup>®</sup><br>Avis 🛸                     | Intermédiaire, Véhicule de<br>loisir, Manuelle, Climatisation                | 104.47 EUR *<br>Tarif FCM            | 125.00 EUR *             | Illimité                | -                  | Gare             | (included in total rate) Slt - sales tax                     |
|                                                  | 0                             | 0                                                  | AVIS                                            | Monospace intermédiaire,<br>Grand monospace, Manuelle,                       | 104.47 EUR *<br>Tarif FCM            | 125.00 EUR *             | Illimité                | -                  | Gare             | Couverture                                                   |

Conditions: larifs valides au moment de leur disponibilité, ils se peut qu'ils ne comprennent pas toutes les options demandées. - Il se peut que l'assurance ne soit pas comprise. - \*Les heures ou journées supplémentaires peuvent entraîner un supplément.

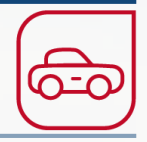

Pour comparer les offres et tarifs avec un autre loueur, cliquez sur la flèche retour du navigateur (le bouton « Retour à la recherche » annule la requête).

|                                                | Prise e                                                                                                    | en charge : T                                     | bulouse              | Filtrer par emplacement 💌                                                                                                    | Supprimer les<br>filtres                                                                                                    |
|------------------------------------------------|----------------------------------------------------------------------------------------------------|---------------------------------------------------|----------------------|----------------------------------------------------------------------------------------------------|----------------------------------------------------------------------------------------------------|
| 1 🕐 Transport et hébergemen 🗙 🕒 Portail Simbad |                                                                                                    |                                                   | Légende :            | 🕈 Option préférée 🛛 🖁 Conforme à la politique 🛛 🏮 Hors politique                                                                                                    |                                                                                                    |
|                                                |                                                                                                    | Option                                            | Compagnie            | Adresse                                                                                                    | Destination                                                                                                    |
| C Securise   https://e-traveimanagemen         | 0                                                                                                    | 0                                                 | AVIS<br>AVIS         | Gare De Toulouse Matabiau 64 Bld Pierre Semard, 31500 Toulouse                                                                                                    | Gare                                                                                                    |
|                                                | 0                                                                                                    | •                                                 |                      | Matabiau Sncf 64 Boulevard Pierre Semard, 31500 Toulouse                                                                                                    | Gare                                                                                                    |
| <b>FCM</b> TRAV                                | ۲                                                                                                    | •                                                 | EUROPCAR             | 64 Boulevard Pierre Semard, 31500 Toulouse                                                                                                    | Gare                                                                                                    |
|                                                | •                                                                                                    | •                                                 | Hertz<br>HERTZ ***   | 64 Boulevard Pierre Semard - Railway Station, 31500 Toulouse                                                                                                    | Gare                                                                                                    |
|                                                | 0                                                                                                    | •                                                 | SIXT ****            | Toulouse-Matabiau, 64 Bd Pierre Semard, 31500 Toulouse                                                                                                    | Gare                                                                                                    |
|                                                | Restitu                                                                                                    | tion :                                            |                      | Filtrer par emplacement 💌                                                                                                    | Supprimer les filtres                                                                                                    |
|                                                |                                                                                                    |                                                   | Légende :            | 🕄 Option préférée 🛛 🛡 Conforme à la politique 🚺 Hors politique                                                                                                    |                                                                                                    |
|                                                |                                                                                                    | Option                                            | Compagnie            | A deserve                                                                                                    | D. H. H                                                                                                    |
|                                                |                                                                                                    | <b>•</b>                                          | compagnic            | Auresse                                                                                                    | Destination                                                                                                    |
|                                                | ۲                                                                                                    | 0                                                 | European<br>EUROPEAR | Auresse<br>140 Route De Toulouse Ets Villemur, 82170 Pompignan                                                                                                    | Nord de la ville                                                                                                    |
| 2                                              | •                                                                                                    | 0                                                 | EUROPCAR             | 4045 La Lauragaise, 31670 Labege                                                                                                    | Nord de la ville                                                                                                    |
| 2                                              | •                                                                                                    | 0<br>0<br>0                                       | EUROPCAR             | 140 Route De Toulouse Ets Villemur, 82170 Pompignan         4045 La Lauragaise, 31670 Labege         4 Avenue Leon Foucault, 31770 Colomiers                                                                                                    | Destination       Nord de la ville       Sud de la ville       Ouest de la ville                                                                        |
| 2                                              | •                                                                                                    | 0<br>0<br>0                                       | EUROPCAR             | 140 Route De Toulouse Ets Villemur, 82170 Pompignan         4045 La Lauragaise, 31670 Labege         4 Avenue Leon Foucault, 31770 Colomiers         14 Rue Des Ganelous, 31700 Blagnac                                                                                               | Destination       Nord de la ville       Sud de la ville       Ouest de la ville       Ouest de la ville                                                |
| 2                                              | <ul> <li></li> <li></li> <li><th>0<br/>0<br/>0<br/>0</th><th>EUROPCAR</th><th>140 Route De Toulouse Ets Villemur, 82170 Pompignan         4045 La Lauragaise, 31670 Labege         4 Avenue Leon Foucault, 31770 Colomiers         14 Rue Des Ganelous, 31700 Blagnac         Avenue Jean Philip, 32120 Mauvezin</th><th>Destination       Nord de la ville       Sud de la ville       Ouest de la ville       Ouest de la ville       Ouest de la ville</th></li></ul>                                                                                                    | 0<br>0<br>0<br>0                                  | EUROPCAR             | 140 Route De Toulouse Ets Villemur, 82170 Pompignan         4045 La Lauragaise, 31670 Labege         4 Avenue Leon Foucault, 31770 Colomiers         14 Rue Des Ganelous, 31700 Blagnac         Avenue Jean Philip, 32120 Mauvezin                                                    | Destination       Nord de la ville       Sud de la ville       Ouest de la ville       Ouest de la ville       Ouest de la ville                        |
| 2                                              | <ul> <li>•</li> <li>•</li> <li>•&lt;</li></ul> |                                                   | EUROPCAR             | 140 Route De Toulouse Ets Villemur, 82170 Pompignan         4045 La Lauragaise, 31670 Labege         4 Avenue Leon Foucault, 31770 Colomiers         14 Rue Des Ganelous, 31700 Blagnac         Avenue Jean Philip, 32120 Mauvezin         64 Boulevard Pierre Semard, 31500 Toulouse | Destination       Nord de la ville       Sud de la ville       Ouest de la ville       Ouest de la ville       Ouest de la ville       Gare             |
| 2                                              |                                                                                                    | 0     0     0     0     0     0     0     0     0 | EUROPCAR             | 140 Route De Toulouse Ets Villemur, 82170 Pompignan         4045 La Lauragaise, 31670 Labege         4 Avenue Leon Foucault, 31770 Colomiers         14 Rue Des Ganelous, 31700 Blagnac         Avenue Jean Philip, 32120 Mauvezin         64 Boulevard Pierre Semard, 31500 Toulouse | Destination         Nord de la ville         Sud de la ville         Ouest de la ville         Ouest de la ville         Ouest de la ville         Gare |

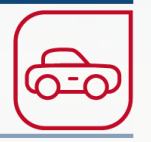

Pour une explication détaillée des termes et abréviations utilisés par les loueurs, veuillez vous référer à l'intranet :

Intranet - Partir en mission - Avant la mission

Location de véhicule

Bonnes pratiques location de véhicule

## LOCATION DE VEHICULE > Etape 3 : Réserver

Pour réserver, cliquez sur « Ajouter à l'itinéraire ». Les étapes de réservation et d'approbation sont similaires à la réservation de train ou d'avion.

|                                                  | Ac                            | cueil                                       | Réserver                                                        | Mes voyages                                                                  | Chargé                                      | de voyag                                                    | e Profil                                    |                         | 7 Aide                               | Inform                       |
|--------------------------------------------------|-------------------------------|---------------------------------------------|-----------------------------------------------------------------|------------------------------------------------------------------------------|---------------------------------------------|-------------------------------------------------------------|---------------------------------------------|-------------------------|--------------------------------------|------------------------------|
|                                                  | Avio                          | 2<br>on                                     | Train                                                           | Avion/Train                                                                  |                                             | Coiture                                                     | Réc                                         | apitulatif du<br>voyage |                                      |                              |
| ni itinéraire 📃                                  | Recher                        | che > Dis                                   | sponibilité > Ré                                                | écapitulatif 🗦 Finalis                                                       | ation > Co                                  | nfirmation                                                  |                                             |                         |                                      |                              |
| odifier la                                       | Prise e<br>Restitu<br>Meilleu | n charge :<br>ition : Mata<br>ur tarif : 10 | Matabiau Sncf 64 I<br>abiau Sncf 64 Boule<br>15.23 EUR<br>Léger | Boulevard Pierre Semard,<br>evard Pierre Semard, 315<br>nde : 🛃 Option préfé | 31500 Toulou<br>10 Toulouse le<br>ée 🛛 🗸 Cr | use le 29 septem<br>e 29 septembre 2<br>onforme à la politi | bre 2017 à 08:0<br>017 à 18:00<br>que 😲 Hor | 0<br>s polítique        |                                      |                              |
| ture<br>e en charge                              |                               | Option                                      | Loueur de<br>voitures                                           | Informatio                                                                   | ns                                          | Tarif<br>Journalier<br>du véhicule                          | Prix total<br>estimé                        | Km gratuit              | s Supplémer<br>au Km                 | <sup>it</sup> Lieu           |
| itution                                          | ۲                             | ٥                                           | Enterprise                                                      | Compacte, 4-5 porte<br>Manuelle, Climatisat                                  | <u>s.</u><br>on                             | 55.00 EUR *<br>Tarif FCM                                    | <u>105.23 EUR *</u>                         | 250                     | 0.25 EUR                             | Gare                         |
| :00 V                                            | 0                             | 0                                           | Enterprise                                                      | Intermédiaire, Monos<br>Manuelle, Climatisat                                 | pace,<br>on                                 | 66.67 EUR *<br>Tarif FCM                                    | <u>119.23 EUR *</u>                         | 250                     | 0.25 EUR                             | Gare                         |
| e-Travel Mobile est<br>désormais<br>disponible ! | Conditi<br>l'assura           | ions: Tarifs<br>ince ne soit<br>our à la    | valides au moment<br>; pas comprise, - *L<br>recherche          | t de leur disponibilité, ils<br>es heures ou journées suj                    | se peut qu'il:<br>plémentaire               | s ne comprennen<br>s peuvent entraîı                        | t pas toutes les<br>ner un suppléme         | options demar<br>ent.   | ndées Il se p<br>A <b>jouter à</b> l | eut que<br><b>''itinérai</b> |

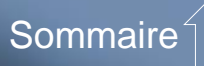

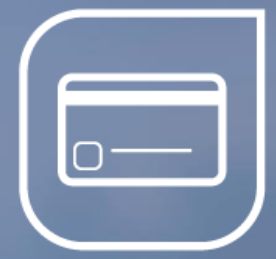

# La gestion de vos réservations

#### Modifier ou annuler un voyage

Si vous souhaitez annuler le voyage, cliquez sur l'onglet « Mes voyages ».

Sélectionnez ensuite le voyage à modifier dans la rubrique « Voyages planifiés », puis cliquez sur « Options ».

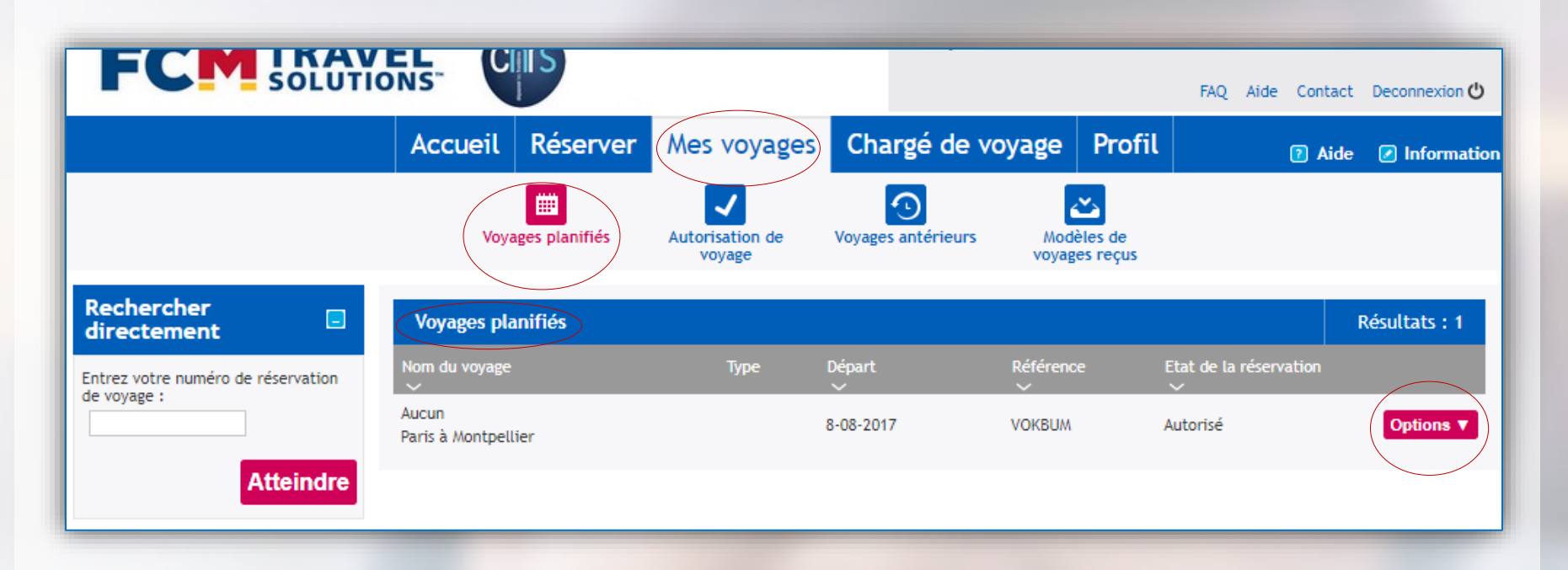

#### Modifier ou annuler un voyage

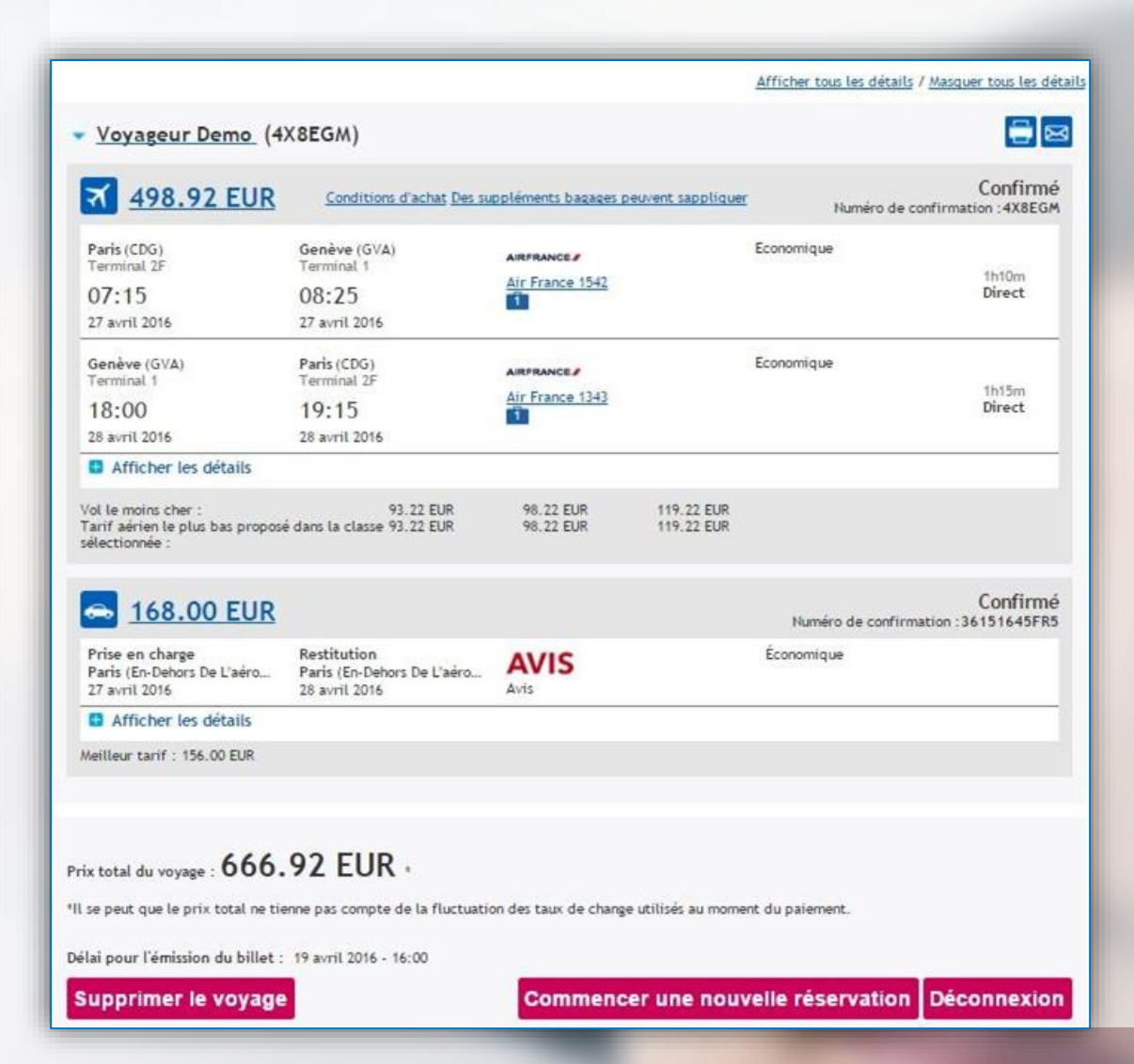

Vous pouvez seulement reprendre un voyage réservé en ligne **pour lequel le billet n'est pas émis**.

Pour modifier ou annuler un voyage qui a déjà été émis, il vous faudra renvoyer l'itinéraire à <u>cnrs.voyages@fr.fcm.travel</u> en ajoutant « **modification** » ou « **annulation** » au début de l'objet du mail.

Vous pouvez prévenir par téléphone au 01 56 56 18 15, tapez 1 (service Off-line), mais une trace écrite de la demande est souhaitable.

#### Historique des voyages

L'historique des voyages est disponible sous son onglet « Mes Voyages » en cliquant sur l'icône « Voyages antérieurs ».

Vous pouvez aussi saisir un **numéro de réservation de voyage** fourni par l'outil de réservation en ligne (distinct du numéro fourni par la SNCF).

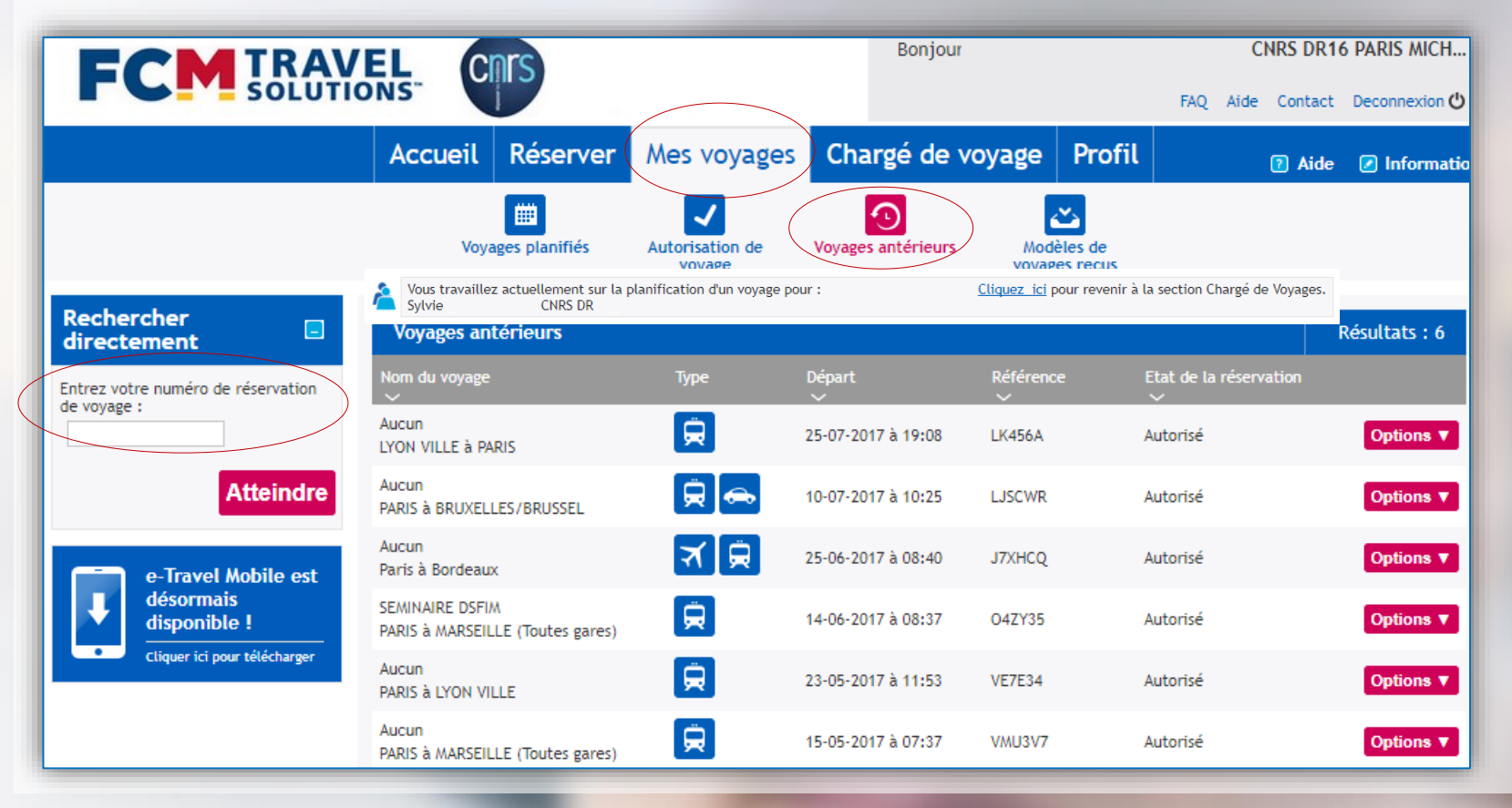

# Historique des voyages

Dans la liste des voyages antérieurs, le bouton « Options » permet d'afficher un voyage.

| E (Toutes gares)<br>LE<br>E (Toutes gares)    |                                                                                                    | 14-06-2017 à 08:37<br>23-05-2017 à 11:53<br>15-05-2017 à 07:37                                                                                                    | O4ZY35<br>VE7E34<br>VMU3V7                                                                                                    | Autorisé<br>Autorisé<br>Autorisé                                                                                                    | Q Afficher<br>Répéter<br>Envoyer à un collègue                                                                                                    |
|-----------------------------------------------|----------------------------------------------------------------------------------------------------|----------------------------------------------------------------------------------------------------|----------------------------------------------------------------------------------------------------|----------------------------------------------------------------------------------------------------|----------------------------------------------------------------------------------------------------|
| LE<br>E (Toutes gares)                        |                                                                                                    | 23-05-2017 à 11:53<br>15-05-2017 à 07:37                                                                                                    | VE7E34<br>VMU3V7                                                                                                    | Autorisé<br>Autorisé                                                                                                    | Q Afficher<br>Répéter<br>Envoyer à un collègue                                                                                                    |
| E (Toutes gares)                              | <b>R</b>                                                                                                    | 15-05-2017 à 07:37                                                                                                    | VMU3V7                                                                                                    | Autorisé                                                                                                    | Envoyer à un collègue                                                                                                    |
|                                               |                                                                                                    |                                                                                                    |                                                                                                    |                                                                                                    |                                                                                                    |
|                                               |                                                                                                    |                                                                                                    |                                                                                                    |                                                                                                    | Supprimer                                                                                                    |
| Numéro                                        | de réservation du voya                                                                                                    | age Infor                                                                                                    | mations sur la billette                                                                                                    | rie/livraison                                                                                                    |                                                                                                    |
| 04ZY35                                        |                                                                                                    | E-bil                                                                                                    | let (Train)                                                                                                    |                                                                                                    |                                                                                                    |
|                                               | Villes<br>Dates                                                                                                    | de destination: MARSEIL<br>: 14 Juin 2017 à 16 Juin :                                                                                                    | LE ST CHARLES<br>2017                                                                                                    |                                                                                                    |                                                                                                    |
|                                               |                                                                                                    | Aff                                                                                                    | icher tous les détails /                                                                                                    | Masquer tous les détail                                                                                                    | 4                                                                                                    |
| (O4ZY35)                                      |                                                                                                    |                                                                                                    |                                                                                                    |                                                                                                    | Une fois le voyage                                                                                                    |
| CO2 = 5.6 kg                                  |                                                                                                    |                                                                                                    | Numéro de co                                                                                                    | Confirmé<br>nfirmation : RBJCUM                                                                                                    | visualisé, utilisez le<br>bouton « <b>Retour</b> » de                                                                                                    |
| Marseille St Charles<br>12:00<br>14 juin 2017 | SNCF - TGV Dup<br>E-billet                                                                                                    | <u>lex 6105</u>                                                                                                    | Seconde classe                                                                                                    | Direct                                                                                                    | l'outil On-line, pas cel<br>du navigateur.                                                                                                    |
| Paris Gare De Lyon<br>18:23<br>16 juin 2017   | SNCF - TGV Dup<br>E-billet                                                                                                    | lex 6122                                                                                                    | Seconde classe                                                                                                    | Direct                                                                                                    | Retour                                                                                                    |
|                                               | Numéro           04ZY35           (04ZY35)           C02 = 5.6 kg           Marseille St Charles           12:00           14 juin 2017           Paris Gare De Lyon           18:23           16 juin 2017 | Numéro de réservation du voya         04ZY35         Villes         Dates         (04ZY35)         C02 = 5.6 kg         Marseille St Charles         12:00         14 juin 2017         Paris Gare De Lyon         18:23         16 juin 2017 | Numéro de réservation du voyage     Infor       04ZY35     E-bill       Villes de destination: MARSEILL     Dates : 14 Juin 2017 à 16 Juin 2017 à 16 Juin 2017 à 16 Juin 2017 à 16 Juin 2017 à 16 Juin 2017 à 16 Juin 2017       (04ZY35)     CO2 = 5.6 kg       Marseille St Charles     Image: Since - TGV Duplex 6105 E-billet       12:00     Since - TGV Duplex 6105 E-billet       Paris Gare De Lyon     Image: Since - TGV Duplex 6122 E-billet       18:23     Since - TGV Duplex 6122 E-billet | Numéro de réservation du voyage       Informations sur la billette         04ZY35       E-billet (Train)         Villes de destination: MARSEILLE ST CHARLES<br>Dates : 14 Juin 2017 à 16 Juin 2017         Afficher tous les détails /<br>(O4ZY35)         C02 = 5.6 kg         Numéro de col         Marseille St Charles       Seconde classe         12:00       SNCF - TGV Duplex 6105         14 juin 2017       E-billet         Seconde classe         18:23       SNCF - TGV Duplex 6122         16 juin 2017       E-billet | Numéro de réservation du voyage       Informations sur la billetterie/livraison         04ZY35       E-billet (Train)         Villes de destination: MARSEILLE ST CHARLES<br>Dates : 14 Juin 2017 à 16 Juin 2017         Afficher tous les détails / Masquer tous les détails         (04ZY35)         Confirmé<br>Numéro de confirmation : RAJCUM         Confirmé<br>Numéro de confirmation : RBJCUM         Marseille St Charles       Seconde classe         12:00       SNCF - TGV Duplex 6105       Direct         14 juin 2017       SNCF - TGV Duplex 6105       Direct         18:23       SNCF - TGV Duplex 6122       Direct         16 juin 2017       SNCF - TGV Duplex 6122       Direct |

#### Modèle de voyages

Un voyage affiché à l'écran peut être enregistré comme modèle pour le retrouver dans son onglet modèle de voyages reçus et ainsi organiser plus rapidement ses voyages à venir similaires.

| 1 |                                                                                  | 2 | Accueil              | Réserver               | Mes voyages                | Chargé de vo                 | oyage Profil                    | Aide        | e 🖉 Informatio |
|---|----------------------------------------------------------------------------------|---|----------------------|------------------------|----------------------------|------------------------------|---------------------------------|-------------|----------------|
|   |                                                                                  |   | Voya                 | ages planifiés         | Autorisation de voyage     | Voyages antérieurs           | Modèles de voyages reçus        |             |                |
|   |                                                                                  |   | Modèles de           | voyage reçus           |                            |                              |                                 |             | Résultats : 0  |
|   | Rechercher                                                                       |   | Nom du voyage        |                        |                            | Туре                         | Départ<br>V                     | Envoyé par  |                |
|   | Entrez votre numéro de réservation<br>de voyage :                                |   |                      |                        |                            |                              |                                 |             |                |
|   | Atteindre                                                                        |   | Les mod<br>départ, é | èles peu<br>ètre renor | vent être ré<br>mmés ou êt | eutilisés ave<br>re supprimé | c <mark>de nouvel</mark><br>és. | les dates d | e              |
|   | Modèle de voyage                                                                 |   |                      |                        |                            |                              |                                 |             |                |
|   | Sauvegarder                                                                      |   |                      |                        |                            |                              |                                 |             |                |
|   | e-Travel Mobile est<br>désormais<br>disponible !<br>Cliquer ici pour tétécharger |   |                      |                        |                            |                              |                                 |             |                |

Sommaire

## Messages d'erreur

#### Contactez le Support On-line FCM :

Par téléphone : 01 56 56 18 15 (taper 2) de 9h30 à 18h Par mail : <u>online.cnrs@fr.fcm.travel</u>

#### **Erreurs courantes**

Modifier une recherche : utiliser les boutons « Retour » de l'outil, non pas celui

du navigateur ni « Rechercher » du pavé

de gauche « Modifier la recherche ».

#### Annuler une recherche en mémoire

qui affiche durablement « Veuillez patienter » : Cliquez sur une autre icône (Avion, Train, etc.)

| recherche                  |                                   |                                                            |                                |                 |                           | Affi                   | cher tous les dé             | tails / Masque                        | r tous les dé                     |
|----------------------------|-----------------------------------|------------------------------------------------------------|--------------------------------|-----------------|---------------------------|------------------------|------------------------------|---------------------------------------|-----------------------------------|
| De *                       | Aller                             | Montpellier (MPL - Tous<br>- Tous les aéroports); Pa       | i les aéroports); /<br>aris    | Montpell        | ier Ville / Pa            | nris (PAR              | Trop de résulta<br>Affichage | <u>ts ? Appliquez</u><br>de 11 résult | <u>des filtres</u><br>at(s) sur 1 |
| À*                         | Heure de départ                   | Heure d'arrivée                                            | Fournisseur                    | Durée           | Le - Cher                 | <u>SemiFlex2</u>       | <u>SemiFlex1</u>             | Flex2                                 | Flex1                             |
| PARIS                      | Montpellie                        | Paris<br>Paris Gare De Lyon                                |                                |                 | Le moins cher             | Le moins cher          | Le moins cher                | Le moins che<br>68                    | Le moins o                        |
| Aller *                    | 10:26                             | 13:53                                                      | SNCF 6208                      | 3h27m<br>Direct | EUR                       | EUR                    | EUR                          | EUR                                   | EUR                               |
| 08:00 🗸                    | 🖶 Afficher les dé                 | tails Ticket électronique pos<br>e-Billet possible / Bille | sible.<br>t en ligne possible. |                 | 🦁 🙁                       | <b>V</b> 🛇             | 0 🛇                          | <b>V</b> 🔵                            | <b>Ü</b> 🔵                        |
| Retour<br>Mar. Oct 3, 2017 | Montpellier (MPL)<br>Mediterranee | Paris (CDG)<br>Charles-De-Gaulle                           |                                | 1h30m           | 42<br>FUD                 | 52<br>FUR              | 111<br>FUR                   | 179                                   |                                   |
| 11:00                      | 06:20                             | 07:50                                                      | Air France<br>7681             | Direct          |                           |                        |                              |                                       |                                   |
| Directs et/ou pop stop     | 🖶 Afficher les dé                 | tails                                                      |                                |                 |                           | V 🔳 👐                  |                              | V 🔳 😡                                 |                                   |
| Fenêtre horaire (heures)   | Montpellier (MPL)<br>Mediterranee | Paris (ORY)<br>Orly                                        |                                | 1h20m           | <b>42</b><br>EUR          | <b>52</b><br>EUR       | <b>111</b><br>EUR            | 179<br>EUR                            |                                   |
| 3 🗸                        | 07:25                             | 08:45                                                      | 7555                           | Direct          | 🕅 🐚 🐋                     | 💌 💼 🗤                  | 💌 💼 😒                        | 💌 💼 😒                                 |                                   |
| Bacherchar                 | 🖶 Afficher les dé                 | tails                                                      |                                |                 |                           | V 🔳 🐖                  | V 🔳 🖤                        | <b>V —</b> <del>W</del>               |                                   |
| Recrysteller               | Montpellier (MPL)                 | Paris (ORY)                                                |                                |                 |                           |                        |                              |                                       |                                   |
|                            | VEL<br>TIONS<br>Accueil           | Réserver Mes v                                             | royages Ch                     | Bor<br>nargé (  | njour Jean-L<br>de voyage | uc MARCHON<br>e Profil | FAQ Aid                      | CNRS DR16<br>e Contact<br>? Aide      | PARIS MIC<br>Deconnexior          |
|                            | ATTER                             | <b>R</b><br>Train                                          | Avion/Train                    |                 | Coiture                   | Réd                    | capitulatif du<br>voyage     |                                       |                                   |
| Mini itinéraire 🛛 🗖        | Recherche > Dis                   | ponibilité > Récapitula                                    | tif 🗦 Finalisatio              | n > Cont        | firmation                 |                        |                              |                                       |                                   |
| Avion/Train<br>en cours    |                                   |                                                            |                                | /euillez pa     | itienter                  |                        |                              |                                       |                                   |

Sommaire

## Messages d'erreur

#### Contactez le Support On-line FCM :

Par téléphone : 01 56 56 18 15 (taper 2) de 9h30 à 18h Par mail : <u>online.cnrs@fr.fcm.travel</u>

#### **Erreurs courantes**

Modifier une recherche : utiliser les boutons « Retour » de l'outil, non pas celui

du navigateur ni « Rechercher » du pavé

de gauche « Modifier la recherche ».

#### Annuler une recherche en mémoire

qui affiche durablement « Veuillez patienter » : Cliquez sur une autre icône (Avion, Train, etc.)

| echerche 🗉                                                         |                                   |                                                          |                                  |                |                     | Affi                | cher tous les dé             | tails / Masque                         | r tous les dé                     |
|--------------------------------------------------------------------|-----------------------------------|----------------------------------------------------------|----------------------------------|----------------|---------------------|---------------------|------------------------------|----------------------------------------|-----------------------------------|
| De *                                                               | Aller                             | Montpellier (MPL - Tou<br>Tous les aéroports); P         | s les aéroports); /<br>aris      | Montpell       | ier Ville / Pa      | ris (PAR            | Trop de résulta<br>Affichage | <u>its ? Appliquez</u><br>de 11 résult | <u>des filtres</u><br>at(s) sur 1 |
| À*                                                                 | Heure de départ                   | Heure d'arrivée                                          | Fournisseur                      | Durée<br>~     | Le - Cher           | SemiFlex2           | SemiFlex1                    | Flex2                                  | Flex1                             |
| PARIS                                                              | Montpellie                        | Paris<br>Paris Gare De Lyon                              | SAFE                             | 3h27m          | Le moins cher<br>35 | Le moins cher<br>43 | Le moins cher<br>51          | Le moins cher<br>68                    | Le moins<br>96                    |
| - Aller                                                            | 10:26                             | 13:53                                                    | SNCF 6208                        | Direct         | EUR                 | EUR                 | EUR                          | EUR                                    | EUR                               |
| 08:00 👻                                                            | 🖶 Afficher les dét                | ails Ticket électronique po<br>e-Billet possible / Bille | ssible.<br>et en ligne possible. |                | <b>V</b> 😒          | <b>V</b> 🛇          | <b>Ü</b> 🛇                   | <b>V</b> 🔵                             | 0 🔵                               |
| Retour                                                             | Montpellier (MPL)<br>Mediterranee | Paris (CDG)<br>Charles-De-Gaulle                         | AIRFRANCE                        | 1b30m          | 42                  | 52                  | 111                          | 179                                    |                                   |
| 11:00 V                                                            | 06:20                             | 07:50                                                    | Air France<br>7681               | Direct         | EUR                 | EUR                 | EUR                          | EUK                                    |                                   |
|                                                                    | 🖶 Afficher les dét                | ails                                                     |                                  |                | V 🛤 👒<br><u> </u>   | V 🔳 🖗               | V 🔳 👒                        | V 🔳 🕷                                  |                                   |
| ☑ Directs et/ou non stop<br>uniquement<br>Fenêtre horaire (heures) | Montpellier (MPL)<br>Mediterranee | Paris (ORY)<br>Orly                                      | AIRFRANCE                        | 1h20m          | <b>42</b><br>EUR    | 52<br>EUR           | 111<br>EUR                   | 179<br>EUR                             |                                   |
| 3 🗸                                                                | 07:25                             | 08:45                                                    | Air France<br>7555               | Direct         | <b>1</b>            | <b>.</b>            | <b>•</b>                     | <b>•</b>                               |                                   |
| Recycrober                                                         | 🕂 Afficher les dét                | ails                                                     |                                  |                |                     | V 🔳 👒               | V 🔳 👒                        | V 🔳 👒                                  |                                   |
| Recreationer                                                       | Montpellier (MPL)                 | Paris (ORY)                                              |                                  |                |                     |                     |                              |                                        |                                   |
|                                                                    | VEL<br>TIONS                      | S<br>Réserver Mes v                                      | vovages Ct                       | Bor<br>nargé ( | njour Jean-L        | uc MARCHON          | FAQ Aid                      | CNRS DR16<br>e Contact                 | PARIS MIC                         |
|                                                                    | Avieg                             | 🛱<br>Train                                               | Avion/Train                      |                | Coiture             | Réc                 | capitulatif du               | M Alde                                 |                                   |
| Mini itinéraire 📃                                                  | Recherche > Disp                  | onibilité > Récapitula                                   | atif > Finalisatio               | n > Cont       | firmation           |                     | 10,450                       |                                        |                                   |
| Avion/Train<br>en cours                                            |                                   |                                                          |                                  | /euillez pa    | itienter            |                     |                              |                                        |                                   |

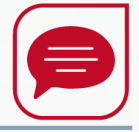

# Remboursements (dossiers on-line et off-line)

#### Conditions de remboursement du billet

#### Si demande expresse du voyageur :

Délai de remboursement : 48H si remboursement automatique possible par l'agence Minimum 30 jours si le billet nécessite une demande auprès du prestataire

#### Si aucune information n'est fournie par le voyageur :

Remboursement au fil de l'eau En cas de billet partiellement utilisé, le remboursement aura lieu dans les 4 jours après la date retour du voyage

Contactez l'équipe off-line dédiée CNRS : <u>cnrs.voyages@fr.fcm.travel</u> / Par téléphone : 01 56 56 18 15 (taper 1) de 8h à 20h